# 3. Road Condition Data Collection Survey

# 3.1 Overview

The objectives of pavement condition data collection, using the pavement condition survey vehicle, are to: take pictures of road surface for crack analysis; measure the crossing road profiles for rut; measure the vertical road profiles for IRI; record locations using GPS; and take pictures of forward views.

|                                          | · · · · · · · · · · · · · · · · · · ·                                                                                                    |  |  |  |  |
|------------------------------------------|----------------------------------------------------------------------------------------------------|--|--|--|--|
| Functions                                | Performance                                                                                                    |  |  |  |  |
| Distance                                 | Accuracy to within $\pm 0.5\%$ for values actually measured by tape                                                                               |  |  |  |  |
| Cracking                                 | Accuracy to be able to detect any crack of 2 mm or more in width                                                                                  |  |  |  |  |
| Rutting                                  | Accuracy to within ±5mm for values actually measured in the cross-sectional profile graphs                                                        |  |  |  |  |
| International<br>Roughness<br>Index, IRI | Devices to measure cross-sectional profiles satisfy the accuracy of Class 2. (complying with the "Handbook for Pavement Survey and Test Methods") |  |  |  |  |
| Road images                              | Full high-vision CCD cameras (1,920 (w) x 1,080 (h))                                                                                              |  |  |  |  |
| GPS data                                 | Accuracy of point positioning, and measurement of longitude, latitude and altitude                                                                |  |  |  |  |

Table 3.1 Functions and Performance of Road Condition Survey Vehicle

# 3.2 Personnel

The team has: Leader; Operator 1; Operator 2; Navigator; and Driver. The leader shall have basic IT skills of Windows and MS Excel. Operator 1 handles the forward viewing; Operator 2 handles the road images; the navigator checks the routes.

# 3.3 Overview of the Road Condition Survey Vehicle

The road condition survey vehicle has the following sensors: front camera, GPS, IMU, Laser Profiler, road cameras, laser displacement sensors. The front camera record front images; GPS records locations; IMU and laser displacement sensor identify longitudinal profile; the road cameras record road images in black and white to identify cracks; the laser profiler records cross section profiles to identify rut depths. On the roof of the vehicle, a solar panel is installed to secure additional power to the on-board equipment.

All the sensors are mounted to the vehicle in a secure way. As the front camera needs to record the front view, the location of the front camera needs to be high enough not to include the front of the vehicle itself. The clearance of vehicle needs to be high enough to have sufficient space between the road surfaces to the laser displacement sensor. The vehicle needs to accommodate five persons: driver; navigator; leader; operator; and worker.

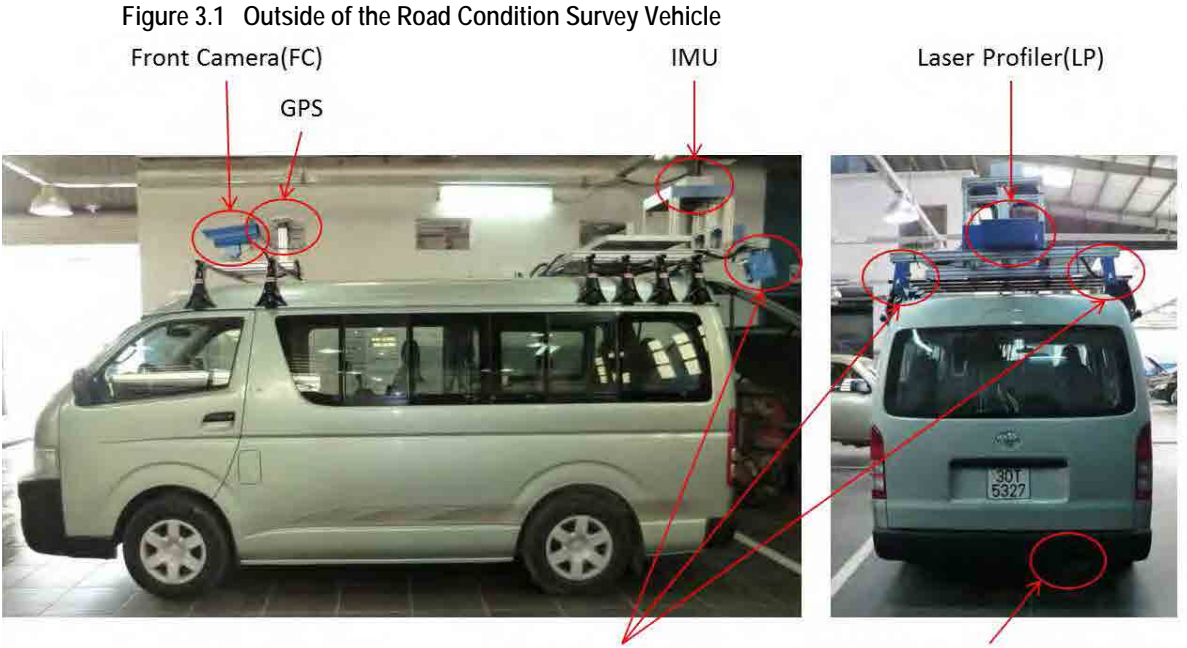

Road Camera(RC)

Laser Displacement Sensor(LDS)

FC: Forward view images; GPS: Location of measurement point; IMU & LDS: Vertical Profiles (IRI); RC: Road surface images (Crack); LP: Crossing Profiles (Rut)

There are two computer monitors and control devices in the vehicle behind the driver seat. The bigger monitor shows the images from the road cameras. The small monitor shows the front view, data and information from GPS, IMU & LDS, and LP. The small monitor also shows the front view.

Figure 3.2 Inside of the Road Condition Survey Vehicle

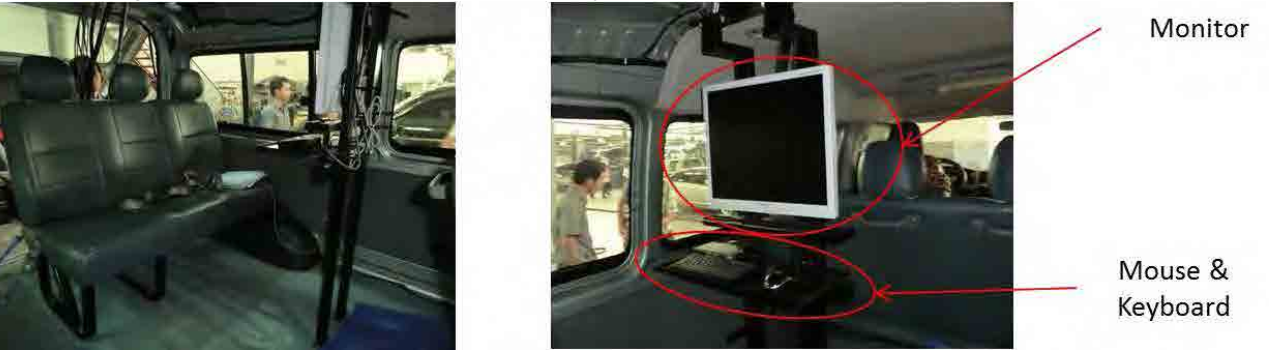

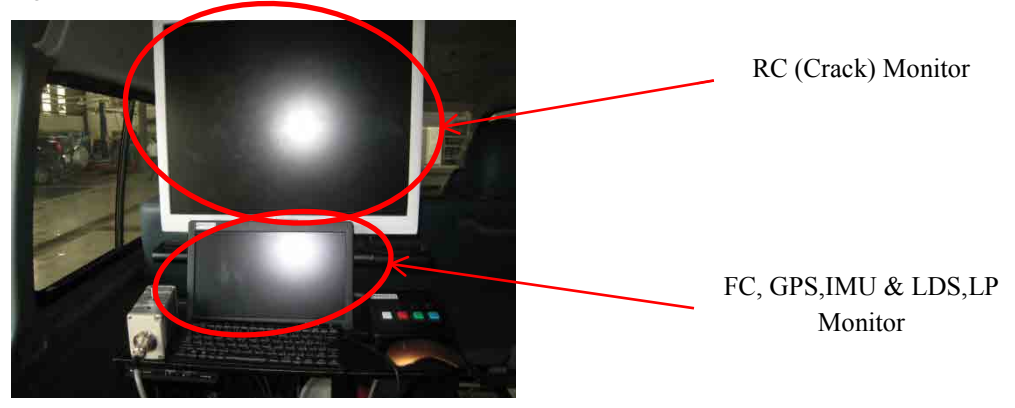

Figure 3.3 Rear Camera Monitor and Front, GPS, IMU & LDS, LP Monitor

On the back of the vehicle various pieces of equipment are set-up and installed.

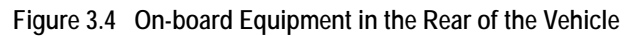

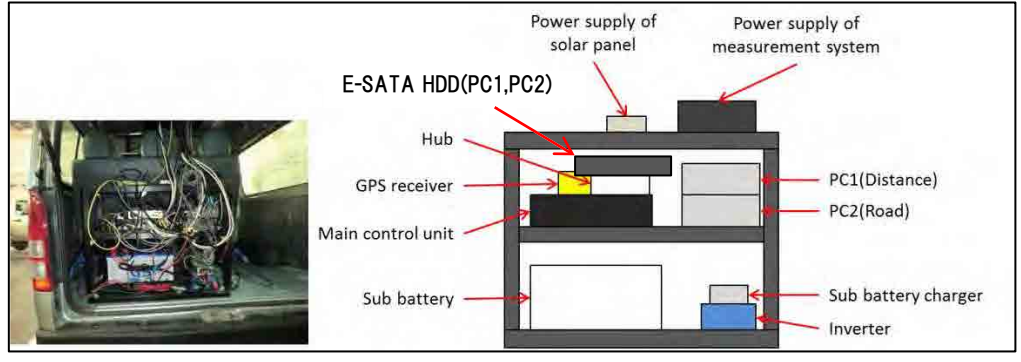

| Table 3.2 | On-board | Equipment |
|-----------|----------|-----------|
|-----------|----------|-----------|

| Name                               | Explanation                                                                                                    |  |  |  |  |
|------------------------------------|----------------------------------------------------------------------------------------------------|--|--|--|--|
| Power supply of measurement system | Equipment which supplies stable electric power in order to prevent the malfunction according the output (100V AC) of an inverter to the instability of electric power to each equipment (Main Control Unit, E-SATA HDD, Hub, Monitor).              |  |  |  |  |
| Power supply of solar panel        | Equipment which transforms the electric power of solar panel into 12V AC electric power. This electric power is automatically supplied to sub-battery at the time of parking.                                                                       |  |  |  |  |
| E-SATA HDD                         | The external storage for moving data to the data conversion PC data. Both PC1 and PC2 are equipped with one E-SATA HDD each. After the data collection survey, the data are transferred to the storage.                                             |  |  |  |  |
| Hub                                | A hub for an interface to build a network with the road surface camera (four sets) and PC2 which are GigE, in order to record the images on PC2.                                                                                                    |  |  |  |  |
| GPS receiver                       | Equipment which receives positioning electric wave to compute longitude, latitude, and altitude from<br>positioning satellites.                                                                                                    |  |  |  |  |
| Main Control Unit                  | Power-source supply is carried out to each equipment (Front Camera, Laser displacement Sensor,<br>IMU, road Camera, Laser Profiler, PCs 1 and 2). The unit calculates distances based on the pulse da<br>to be sent to PC1 and PC2.                 |  |  |  |  |
| Sub battery                        | It is the power source (dc-battery) of loading equipment. The battery using the sub-battery charger, it charges automatically and prevents unexpected failure of a dc-battery from the power generation machine with which the vehicle is equipped. |  |  |  |  |
| Inverter                           | The device transfers power of the sub-battery (12 V direct current) to 100 V alternative current. The AC power is supplied to the equipment after stabilized through the power supply measurement system.                                           |  |  |  |  |
| Sub battery charger                | The device supplies the power from vehicle to sub-battery.                                                                                                    |  |  |  |  |
| PC1                                | A PC to record GPS positioning data, travel distance, IMU data, data from Laser Displacement Sensor<br>as it controls the sensors. It records the basic survey data such as starting and ending the survey.                                         |  |  |  |  |
| PC2                                | A PC for the road camera displaying to the monitor and records the road camera setting such as route, aperture and gain.                                                                                                    |  |  |  |  |

# 3.4 Method

### (1) Preparation of outside vehicle

Remove all the covers on the cameras and sensors and clean the lenses and sensors. Make sure that nuts and bolts are tightened.

### (2) Preparation of Survey System

Turn on the power.

Figure 3.5 Main Control Unit Power-On

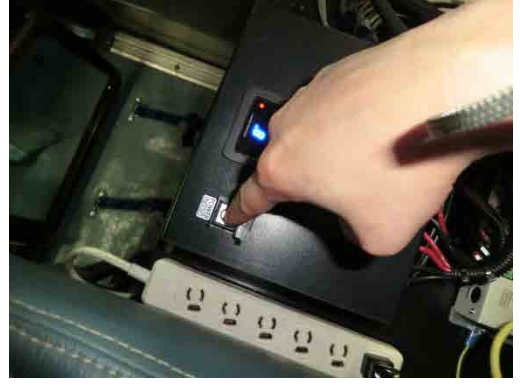

Check the activation of PC and Main Control Unit (MCU).

Figure 3.6 Main Control Unit Monitor

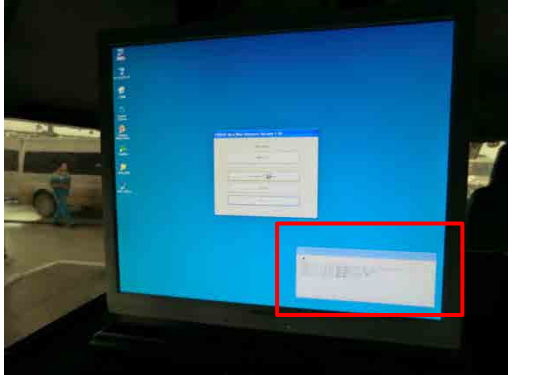

| SHE                                                                                                    |
|----------------------------------------------------------------------------------------------------|
| 12/06/22-17:13:46.078 [MSG:MAN]-PASCD Real Mini Disatnce Version 1.10 12/06/22-17:13:46.078 [MSG:MAN]-Start Service(s) 12/06/22-17:13:46.093 [MSG:MES]-Connect MCU, 12/06/22-17:13:46.343 [MSG:MES]-Idle |

If PC and MCU is not connect, turn off power and turn on power. If the connection still cannot be confirmed, please check the slack of the wiring.

Click "Measure."

| Main Menu            |                                                                                                    |  |
|----------------------|----------------------------------------------------------------------------------------------------|--|
| Measure              |                                                                                                    |  |
| Distance Calibration |                                                                                                    |  |
| Setting              |                                                                                                    |  |
| Exit                 |                                                                                                    |  |
|                      |                                                                                                    |  |
|                      |                                                                                                    |  |
|                      |                                                                                                    |  |
|                      |                                                                                                    |  |
|                      |                                                                                                    |  |
|                      |                                                                                                    |  |
|                      | 100<br>12/06/22-17:19:46.078 [MSG:MAN]-PASOD Real Mini Disatnce Version 1.10<br>12/06/22-17:19:46.078 [MSG:MAN]-Start Service(s)<br>12/06/22-17:19:46.088 [MSG:MES3-Idle |  |

Figure 3.7 Selecting the Measure Button

Select "Vietnam" from the list.<sup>3</sup>

Press "OK."

Figure 3.8 Selecting Appropriate Data

| P | ASCO  | ) Real Mini Distance Select |           |           |           |          |      |      |            |
|---|-------|-----------------------------|-----------|-----------|-----------|----------|------|------|------------|
| ſ | PreSe | tting Information           |           |           |           |          |      |      |            |
|   | No.   | Project                     | Road Kind | Road Code | Road Code | To       | Up   | Lane | Select Ont |
|   | 1     | Vietnam                     | 1;高速      | 0         | 0.0000    | 100.0000 | 1:UP | 1    | 407        |
|   |       |                             |           |           |           |          | C    | ОК   | Back       |

Input the route information: The form has the text boxes to enter:

<sup>&</sup>lt;sup>3</sup> It show an example from the Vietnam project.

| Table 3.3 | Entering the Data to Text Boxes |
|-----------|---------------------------------|
|-----------|---------------------------------|

| Text Box                                               | Note                                |  |  |
|--------------------------------------------------------|-------------------------------------|--|--|
| Project (Project name)                                 | Automatic input                     |  |  |
| Date (Measurement date)                                | Automatic input                     |  |  |
| Road kind (Road kind)                                  | Automatic input                     |  |  |
| Road Code (Code of measurement route)                  | Input the 5 digit number            |  |  |
| Distance from to (KP information of measurement route) | Input KP of start and end           |  |  |
| Up Down (Direction of route)                           | Select from the list (1 UP, 2 Down) |  |  |
| Lane (Number of lane)                                  | Select from the list                |  |  |
| Operator (Operator)                                    | Select from the list                |  |  |

The dialogue box show like Figure 3.9

| Figure 3.9                       | Route Information Dialogue Box |  |  |  |  |  |
|----------------------------------|--------------------------------|--|--|--|--|--|
| PASCO Real Mini Distance Setting |                                |  |  |  |  |  |
|                                  |                                |  |  |  |  |  |
| Project:                         | Vietnam                        |  |  |  |  |  |
| Date:                            | 2012 / 6 / 22                  |  |  |  |  |  |
| Road Kind:                       | 1:高速 💌                         |  |  |  |  |  |
| Road Code:                       | 1 0                            |  |  |  |  |  |
| Distance From:                   | 0.0000 To 100.0000 km          |  |  |  |  |  |
| UpDown:                          | 1:UP                           |  |  |  |  |  |
| Lane:                            | 1                              |  |  |  |  |  |
| Operator:                        |                                |  |  |  |  |  |
| Read Pro                         | sset OK Back                   |  |  |  |  |  |

Check the connection with the road data collection devices.

### Figure 3.10 Operation State (Green)

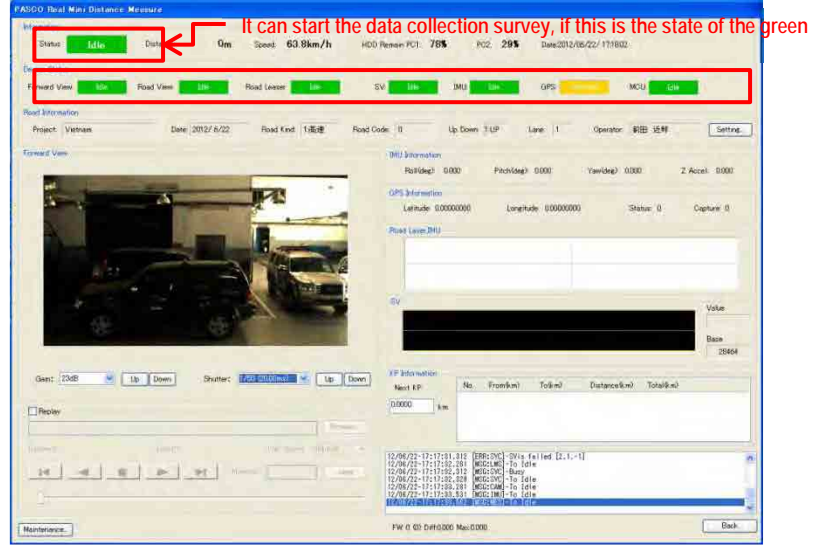

The colors indicate the connection conditions.

Table 3.4 Measurement Device Connection Status

| Colour                                                | Condition      |  |  |  |
|-------------------------------------------------------|----------------|--|--|--|
| Red (Busy)                                            | Not connection |  |  |  |
| Yellow (Unsettled)                                    | Search         |  |  |  |
| Green (Idle)                                          | Connection     |  |  |  |
| Assurament is possible even "Search" state of the GPS |                |  |  |  |

Measurement is possible even "Search" state of the GPS If measurement is not connect, turn off power and turn on power

If the connection still cannot be confirmed, please check the slack of the wiring

Set the shutter speed and gain of the camera.

#### Figure 3.11 Shutter Speed and Gain Control 1

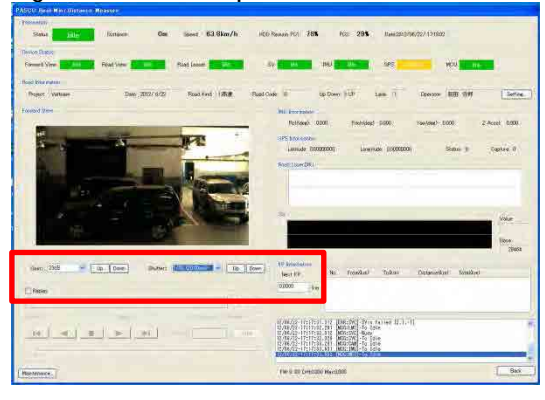

Figure 3.12 Shutter Speed and Gain Control (Enlarged 1)

| Gain: | 23dB                                                                            | Vp (                           | Down                                                       | Shutter: | 1/50 (20.00ms) 🖌 💙 | Up Down |
|-------|---------------------------------------------------------------------------------|--------------------------------|------------------------------------------------------------|----------|--------------------|---------|
|       | nin 1.1<br>No Disput Disk Anno (Disput<br>Disput da Tyr Jack Hene (Dis Ko) (Dis | 9m800/000 8000. (30 Geb 20 Mon | 200100000000         2000000000000000000000000000000000000 |          |                    |         |

| igure 0.10 c | matter opeed and eam | ••••••• (=•••• g••• =) |
|--------------|----------------------|------------------------|
| CAMERAI      | (3(Sunshine)         |                        |
| Status:      | Idle [2171]          | Idle [2171]            |
| Shutter:     | 1/12500              | <b>~</b>               |
| Gain:        | +9dB                 | <b>~</b>               |
|              |                      |                        |
| CAMERA2      | 2,4(Shadow)          |                        |
| Status:      | Idle [2171]          | Idle [2171]            |
| Shutter:     | 1/4000               | <b>~</b>               |
| Gain:        | +9dB                 | ~                      |
|              |                      |                        |

Figure 3.13 Shutter Speed and Gain Control (Enlarged 2)

Switch PC1 and PC2 using the selector when it is necessary.

#### Figure 3.14 Switching PC1 and PC2

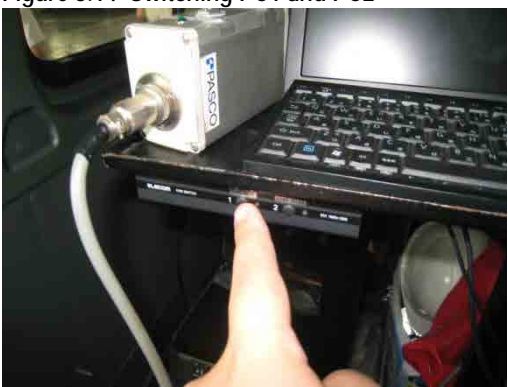

#### (3) Road Data Collection Survey Procedure

#### A. Overview

Push the white button of the operation box. Check the translation to state "Ready." Start the measurement by push the white switch of control box.

During measurement,

- Push the green switch of control box to register the kilometer post information.
- Change the camera settings to suit the image of state

End the measurement by hold down the red switch of control box

The road condition survey system need to start before 100m and more of route start. The road condition survey system needs to end more than 100 meters from the end point. When a capacity of HDD is small, the road condition data would not be collected.

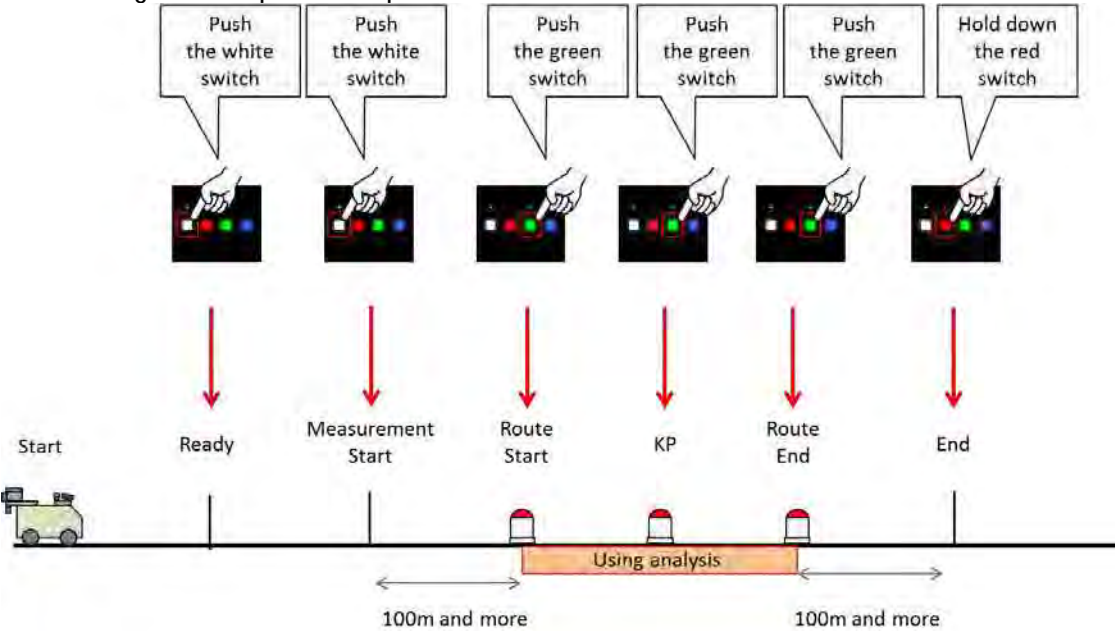

Figure 3.15 Operation Sequence of the Buttons

### B. Steps to measure the data

Push the white switch of control box to get ready.

Figure 3.16 White Button (Ready)

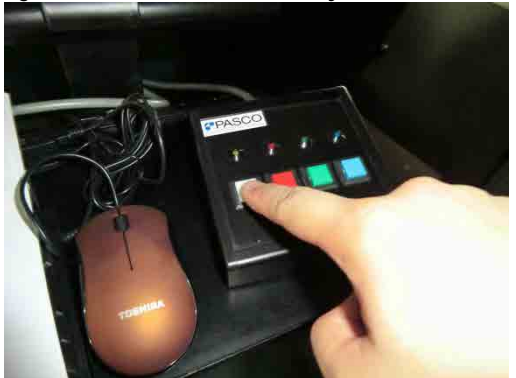

Check the translation to state "Ready"

Figure 3.17 Confirm the Ready View

| 244 245 January Day See 0.00m/h (0.01mm/r) 78 rts 295 seedhools/1021                                                                                                    |                                                        |
|----------------------------------------------------------------------------------------------------|--------------------------------------------------------|
|                                                                                                    |                                                        |
| and the street Notice States and an and an and an and an and                                                                                                    |                                                        |
|                                                                                                    |                                                        |
| Anat Union - Des 2010 SSS Realized VSC Realizer 1 - A Dear (U) Law 1 Counter BBY 1997 - Carlos                                                                                                    |                                                        |
| And Develop                                                                                                    |                                                        |
| Protection of the second second                                                                                                    |                                                        |
| Sanda (20000) Sanda (20000) Den. 1 Oktor 1                                                                                                    |                                                        |
| Berlenter                                                                                                    |                                                        |
|                                                                                                    |                                                        |
|                                                                                                    |                                                        |
| the second second secon |                                                        |
|                                                                                                    |                                                        |
| A service and a service of the service of the servi |                                                        |
| and all a party later and a without here have been been                                                                                                    |                                                        |
| Diese in the                                                                                                    |                                                        |
|                                                                                                    |                                                        |
|                                                                                                    |                                                        |
| CALCULATION OF A DESCRIPTION                                                                                                    |                                                        |
| Distinguistics and the second second se                                                                                                    |                                                        |
| A Construction of the second second sec                                                                                                    | 4                                                      |
| Information                                                                                                    |                                                        |
| Status Roady Distance: Om Sneed: 0.0km/                                                                                                    | h HDD Remain PC1: 785 PC2: 295 Date/2012/06/22/17/22/1 |
| riceatry children of the space of the state                                                                                                    |                                                        |
|                                                                                                    |                                                        |
| Device Status:                                                                                                    |                                                        |
| Forward View Ready Road View Ready Road Leaser Ready                                                                                                    | v SVE Ready IMLE Ready GPS: Ready MCLE Ready           |
| Total Total Total Total Total Total                                                                                                    |                                                        |

Start the data collection survey by pushing the white button of the control box.

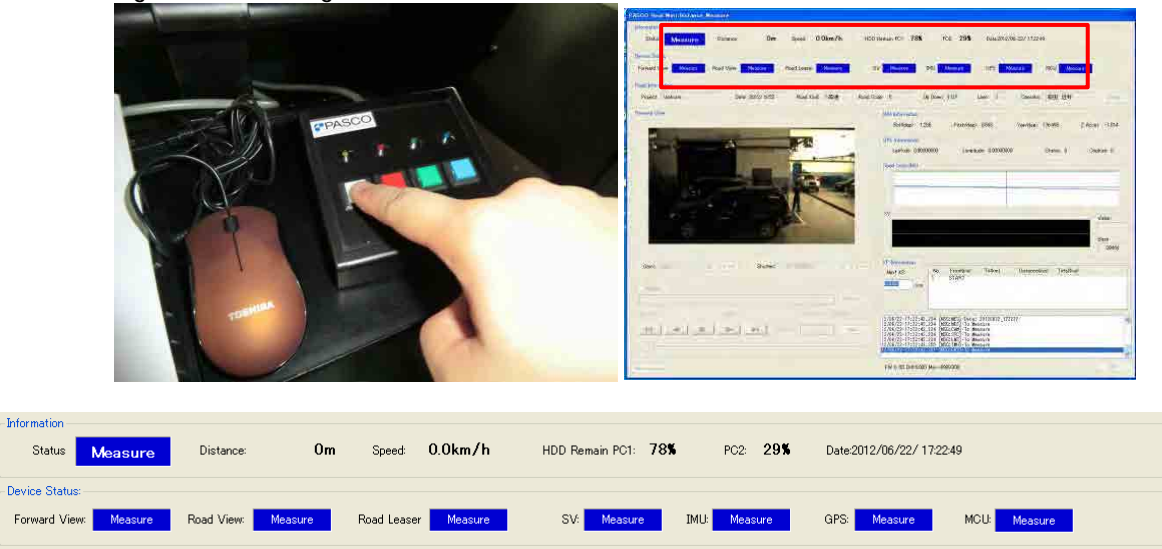

Figure 3.18 Pressing the White Button to Start the Measurement

During the survey, push the green button to register the kilometer post information

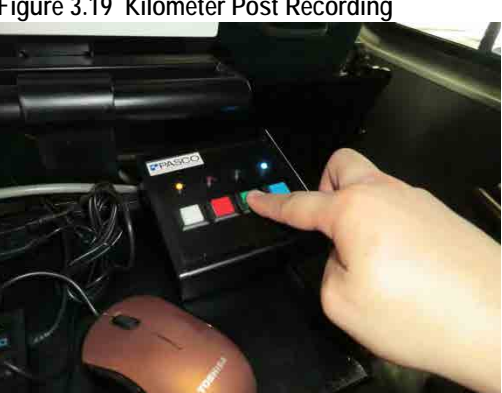

Figure 3.19 Kilometer Post Recording

Change the camera settings to suit the image of state by controlling the switch as in Figure 3.20. The front camera changes the iris of the lens by lens controller.

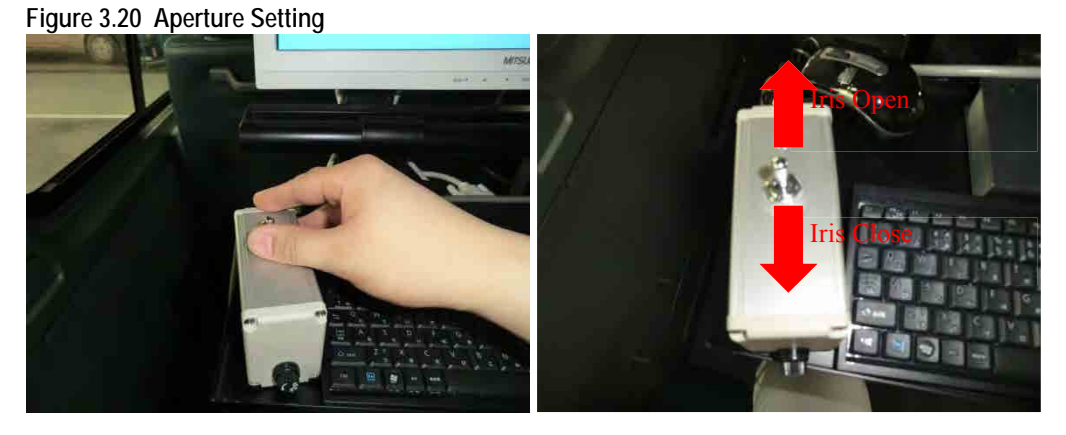

The shutter speed and gain of the rear cameras can be changed by change the parameters of the control program.

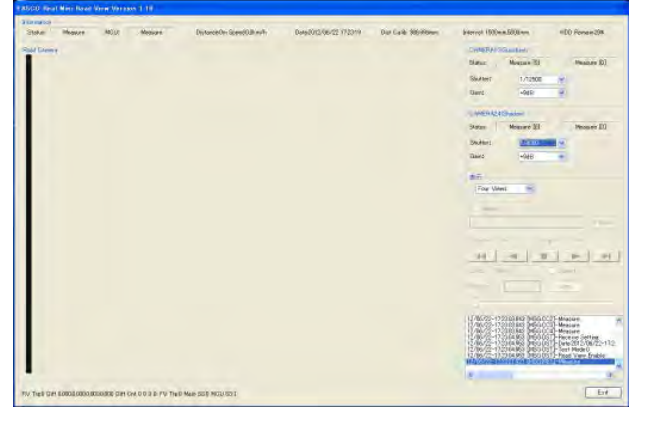

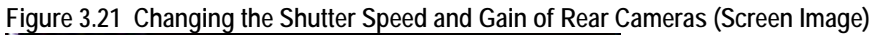

Figure 3.22 Changing the Shutter Speed and Gain of Rear Cameras (Enlarged View)

| CAMERA1  | ,3(Sunshine)            |
|----------|-------------------------|
| Status:  | Idle [2171] Idle [2171] |
| Shutter: | 1/12500                 |
| Gain:    | +9dB 🔽                  |
|          |                         |
| CAMERA   | 2,4(Shadow)             |
| Status:  | Idle [2171] Idle [2171] |
| Shutter: | 1/4000                  |
| Gain:    | +9dB 🔽                  |
|          |                         |

End the survey by hold down the red button.

Figure 3.23 End Road Condition Survey

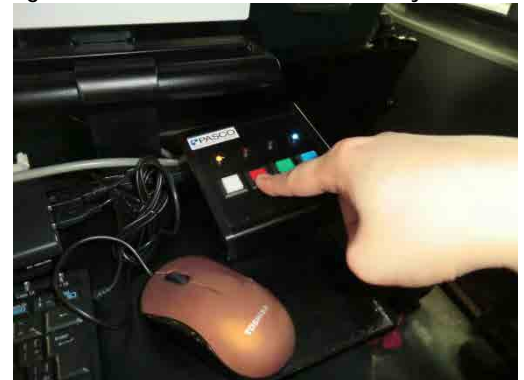

# (4) Check the Survey Data

Select the check box [Replay]. Select the data folder. Replay the data.

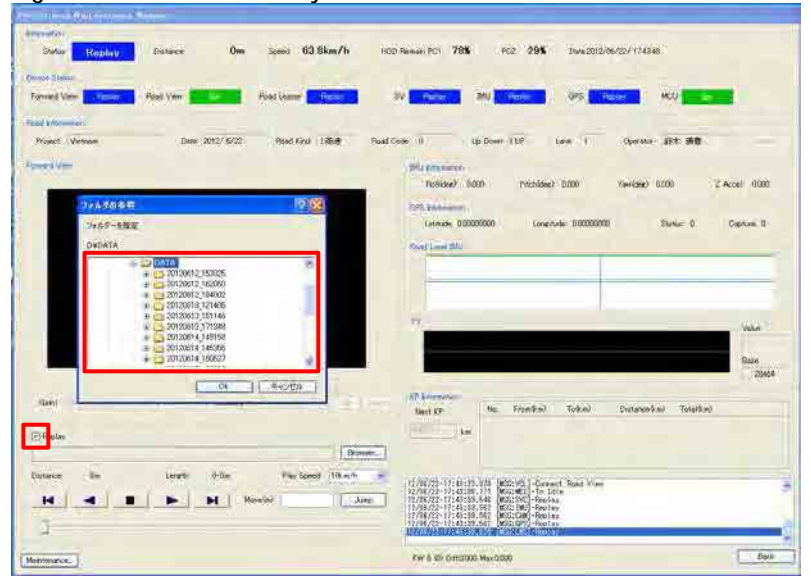

Figure 3.24 Check the Survey Data

| formation  |                  |                               |                                   |                     |                |                                                          |                               |               |
|------------|------------------|-------------------------------|-----------------------------------|---------------------|----------------|----------------------------------------------------------|-------------------------------|---------------|
| Status     | Replay MCU: Idle | Distance 1964m Speedt61.8km/h | Date 0000/00/00 00:00 00          | Dist Calb 386.996mm | Interval 1500m | m.5000mm                                                 | HDD                           | Remain/29%    |
| oad Camera |                  |                               |                                   |                     | CAMERAL3       | Sunshine)                                                |                               |               |
|            |                  |                               |                                   |                     | Status:        | Replay [0]                                               |                               | Replay (0)    |
|            |                  |                               |                                   |                     | Shutter:       | 112510                                                   |                               |               |
|            |                  |                               |                                   |                     | Gain:          |                                                          |                               |               |
|            |                  |                               |                                   |                     | GAMERA24       | Shadow)                                                  |                               |               |
|            |                  |                               |                                   |                     | Status         | Replay [0]                                               |                               | Replay [D]    |
|            |                  |                               |                                   |                     | Shufter:       | 12000                                                    |                               |               |
|            |                  |                               |                                   |                     | Gain:          |                                                          |                               |               |
|            |                  | 79.16 Ø                       | 0 参照                              | 2 🔀                 | **             |                                                          |                               |               |
|            |                  | 70.16                         | 一を指定                              |                     | Four View      | × 21                                                     |                               |               |
|            |                  | D¥DA                          | TA                                |                     | (The second    |                                                          |                               |               |
|            |                  |                               | E O DATA<br>20120614 145158       | <u>_</u>            | (C) Puplay     |                                                          |                               | From          |
|            |                  |                               | 20120614_145355                   |                     |                |                                                          |                               |               |
|            |                  |                               | 20120615_134229                   |                     | Distance: I    | ini Lere                                                 | thr 0                         | -Om           |
|            |                  |                               | 20120622_172212                   |                     | M              | -                                                        |                               |               |
|            |                  |                               | 20120622_172319 3 20120622_172437 |                     | Speed 10k      | n/h M                                                    | Correc                        | 1             |
|            |                  |                               | 3 20120622_172767                 | 2                   | Move (m)       |                                                          | Jump                          | 1             |
|            |                  |                               | OK                                | キャンセル               | -              |                                                          |                               |               |
|            |                  |                               |                                   |                     | 12/06/22-17    | 1318234 MSG:MC<br>1319390 MSG:MC                         | C]-Game                       | ra2 Init Sett |
|            |                  |                               |                                   |                     | 12/06/22-17/   | 43:20.578 [MSG:MC<br>43:21.796 [MSG:CC                   | C]-Game<br>1]-Idle            | a4 Init Setti |
|            |                  |                               |                                   |                     | 12/06/22-17    | 4321.843 (MSG/CC<br>4321.875 (MSG/CC<br>4321.921 (MSG/CC | 2]-idle<br>3]-idle<br>4]-idle |               |
|            |                  |                               |                                   |                     | HACTORES       | 13:22:437 (MSG:ME                                        | SI-To Idl                     | -             |
|            |                  |                               |                                   | 100                 | 1              |                                                          |                               |               |

Figure 3.25 Selecting a Folder

### (5) After measurement

A. Continuous Survey

Click "Setting."

#### Figure 3.26 Continuous Survey Setting

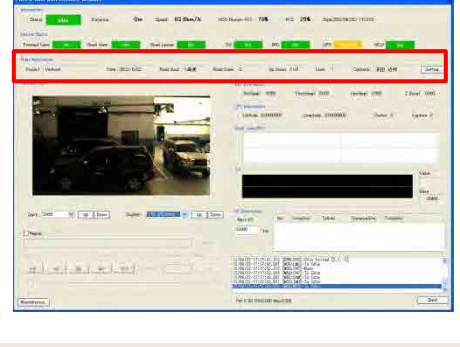

| d Inform | ation   |                  |                 |              |               |         |                 |         |
|----------|---------|------------------|-----------------|--------------|---------------|---------|-----------------|---------|
| Project  | Vietnam | Date: 2012/ 6/22 | Road Kind: 1:高速 | Road Code: 0 | Up Down: 1:UP | Lane: 1 | Operator: 前田 近邦 | Setting |
| 13.6     |         |                  |                 |              |               |         |                 |         |

Select "Vietnam" from the list.<sup>4</sup>

Click "OK."

<sup>&</sup>lt;sup>4</sup> An example from the Vietnam project.

Figure 3.27 Confirming the Setting

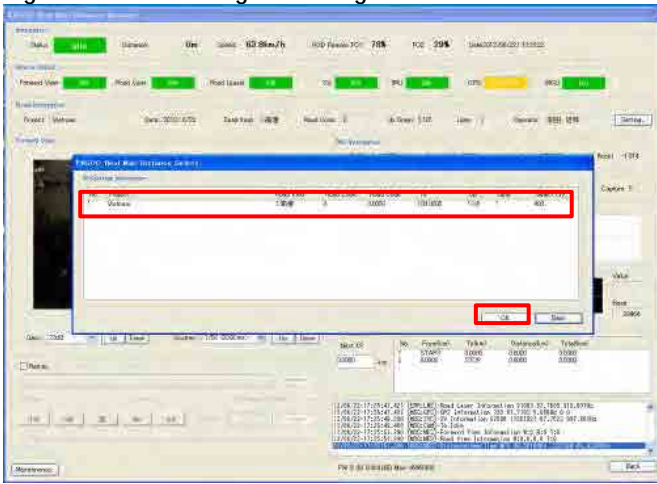

Input the route information.

Figure 3.28 Input Route Information

| (Million)                                                                                                    |                             |                                                                                                    |                                                                                    |
|----------------------------------------------------------------------------------------------------|-----------------------------|----------------------------------------------------------------------------------------------------|------------------------------------------------------------------------------------|
| and the second                                                                                                 | Um                          | Press Por 788 102 298 (Martin                                                                                                    | concervities a                                                                     |
| Seattles -                                                                                                    |                             |                                                                                                    |                                                                                    |
| Fernert line Contract View                                                                                     | The same to the same        | an and a set and a set and a set and a set and a set and a set and a set and a set and a set and a set and a set                                                                                                    |                                                                                    |
| Not many                                                                                                    |                             |                                                                                                    | and a second second                                                                |
| Profet losten dans                                                                                             | TOTAL PARTY BE INC.         | All A Down STIP                                                                                                    | Constant, ATTE 12.91                                                               |
| 1.11                                                                                                    | Children was running of art | The second second                                                                                                    | within them while one                                                              |
|                                                                                                    | Aver (Veters                |                                                                                                    | Complete Comments of Manual Control                                                |
| 1 I II II II II II II II II II II II II                                                                        | den: (200) V                | · · · · · · · · · · · · · · · · · · ·                                                                                                    | 00. Dentil Date (                                                                  |
|                                                                                                    | Theorem 1 11 mary           |                                                                                                    |                                                                                    |
| the second second                                                                                              | 1864 Kee 11.20              |                                                                                                    |                                                                                    |
|                                                                                                    | Dittates Frein (1800) 14    | 100.0000 %a                                                                                                    |                                                                                    |
|                                                                                                    | 1000 (11.2                  |                                                                                                    | - Wile                                                                             |
| TE                                                                                                    | time the second             |                                                                                                    |                                                                                    |
|                                                                                                    | Commer ADI 2/11             |                                                                                                    | 50KA                                                                               |
| taki ing St Cia (Terri)                                                                                        | Ratec                       |                                                                                                    |                                                                                    |
| The second second second second second second second second second second second second second second second s | - Reval Prepar              | (0, ) Basi (1,0.4)                                                                                                    | JANDI SHOLE                                                                        |
| 1 Elfreter                                                                                                    |                             |                                                                                                    |                                                                                    |
|                                                                                                    |                             |                                                                                                    |                                                                                    |
| (60) (SET # 106-10                                                                                             | NO                          | CHEVE THE STATE OF DECKET AND LEEP AND<br>THE DESCRIPTION OF DESCRIPTION OF DESCRIPTION<br>OF DESCRIPTION OF DESCRIPTION OF DESCR | 1995 61,7102 6,00065 0<br>1995 61,7102 6,00065 0<br>1996 7001201 60,7223 001.00700 |
| Contraction (Contraction)                                                                                      |                             | 1.08/22-17:32:1.090 Michight-Sound view by<br>1.08/22-17:32:1.090 Michight-Sound view by<br>10/02-17:32:1.020 Michight-Sound view bits                                                                                                    | Carmad Law Rot Rot Rot<br>and Law Rot J. 4. 4, 508                                 |
| 10. III                                                                                                    |                             | philadeline accession with the                                                                                                    |                                                                                    |
| Martenano.                                                                                                    |                             | EN IL DI DI BUDD DU PARANE                                                                                                    | - Bes                                                                              |

Follow the steps to end the survey.

B. Termination of Data Recording

Copy the survey data to HDD.

Data folder => D: DATA

<image>

Figure 3.29 Copying the Data to Another HDD.

After copying the data, shut down the system and tidy up the tools and equipment.

### (6) Tidy up the equipment

Shut down the system.

Figure 3.30 Shutting Down the System

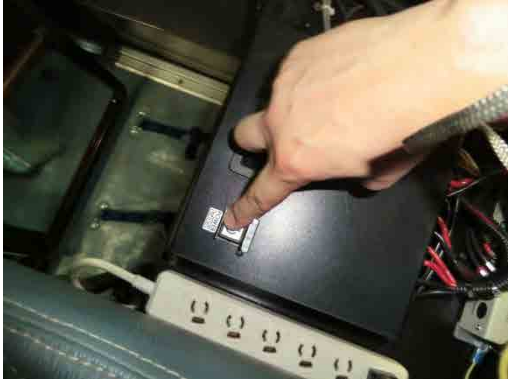

Put the cover to the road camera and laser profiler.

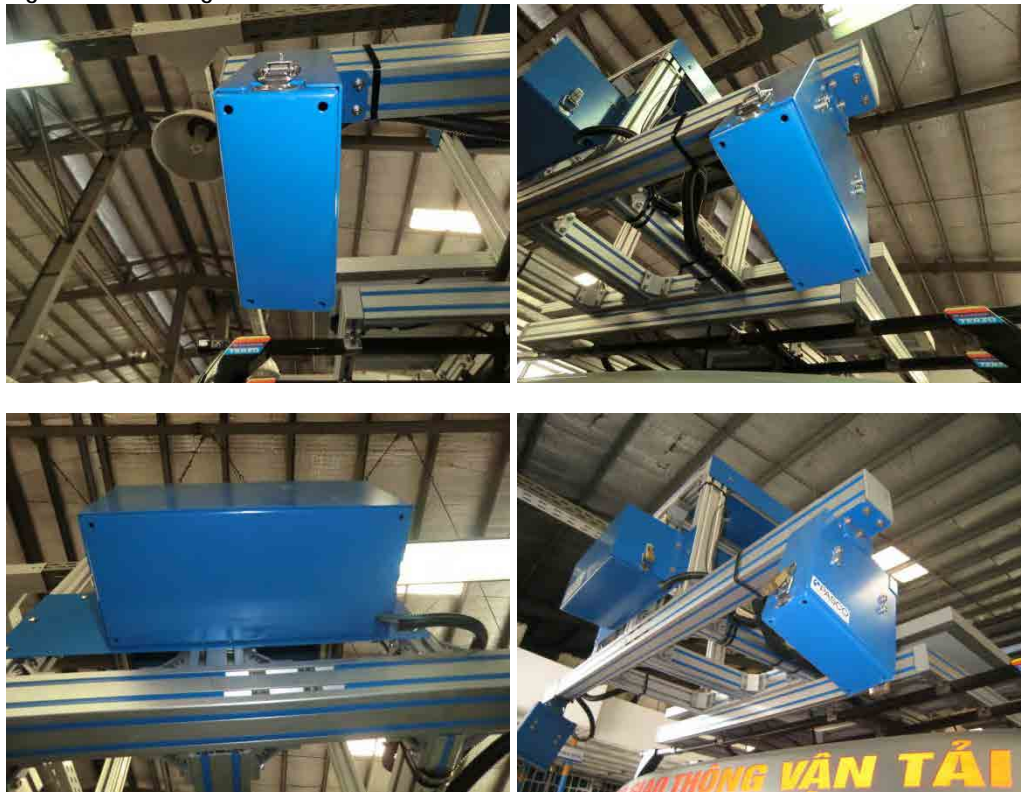

Figure 3.31 Closing the Covers of RC and LP

Close the cover of the laser displacement sensor.

Figure 3.32 Cover of the LDS

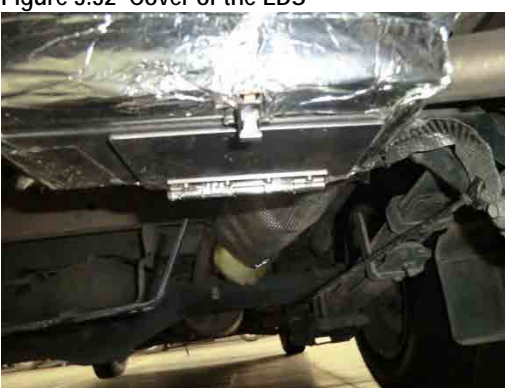

Cover the vehicle with the vehicle cover.

# 4. Pavement Damage Interpretation

### 4.1 Introduction

The major objective of this process is to interpret the pavement damage conditions. Along with the damage interpretation, kilometer posts and other road structure data are registered. Road width and surface type registrations are other major activities in this process.

# 4.2 Work Flow

The road surface investigation analysis flow is shown below.

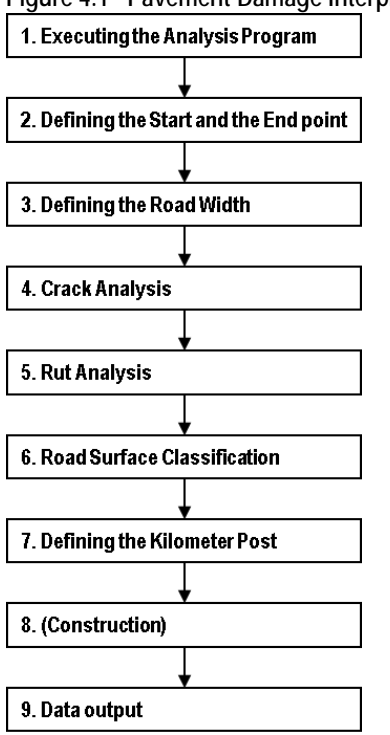

Figure 4.1 Pavement Damage Interpretation Work Flow

# 4.3 User Interface

The following figure shows the user interface of the system.

### Figure 4.2 User Interface Windows and Control Panel

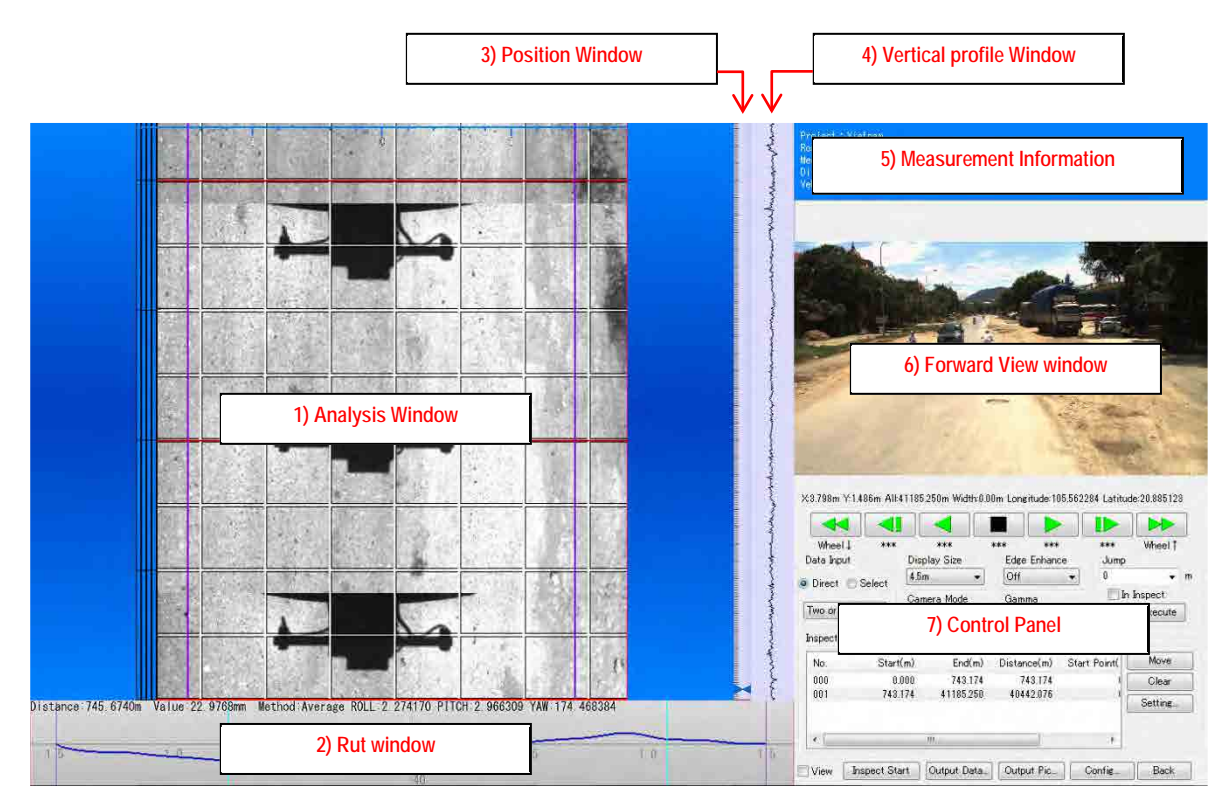

The user interface has the following windows:

| Table 4.1 | User | Interface | Windows |
|-----------|------|-----------|---------|
|-----------|------|-----------|---------|

| Window                  | Function                                                          |
|-------------------------|-------------------------------------------------------------------|
| Analysis window         | Display the road surface images                                   |
|                         | To define meshes where cracks exist                               |
| Rut window              | Display the rut shape                                             |
| Position window         | Display the position of analysis data                             |
|                         | Left Click position window, we can move the any position of data. |
| Vertical profile window | Display the vertical profile of road                              |
| Measurement             | Display the Information of measuremaent (Project name, Road       |
| Information             | kind, Measurement date,etc)                                       |
| Forward View window     | Display the forward view images                                   |
|                         | To enlarge the 'Forward View', double click the forward view      |
|                         | window.                                                           |
| Control Panel           |                                                                   |

The control panel has the information section and button control section.

| A | X:2.706m Y   | :743.200m All:41 | 185.250m Width:       | :3.80m Longitude | :105.558884 Lat | itude:20.884183 |
|---|--------------|------------------|-----------------------|------------------|-----------------|-----------------|
| в |              |                  |                       |                  |                 |                 |
|   | Wheel J      | , <b>**</b> *    | ***                   | ***              | H ***           | Wheel †         |
| С | - Data Input | : Dis            | play Size             | – Edge Enhand    | ce Jump         |                 |
|   | ) Direct     | Select           | im 👻                  | Off              | - 0<br>D        | , ▼ m           |
|   | Two or M     | ore C 👻 🖸 Ca     | mera Mode<br>nshine 👻 | Gamma            | -               | Execute         |
|   | -Inspect Da  | ata List         |                       | -                |                 |                 |
|   | No.          | Start(m)         | End(m)                | Distance(m)      | Start Point(    | Move            |
|   | 000          | 0.000            | 743.174               | 743.174          | I               | Clear           |
|   | 001          | 743.174          | 41185.250             | 40442.076        | 1               |                 |
|   | •            |                  |                       |                  | 4               | Setting         |
|   | View         | Inspect Start    | Output Data           | . Output Pic     | Config          | Back            |

Figure 4.3 Control Panel in the User Interface

The button control controls the vising locations.

# Figure 4.4 Description of Interface

| Letter | Function Name  | Description                                                                                                 |
|--------|----------------|----------------------------------------------------------------------------------------------------|
| А.     | Information    | The information section shows the X and Y position and longitude and latitude of cursor and the road width. |
| B.     | Button Control | [Frame Back ] [ Piece Back ] [ Stop ] [ Replay ] [ Piece Forward ] [ Frame Forward ]                        |
| C.     | Data Input     | Select way of crack Classification                                                                          |
|        |                | - Direct : Use the mouse and keyboard                                                                       |
|        |                | - Select : Use the mouse only                                                                               |
| D.     | Display Size   | Select the size of road surface image                                                                       |
| E.     | Camera Mode    | Select the camera mode                                                                                      |
|        |                | - sunshine : setting for sunshine                                                                           |
|        |                | - shade : setting for shade                                                                                 |
|        |                | - compose : mix of sunshine and shade                                                                       |
| F.     | Edge Enhance   | Setting the edge enhance of the road surface images                                                         |
| G.     | Gamma          | Setting the gamma of the road surface images                                                                |

| Letter | Function | Description                                                                                                    | Explanation                                    |
|--------|----------|----------------------------------------------------------------------------------------------------|------------------------------------------------|
| H.     | Jump     |                                                                                                    | Jump to position of the input number           |
|        |          | Jump<br>800                                                                                                    | Jump to 800m from start of data                |
|        |          | Jump<br>800                                                                                                    | Jump to 800m from start point of analysis area |
|        |          | Jump<br>+800 - m<br>In Inspect<br>Execute                                                                           | Jump to 800m from this position                |
|        |          | Jump<br>-800 -<br>In Inspect<br>Execute                                                                             | Back to 800m form this <sup>m</sup> position   |
|        |          | 21785.800<br>22787.100<br>8 23790.300<br>24795.100<br>25797.200<br>26802.300<br>27805.800<br>28809.700<br>29813.400 | Jump to select list position<br>8              |
|        |          | In Inspect<br>Execute                                                                                               |                                                |

Figure 4.5 Description of Interface (Jump)

### 4.4 Method

### (1) Execute the Interpretation Program

Execute the Analysis Program then choose the route which candidate for analysis.

Execute the [RM\_RSIA.exe].

Figure 4.6 Executing [RM\_RSIA.exe] Program

| Organize 👻 Include in library 👻 | Share with 🔻 Burn New folder   |                    |       |
|---------------------------------|--------------------------------|--------------------|-------|
| Favorites                       | Name                           | Date modified      | Туре  |
| 💻 Desktop                       | J old                          | 9/20/2012 10:29 AM | Filei |
| 🙀 Downloads                     | MANAGEMENT.CFG                 | 7/2/2012 1:56 PM   | CFG   |
| 💹 Recent Places                 | MapServer.exe                  | 8/24/2009 1:00 PM  | Арр   |
|                                 | ORDER.CFG                      | 7/20/2012 3:01 PM  | CFG   |
| 📜 Libraries                     | RM_RSIA.exe                    | 9/19/2012 5:51 PM  | App   |
| Documents                       | <ul> <li>system.ini</li> </ul> | 6/14/2012 9:57 AM  | Con   |
| J Music                         | SYSTEM_SETTING.DAT             | 2/1/2013 3:29 PM   | DAT   |
| E Pictures                      |                                |                    |       |
| Videos                          |                                |                    |       |

Left Click [Select Measure Data].

Figure 4.7 Selecting the Observation Mode (Select Measure Data)

| Select Measure Data | - |
|---------------------|---|
|                     |   |
| Exit                |   |

Left Click [Browse] to open the output data of the Convert program.

Figure 4.8 Selecting Available Data

| ect Data               |           |       |        |        |
|------------------------|-----------|-------|--------|--------|
| Data Folder:           |           |       |        |        |
| C#Users#005392#Desktop |           |       | Browse | Update |
| Data                   |           |       |        |        |
| No. Road Lane Date     | Inspected | Foder |        |        |
|                        |           |       |        |        |
|                        |           |       |        |        |
|                        |           |       |        |        |
|                        |           |       |        |        |
|                        |           |       |        |        |
|                        |           |       |        |        |
|                        |           |       |        |        |
|                        |           |       |        |        |
|                        |           |       |        |        |
|                        |           | -     | Next   | Beel   |
|                        |           |       | Next   | васк   |

Select the folder which reserved as the export data in the convert program.

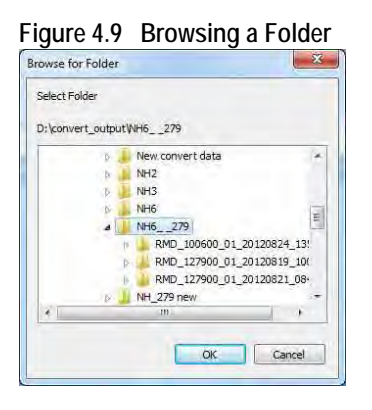

We can see the folder exported from the Convert Program. Choose one then left click [Next].

| C¥R | ealMini_Prac | ctice¥Cor | nvert_output        |           | Browse Update                 |
|-----|--------------|-----------|---------------------|-----------|-------------------------------|
| No  | Road         | Lane      | Date                | Inspected | Foder                         |
| 1   | 100000       | 01        | 2012/05/08 08:43:13 | Not Exist | EMD 100000 01 20120508 08/313 |
| 2   | 100000       | 01        | 2012/05/08 08:50:17 | Fxist     | RMD 100000 01 20120508 085017 |
| 3   | 100000       | 01        | 2012/05/08 09:09:48 | Not Exist | RMD 100000 01 20120508 090948 |
| 4   | 100000       | 01        | 2012/05/08 09:15:15 | Not Exist | RMD 100000 01 20120508 091515 |
| 5   | 100000       | 01        | 2012/05/08 09:20:05 | Exist     | RMD 100000 01 20120508 092005 |
| 6   | 100000       | 01        | 2012/05/08 09:21:23 | Exist     | RMD 100000 01 20120508 092123 |
|     | Ū            | J         |                     |           |                               |
|     |              |           |                     |           |                               |

Left Click [Next].

Figure 4.11 Confirmation of Data Selection

| onii(n)<br>00<br>00<br>1.0<br>2.0 | TolKmJ<br>0.000<br>1.000<br>2.000              | Measure(Km)<br>0.747<br>0.982<br>1.012                                          | Total(Km)<br>0.747<br>1.728                                                                                        |                                                                                                    |
|-----------------------------------|------------------------------------------------|---------------------------------------------------------------------------------|----------------------------------------------------------------------------------------------------|----------------------------------------------------------------------------------------------------|
| 00<br>00<br>10<br>20              | 0.000<br>1.000<br>2.000                        | 0.747<br>0.962                                                                  | 0.747<br>1.728                                                                                                    | 10                                                                                                    |
| 00<br>1.0<br>2.0                  | 1.000<br>2.000                                 | 0.962                                                                           | 1 728                                                                                                    |                                                                                                    |
| 1.0                               | 2.000                                          | 1.012                                                                           |                                                                                                    |                                                                                                    |
| 2.0                               |                                                | 1.010                                                                           | 2,741                                                                                                    |                                                                                                    |
| 30                                | 3.000                                          | 0.999                                                                           | 3,740                                                                                                    |                                                                                                    |
| 40                                | 4 000                                          | 1,007                                                                           | 4 747                                                                                                    |                                                                                                    |
| 4.0                               | 5.000                                          | 0.978                                                                           | 5.725                                                                                                    |                                                                                                    |
| 5.0                               | 5.000                                          | 1.031                                                                           | 6.756                                                                                                    |                                                                                                    |
| 6.0                               | 7.000                                          | 1.000                                                                           | 7.759                                                                                                    |                                                                                                    |
|                                   |                                                |                                                                                 |                                                                                                    |                                                                                                    |
| tím) E                            | nd(m) Dista                                    | more(m) Start Point(m)                                                          | End Point(in)                                                                                                    |                                                                                                    |
| 000 4118                          | 5250 411                                       | 185,250 0.0                                                                     | 0.0                                                                                                    |                                                                                                    |
|                                   |                                                |                                                                                 |                                                                                                    |                                                                                                    |
| Road We                           | en Side<br>B'Latt                              |                                                                                 |                                                                                                    |                                                                                                    |
|                                   |                                                |                                                                                 |                                                                                                    |                                                                                                    |
|                                   | 50<br>60<br>60<br>60<br>60<br>4118<br>Post Wit | 5.0 5000<br>6.0 7000<br>kim) Endim) Diat<br>000 41(85,250 41)<br>Road Ween Side | 50 5000 1031<br>60 7000 1030<br>6m Endim Distancor(m) Start Point(m)<br>000 41165250 41165250 04<br>Prod Ween-Skie | 50 5000 1031 6.756<br>6.0 7000 1031 6.759<br>(m) Endfm) Distancor(m) Start Point(m) End Point(m)<br>000 41165250 41165250 0.0 0.0<br>Point With 145 |

(7)Left Click [Config], we can edit the keyboard assign.

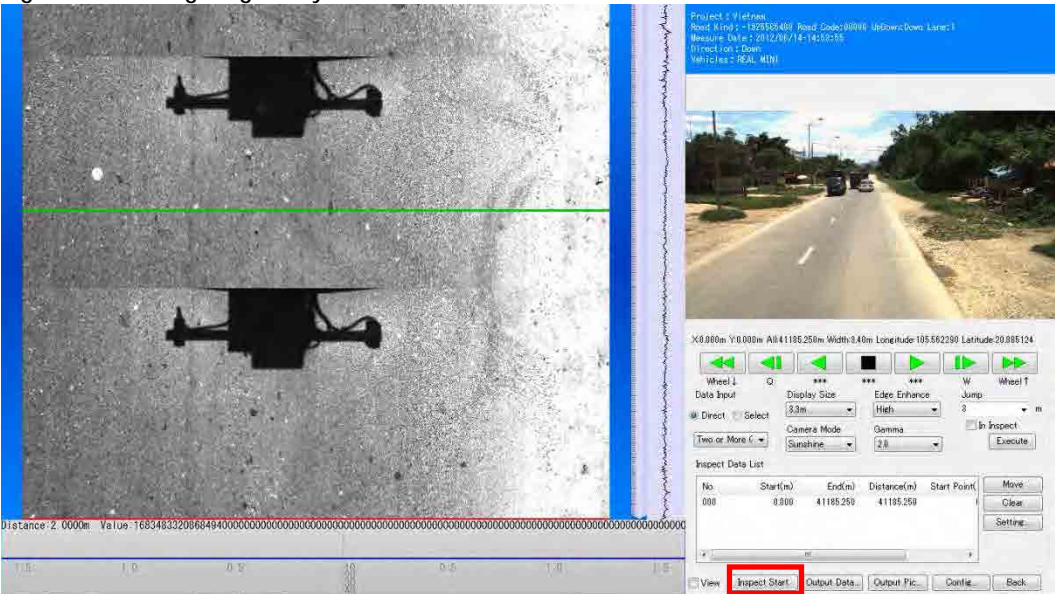

Figure 4.12 Configuring the System

Choose the item to display on the analysis window (like a 'Piece line', 'Rut Position') or edit the keyboard assign (like a 'Piece Forward', 'Piece Back').

Figure 4.13 The Form of Configuration

| Road                                                                               |              |                   |               | Output                                                                                                    |                                                |
|------------------------------------------------------------------------------------|--------------|-------------------|---------------|----------------------------------------------------------------------------------------------------|------------------------------------------------|
| V Interval 0.5                                                                     | m Postion    | 0 Disaply Postion |               | Item                                                                                                    |                                                |
| H Interval: 0.2                                                                    | m Position   | 0 Ceft e C        | enter 🕐 Right | Scale Vertical     Scale Horizontal     Piece Line                                                                                                    |                                                |
| Management Data                                                                    |              |                   |               | Inspect Start Line                                                                                                    |                                                |
| Postion: 0                                                                         |              |                   |               | Road Width Line                                                                                                    |                                                |
| Color                                                                              |              |                   |               | Rut Road Width Line                                                                                                    |                                                |
| Scale Vertical                                                                     |              |                   | Select.       | Forward View                                                                                                    |                                                |
| Scale Florizontal<br>Scale Text<br>Scale Text Border<br>Piece Line1<br>Piece Line2 |              | Size              | 8             | Rut Position     Mark Line                                                                                                    |                                                |
| Replay                                                                             |              |                   |               |                                                                                                    |                                                |
| Repaly.Back: 2                                                                     | 1.0m         | Speed: 0.0 s      |               |                                                                                                    |                                                |
|                                                                                    |              |                   |               | And a second second sec |                                                |
| ronward, Back: 2                                                                   | 1.0m         |                   |               | Key Assign                                                                                                    | 04                                             |
| Forward View<br>Offset                                                             |              |                   |               | *** Piece Back<br>*** Back<br>*** Stop                                                                                                    | Wheel <sup>®</sup><br>Wheel <sup>®</sup><br>F1 |
| Down: -10.0 m                                                                      | Up: 0.0      | m                 |               | *** Replay<br>*** Piece Forward<br>Whee P Back Forward<br>*** Direct input                                                                                                    | F2<br>F3 =<br>F4<br>F5<br>F6                   |
| Rut                                                                                |              |                   |               | *** Display Size Up                                                                                                    | E7                                             |
| Width: 50mm                                                                        | Outlier Remi | ove: 0            |               | 1 Orack Sunshine<br>2 Orack Shade                                                                                                    | F9<br>F10                                      |
| Average: 🗇 Distanc                                                                 | e 0.0        | m @ Count 5       |               | *** Edge Enhance Off                                                                                                    | F12                                            |
| Surface Smoothness                                                                 |              |                   |               | *** Edge Enhance High                                                                                                    | 3                                              |
| Width 25mm                                                                         | - Average    | 0.5 m             |               | « Gamma Down<br>*** Management:ROAD Asphalt                                                                                                    | 5 6 7                                          |
| Sampling Ont}                                                                      | 0            |                   |               | *** Management:ROAD Others<br>*** Management:Structure1 None                                                                                                    | - 9 -                                          |
|                                                                                    |              |                   |               | Execute                                                                                                    | Back                                           |
|                                                                                    |              |                   |               |                                                                                                    |                                                |

### (2) Defining the Start and the End Point of Interpretation

### A. Setting Start and End Positions

Before starting the road damage interpretation, the interpreter needs to define the start and end positions. In this example, use the shadow of the electric line.

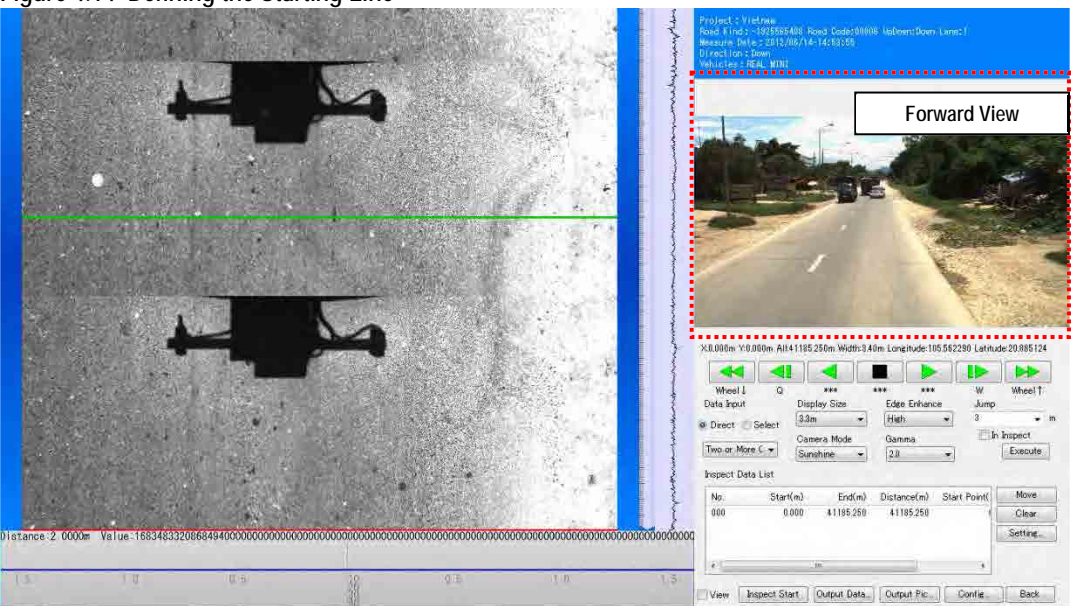

Figure 4.14 Defining the Starting Line

Left click [Inspect Start] and move the cursor in the analysis window, a red line appears.

Figure 4.15 Adjusting the Red Line to be the Stating Position

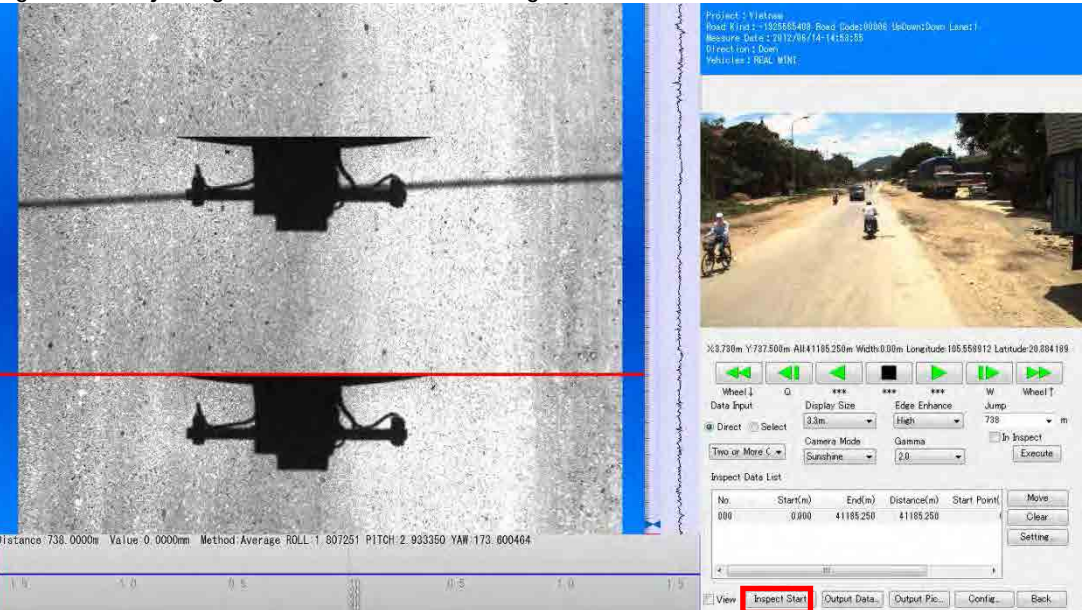

Confirm window appearing and left click [yes  $(\underline{Y})$ ].

#### Figure 4.16 Setting the Starting Position

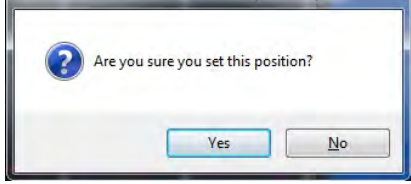

Check the values of red lined shown below.

Figure 4.17 Encoding Section Setting

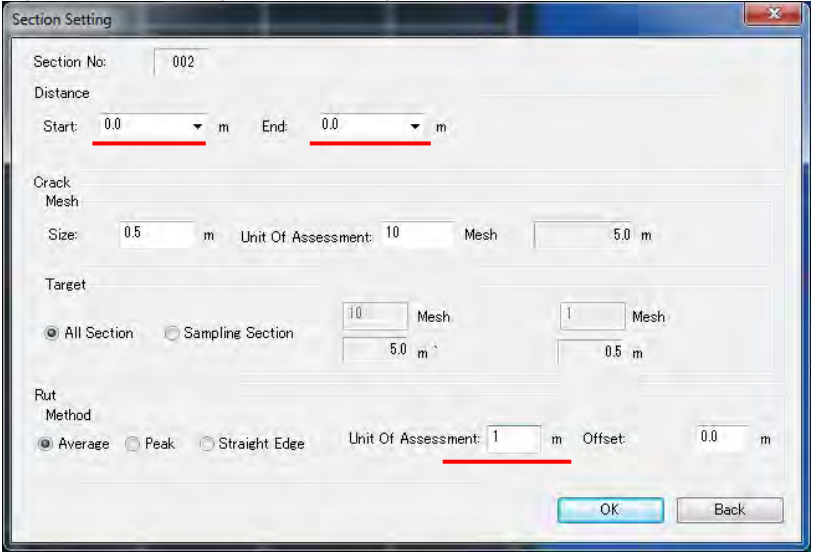

If an analysis start setup is completed, the analysis section is divided and the line of the "Inspect Data List" is increasing. If it moves to an analysis starting position, the display of a 'Rut Position', 'Management Data' and etc... will appear in an analysis window, and preparation of analysis will be completed. The method of the end position of the analysis is same method of starting position.

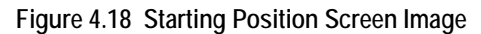

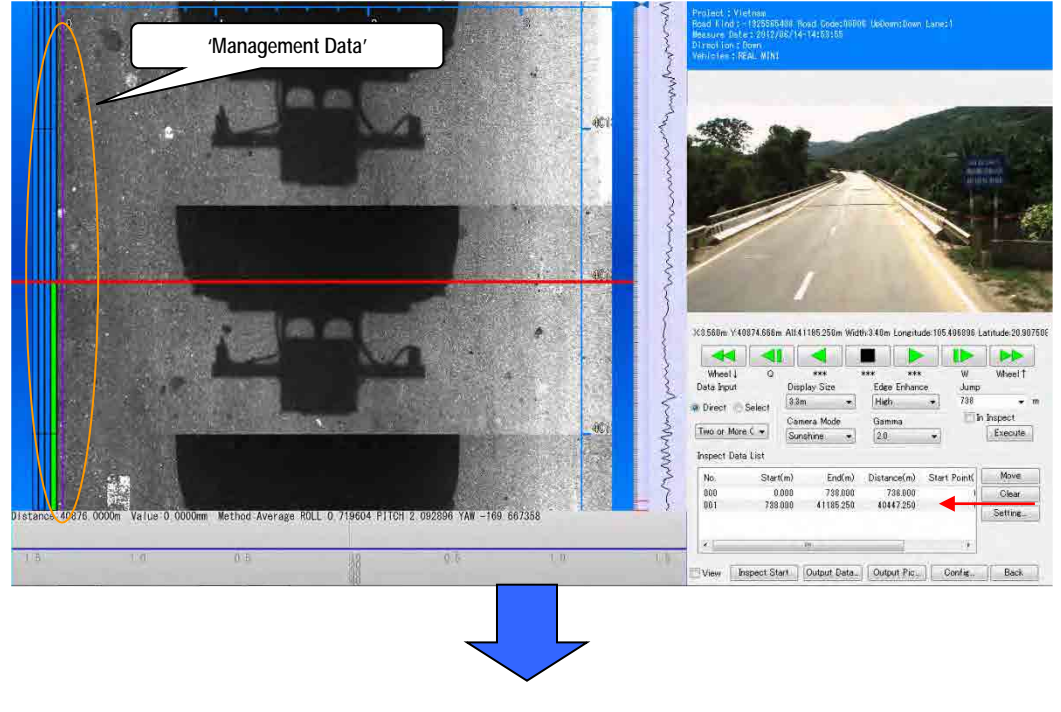

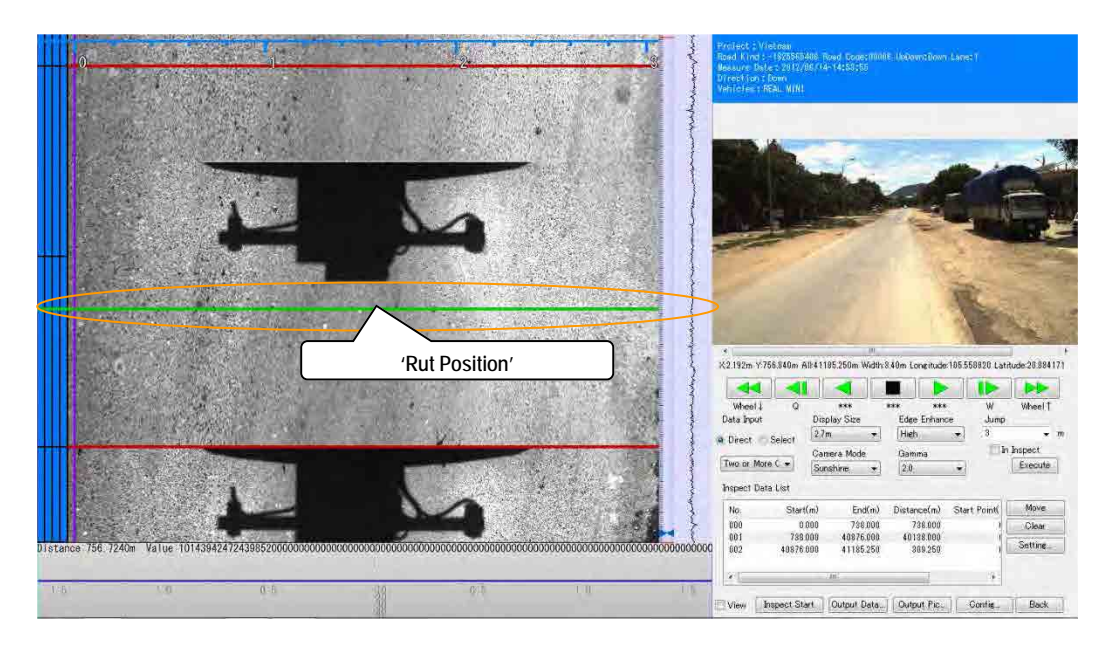

Defining the start and the end point, these lines appear in the analysis window.

### Figure 4.19 Indicators at Start-End Definition

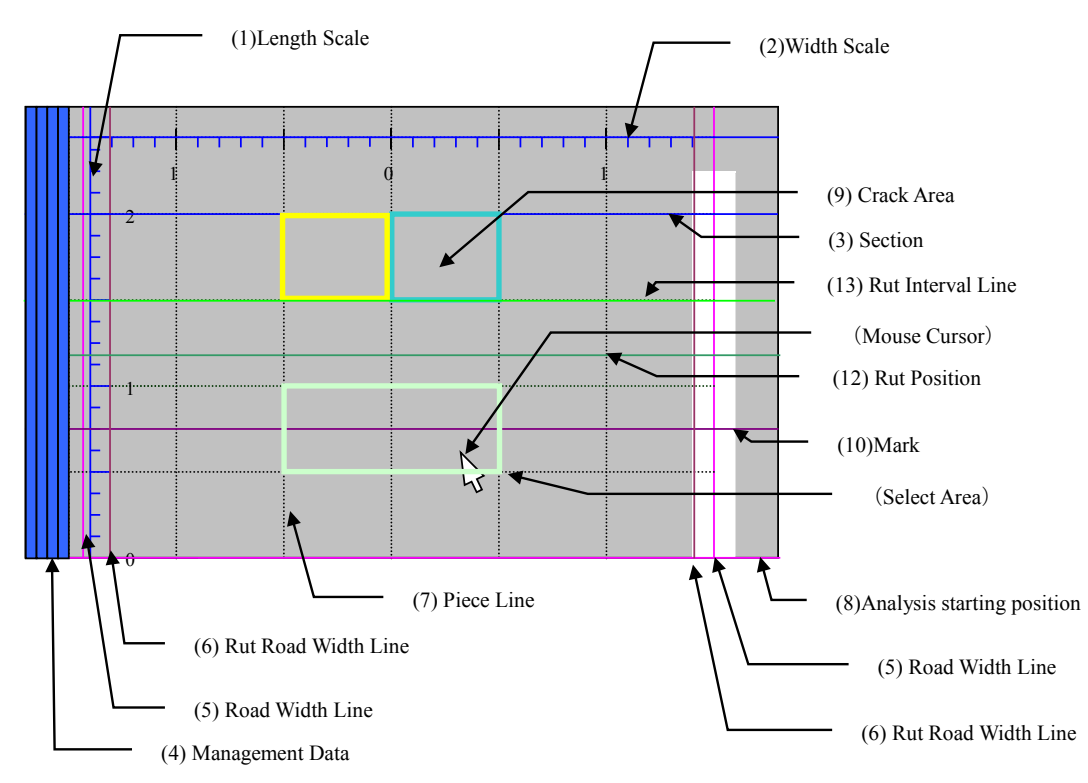

#### (3) Defining the Road Width

- A. Examples of Road Width Setting
- 1) Case 1-Two white lines

If two white lines are visible, the road width defines the inner side of a white line.

#### Figure 4.20 White Lines

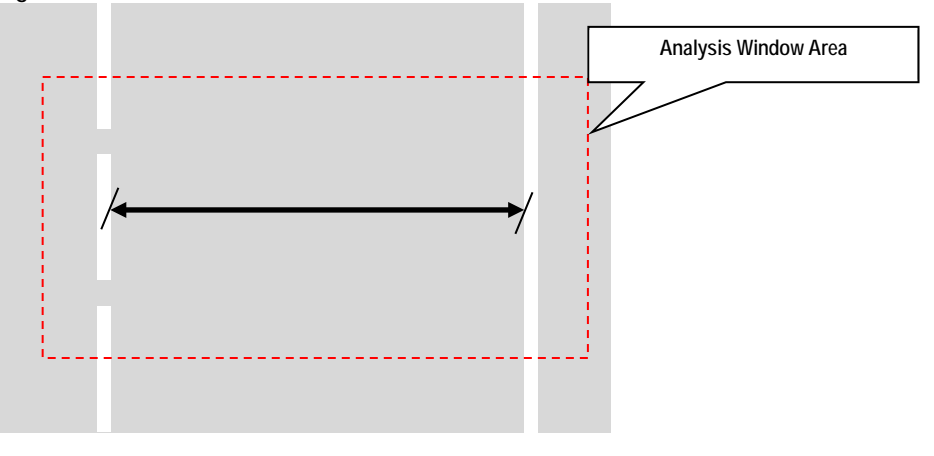

The definition of width is not moved when the dashed line is continuing.

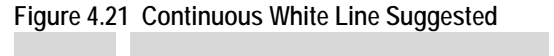

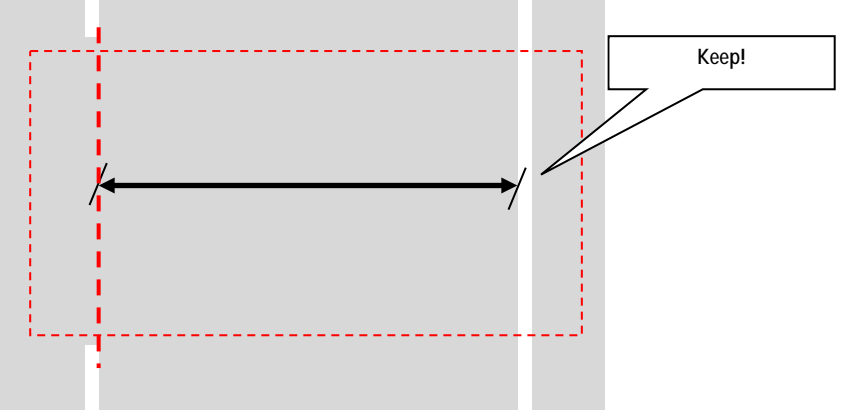

2) Case 2-One White Line

If one white line is visible, the road width defines from a line to the maximum width.

Figure 4.22 Road Width Determination without the Right White Line

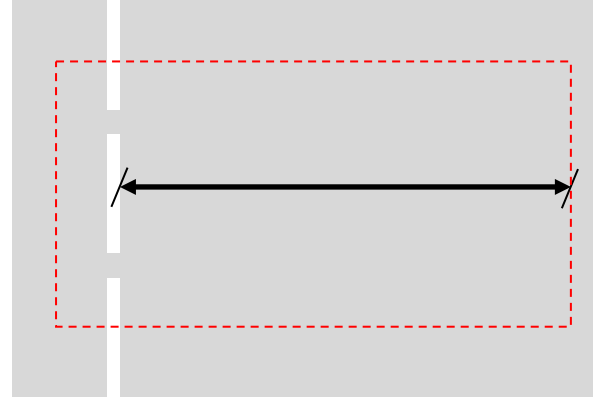

Figure 4.23 Road Width Determination without the Left White Line

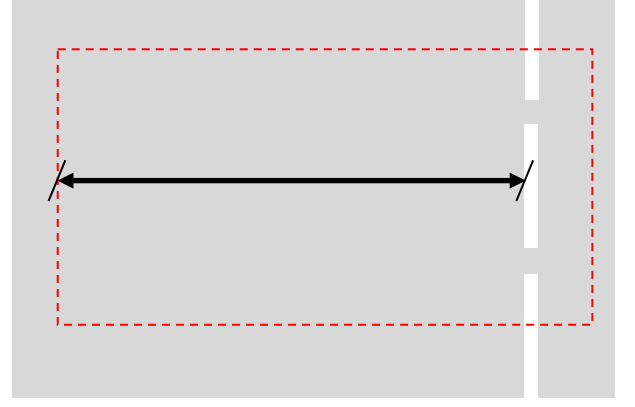

If one white line is visible and another side is unpaved, the road width defines from a line to the end of pavement.

Figure 4.24 Determining the Road Width One Side Paved 1

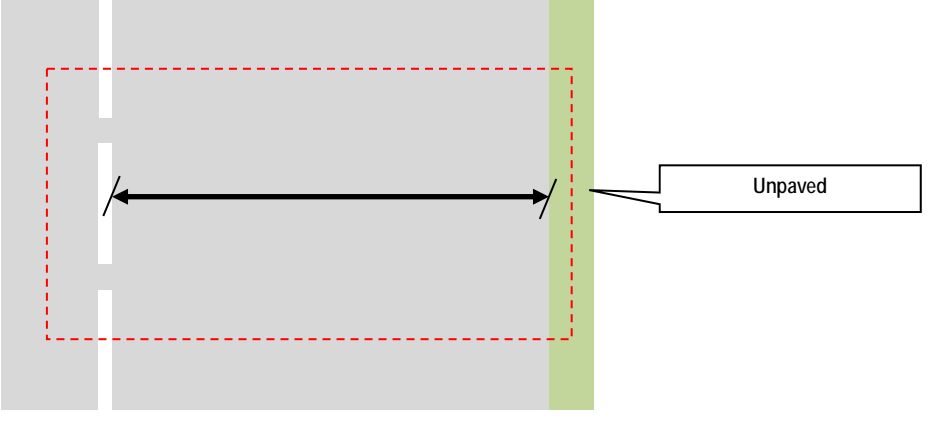

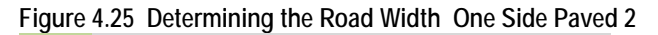

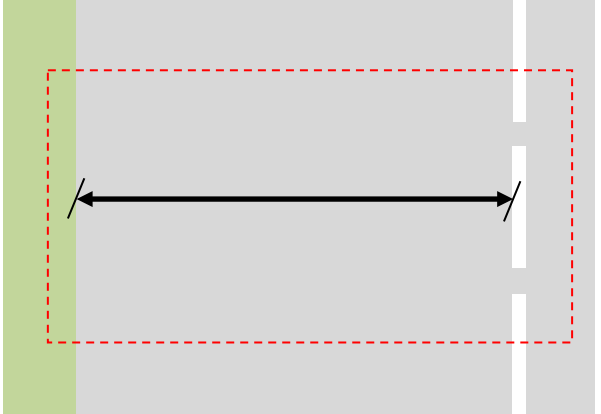

#### 3) Case 3-No white line

If there is no white line, the road width defines the maximum width. Figure 4.26 Determining the Road Width Without the White Lines 1

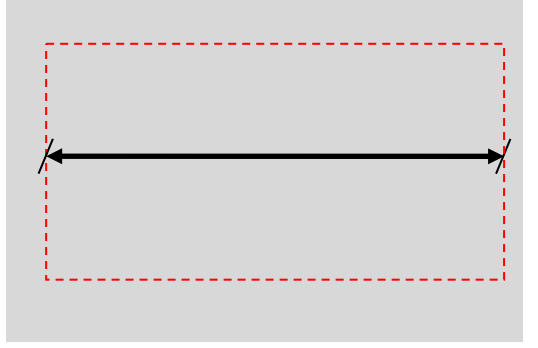

If there is no white line and one side or both sides are unpaved, the road width defines the full width of pavement.

Figure 4.27 Determining the Road Width Without the White Lines 2

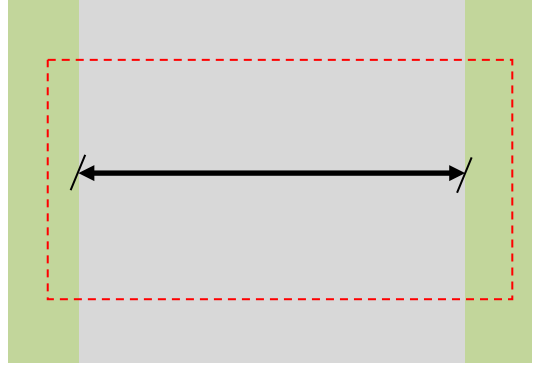

#### 4) Case 4-A lane increases or decreases

If the number of lane increases or decreases, the connection sections road width defines the maximum width. However, when there is unpaved, the road width defines the full width of pavement.

Figure 4.28 Schematic Drawing of Lane Number Change

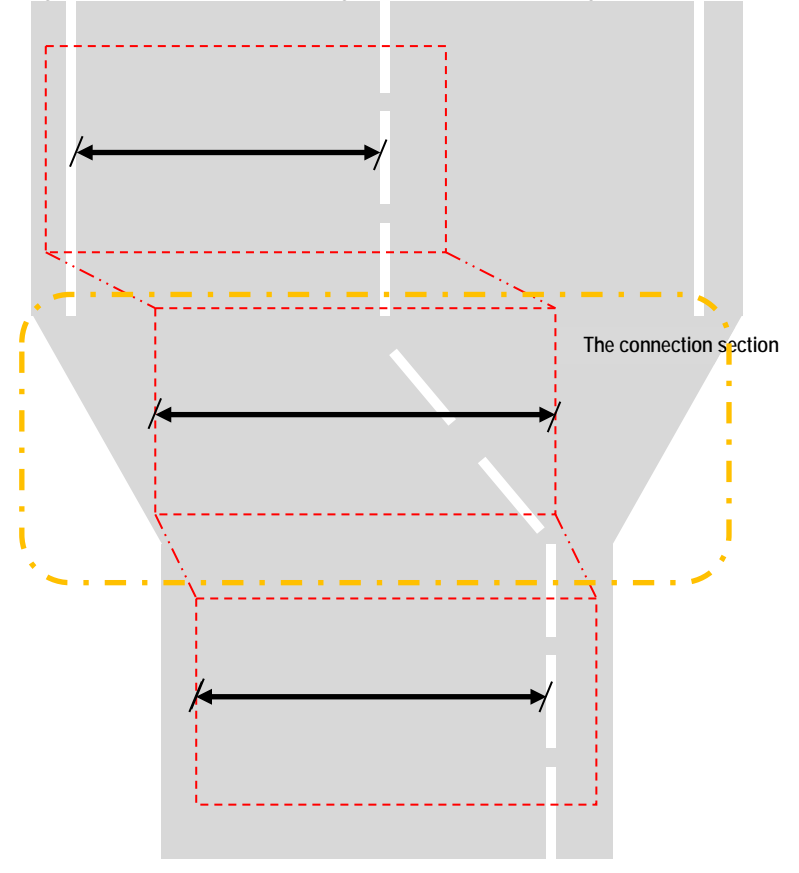

5) Case 5- Passing a Vehicle

If the survey vehicle passes a car, the road width and rut width keep the width of the last session.

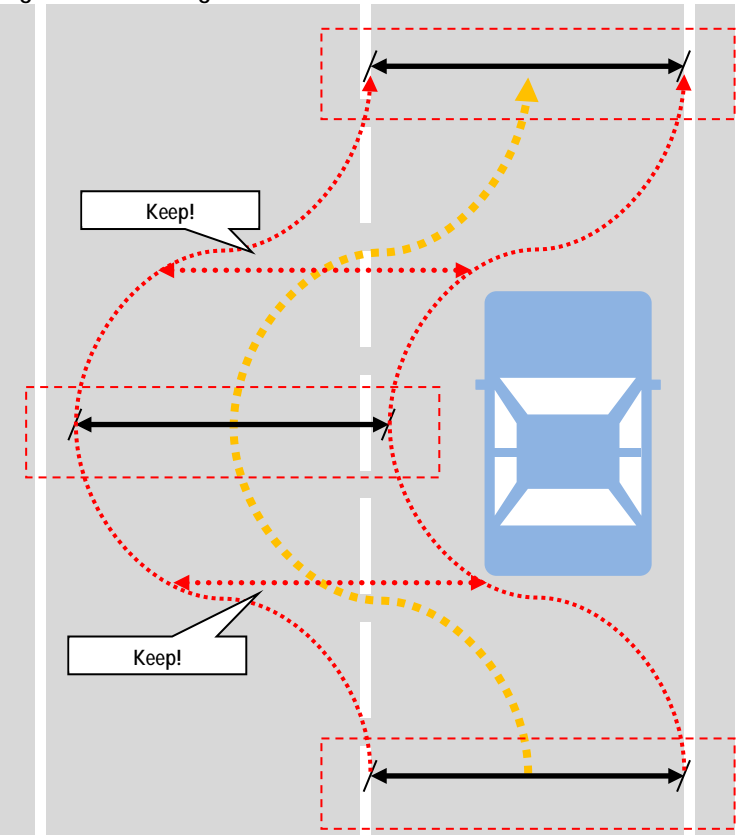

Figure 4.29 Passing a Vehicle

### B. Setting the Rut Recording Widths

When the width of the road is wider or equal to 3.0 meters, set the rut recording width to 3.0 meter or less. If the width of the road is less than 3.0 meter, then set the rut width equal to the road width.

Road Width  $\geq 3.0m \rightarrow Rut$  Width  $\leq 3.0m$  (One side max: 1.5m)  $< 3.0m \rightarrow = Road$  Width

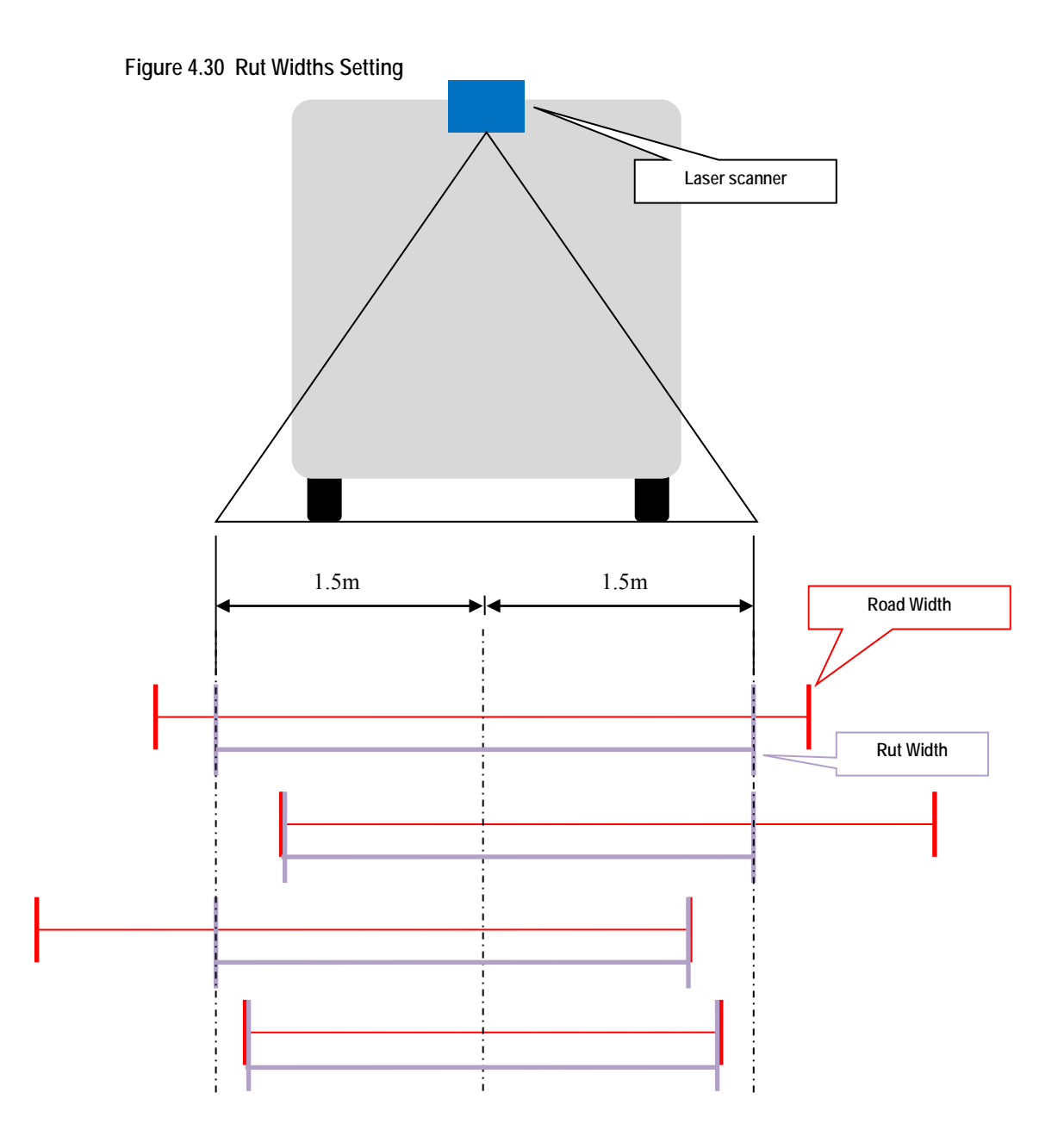

C. Road Width Setting for Interpretation

Change the [Display Size] 2.7m to 3.3m.

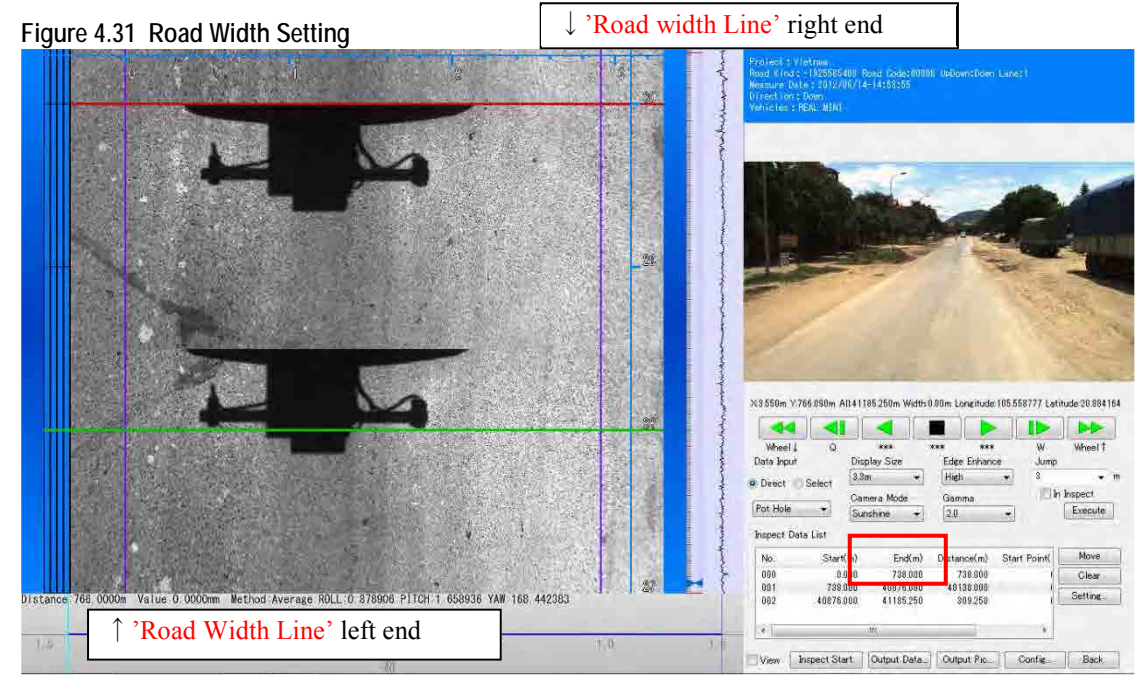

Defining the road width 'Road Width Line (3.8m)' and 'Rut Road Width Line (3.0m)'

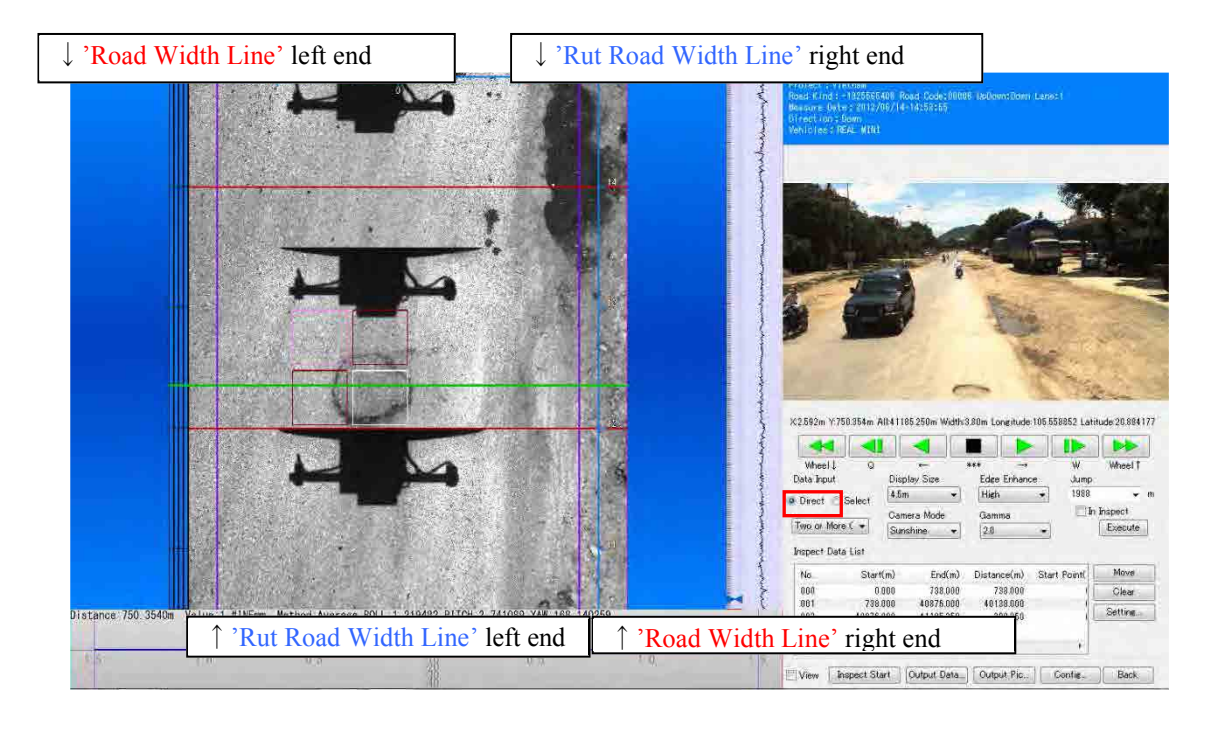

Defining the road width Tips

<Crack Road Width>

| Table 4.2 Road Width Setting                                                                                                    |     |                                                                                                    |  |  |  |  |
|----------------------------------------------------------------------------------------------------|-----|----------------------------------------------------------------------------------------------------|--|--|--|--|
|                                                                                                    |     | When the mouse cursor looks like this, left and right side road width can change narrow or wide.                                        |  |  |  |  |
| <crack road<="" td=""><td>←→</td><td>When the mouse cursor pushing the Ctrl key looks like this, left and right side road width of 1 sector can change narrow or wide.</td></crack> | ←→  | When the mouse cursor pushing the Ctrl key looks like this, left and right side road width of 1 sector can change narrow or wide.       |  |  |  |  |
| Width>                                                                                                    | ← → | When the mouse cursor pushing the Shift key looks like this, the road width moved by parallel translation.                              |  |  |  |  |
|                                                                                                    | ←→  | When the mouse cursor pushing Ctrl + Shift key looks like this, the road width of 1 sector moved by parallel translation.               |  |  |  |  |
| - But Bood Width                                                                                                    |     | When the mouse cursor pushing the Alt key looks like this, left and right side rut road width can change narrow or wide.                |  |  |  |  |
|                                                                                                    | ┥┝  | When the mouse cursor pushing Alt + Ctrl key looks like this, left and right side rut road width of 1 sector can change narrow or wide. |  |  |  |  |

### Using the mouse, Ctrl and Shift keyboard input.

### (4) Crack / Patch / Pothole Interpretation

# A. Examples/Cases of Crack/Patch/Pothole

Cracks, patches and potholes are interpreted and classified into thirteen categories. To each category, one key is assigned.

#### Table 4.3 Key Assignment

| No. | KEY | Classification       | Explanations                                                             |
|-----|-----|----------------------|--------------------------------------------------------------------------|
| 1   | Α   | Two or More Crack    | There are two or more cracks in the mesh                                 |
| 2   | S   | One Crack            | There is one crack in the mesh                                           |
| 3   | D   | Patching 75%         | Patching occupies an area of more than 75% of the mesh                   |
| 4   | F   | Patching 25%         | Patching occupies an area of more than 25% to less than 75% of the mesh  |
| 5   | Ζ   | Pothole 75%          | Pothole occupies an area of more than 75% of the mesh                    |
| 6   | Х   | Pothole 25%          | Pothole occupies an area of more than 25% to less than 75% of the mesh   |
| 7   | С   | Pothole              | Pothole occupies an area of greater than 0% to less than 25% of the mesh |
| 8   | Q   | Concrete Crack 25cm  | Total length of crack in the mesh are more than 25cm to less than 50cm   |
| 9   | W   | Concrete Crack 50cm  | Total length of crack in the mesh are more than 50cm to less than 75cm   |
| 10  | Е   | Concrete Crack 75cm  | Total length of crack in the mesh are more than 75cm to less than 100cm  |
| 11  | R   | Concrete Crack 100cm | Total length of crack in the mesh are more than 100cm to less than 125cm |
| 12  | Т   | Concrete Crack 125cm | Total length of crack in the mesh are more than 125cm to less than 150cm |
| 13  | Y   | Concrete Crack 150cm | Total length of crack in the mesh are more than 150cm                    |

1,2 : Asphalt only3~7 : Asphalt and Concrete8~13 : Concrete only

|               | $ \begin{array}{c ccccccccccccccccccccccccccccccccccc$ | , jî              |
|---------------|--------------------------------------------------------|-------------------|
|               |                                                        | Backspac          |
| Ctrl          | S D F G H J K L ; ,                                    | Return            |
| Shift Z       |                                                        | t]                |
| Caps Lock Alt |                                                        | Com-<br>Hit Graph |

Figure 4.32 Keys Assignment (Graphical Presentation)

The following image show an example of one crack and two or more cracks in one mesh.

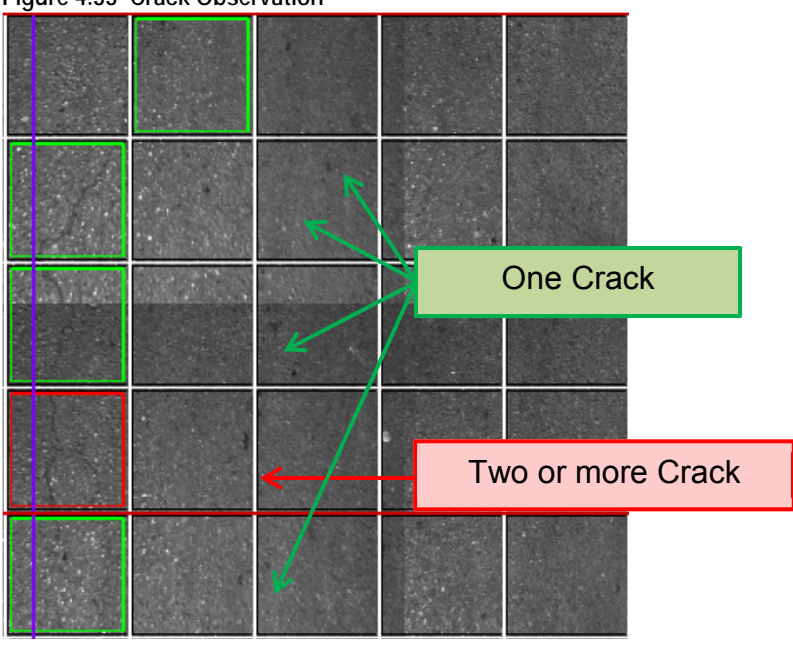

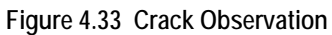

One crack is observed.

Figure 4.34 One Crack

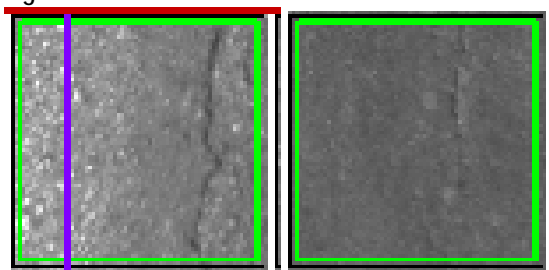

Two or more cracks are observed.

Figure 4.35 Two or More Crack

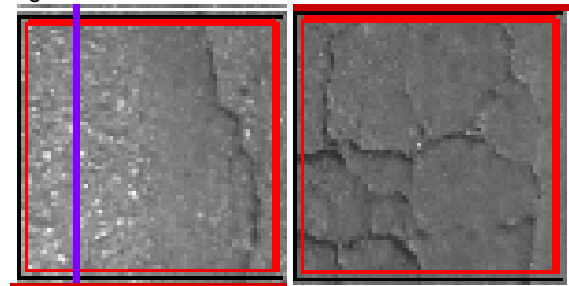

Following examples show the cases of Patching 75% and Patching 25%.

Figure 4.36 Patching 75%, Two or More Cracks, Patching 25% (Example)

|          |       |       | Patchi | ing 75%     |         |
|----------|-------|-------|--------|-------------|---------|
|          | 1.4.5 |       |        |             |         |
|          |       |       |        |             |         |
|          |       | 364   |        | Two or more | e Crack |
|          |       | and i |        |             |         |
|          |       |       |        |             |         |
|          |       |       |        |             |         |
| Patching | 25%   |       |        |             |         |

If there is a crack in the patching, the classification is "One Crack" or "Two or More Crack.". Following examples show: Pothole 75%, Pothole 25%, and Pothole.
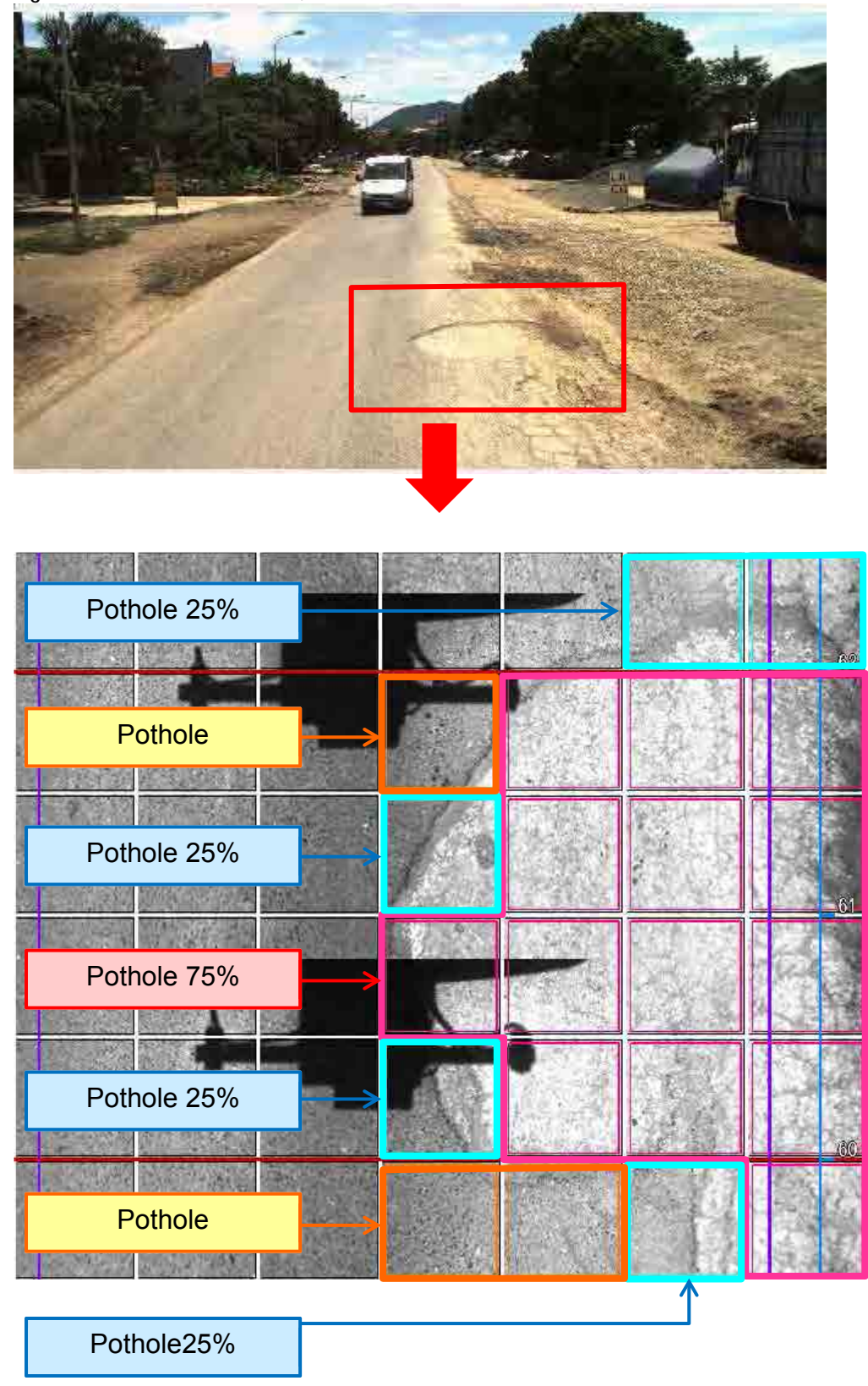

Figure 4.37 Pothole - Front View,

The next examples show Concrete Crack 25cm, Concrete Crack 50cm, Concrete Crack 75cm, Concrete Crack 100cm, Concrete Crack 125cm, Concrete Crack 150cm.

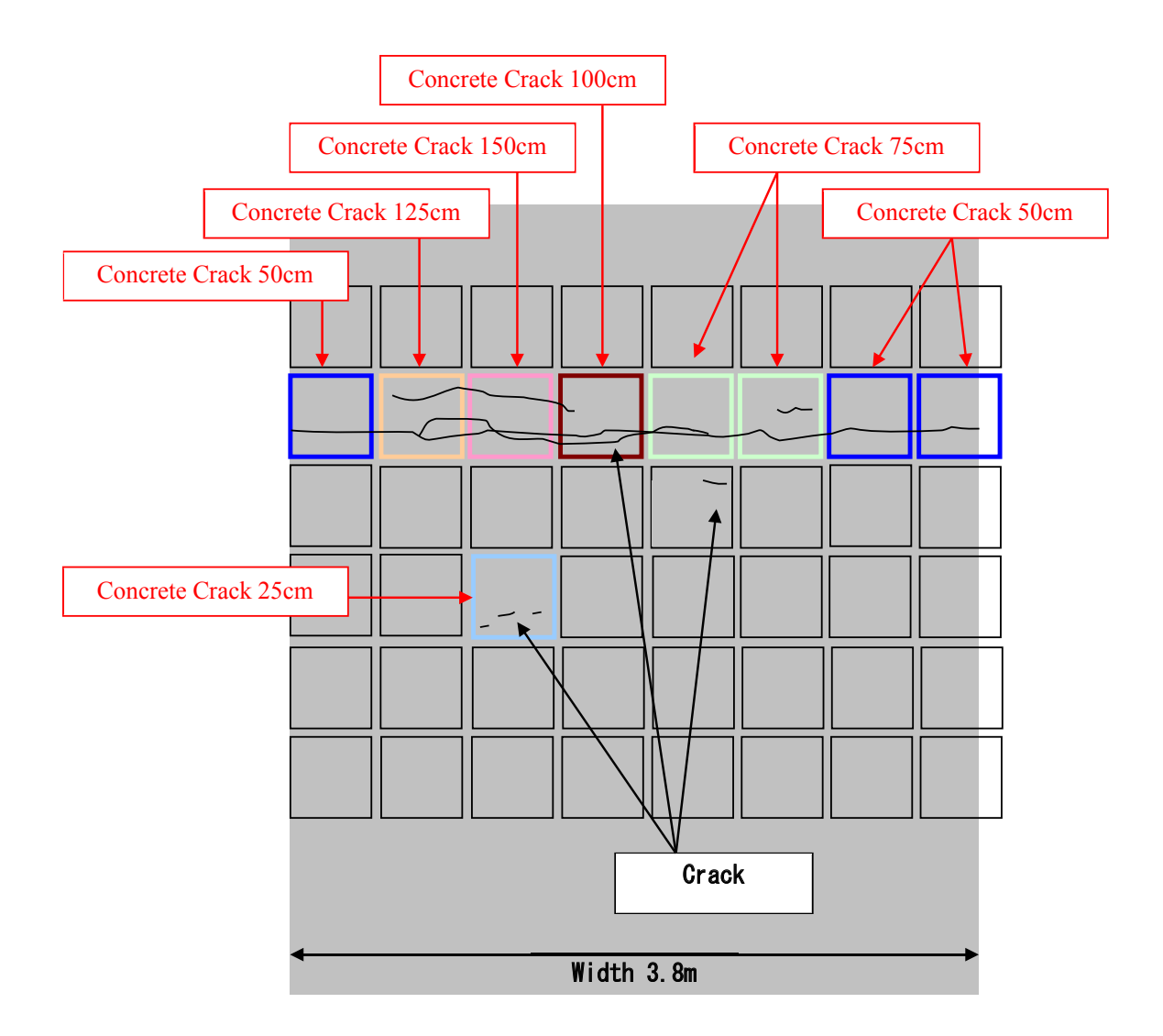

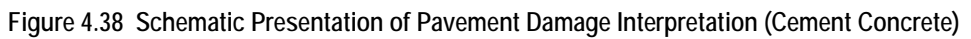

# B. Cracks/patch/pothole Interpretation

In the crack interpretation, we choose several crack classifications of the road surface. Classification are: 'Two or More Crack', 'One Crack', 'Patching 75%', 'Patching 25%', 'Pot Hole 75%', 'Pot Hole 25%' and 'Pot Hole'.

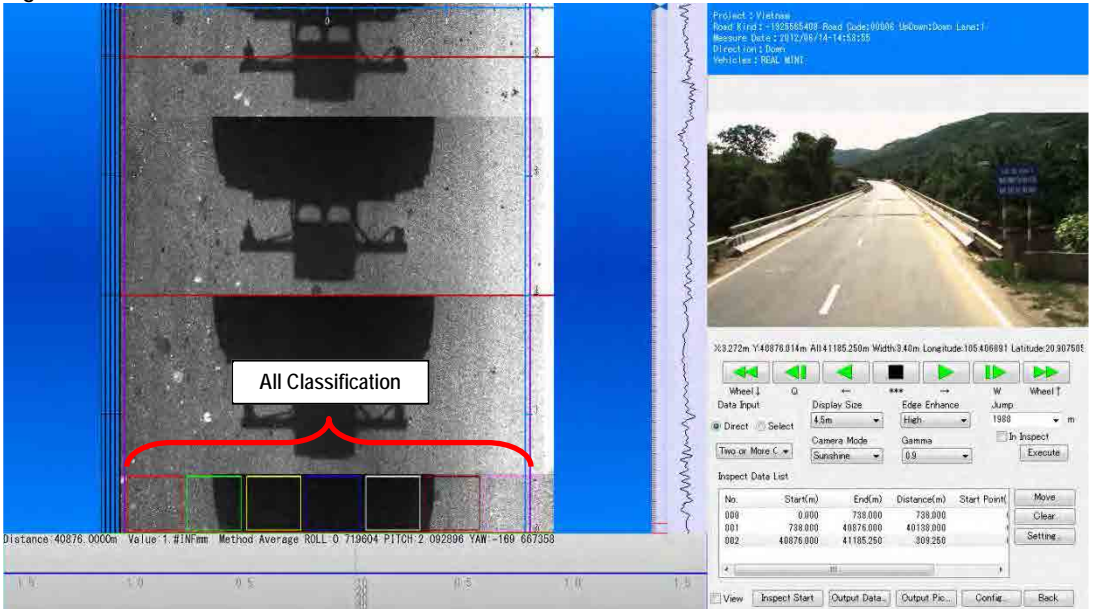

Figure 4.39 Crack, Patch, Pothole Classification

Several crack Classifications have assigned for a keyboard input. Moving the mouse cursor in the analysis window and input it from the keyboard.  $\rightarrow$ Refer the Crack Reference.

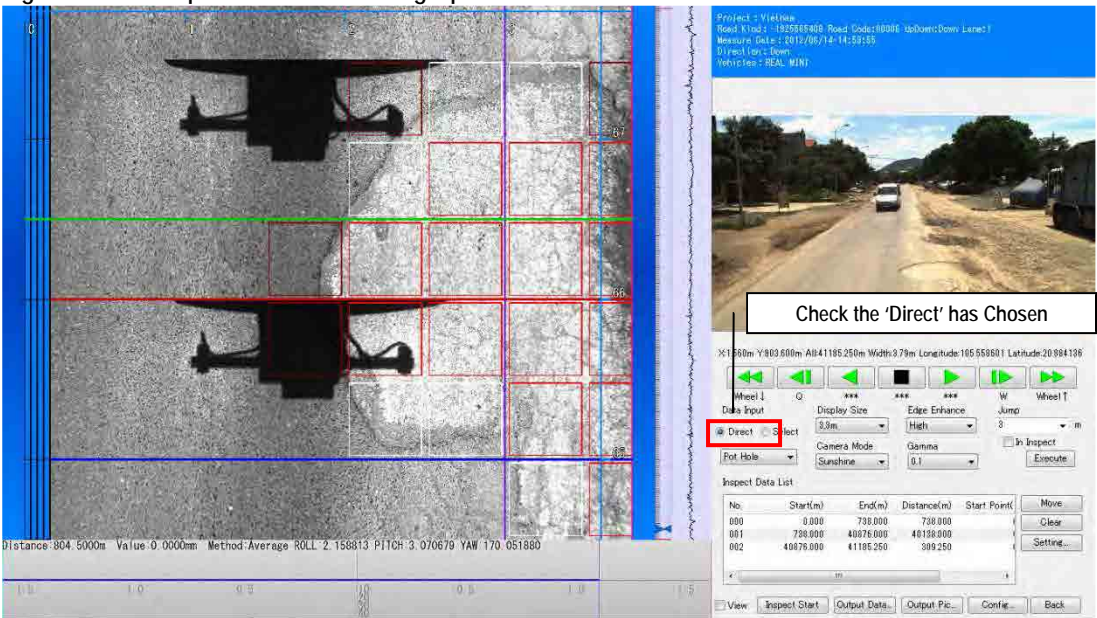

Figure 4.40 Example of Crack Recording Operation

# (5) Rut Analysis

# A. Examples/Cases of Rut

When the road surface is dry, the sensor records the data normally.

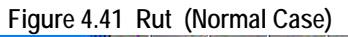

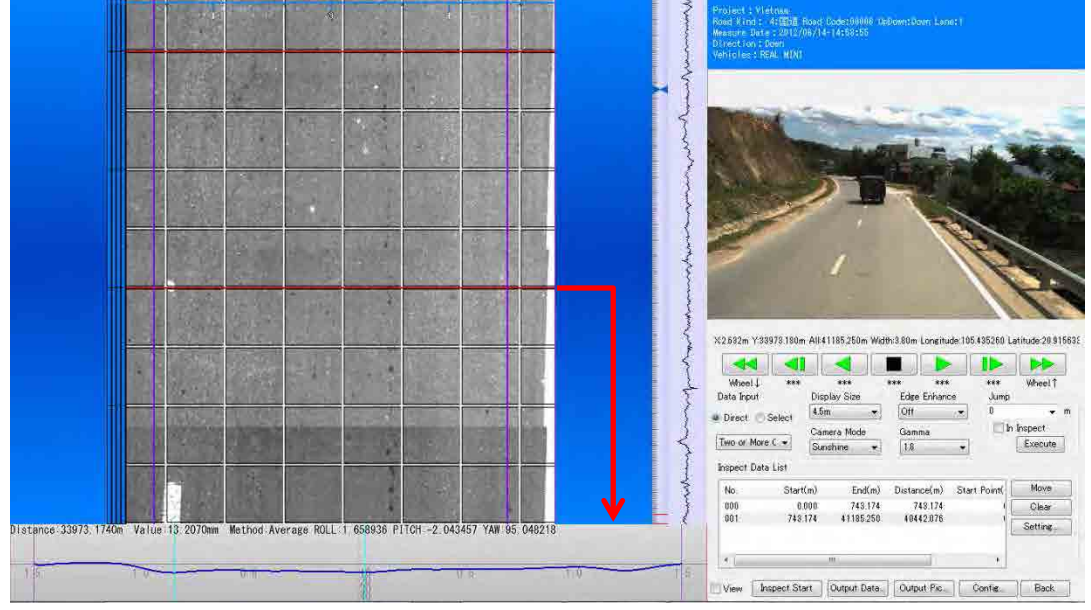

When there is puddle, the sensor does not record rut data accurately.

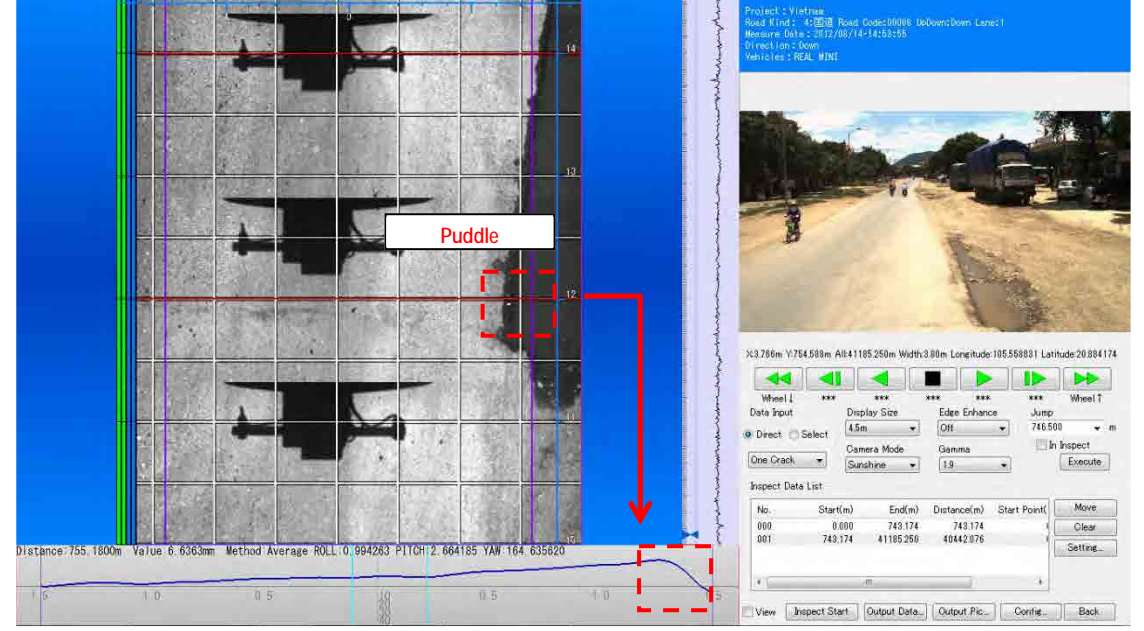

Figure 4.42 Rut (Abnormal Case)

The following image shows a case of deep rut.

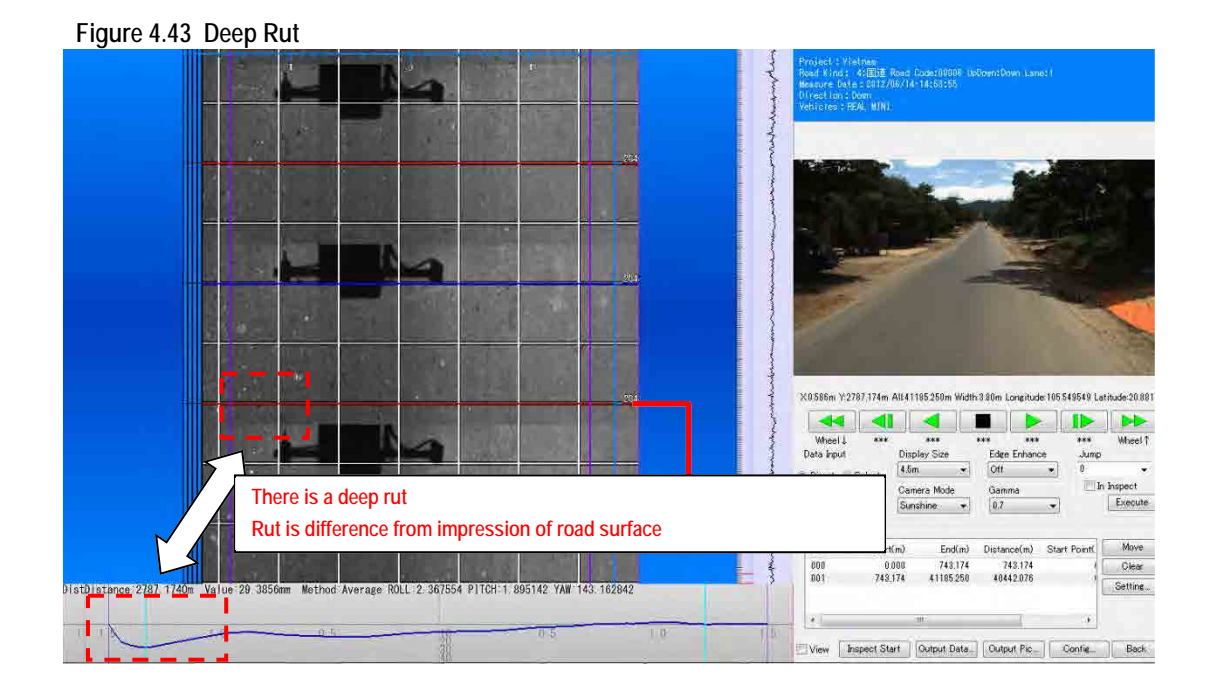

# B. Rut Interpretation

Green colored line 'Rut Position' in the analysis window appears in the rut window.

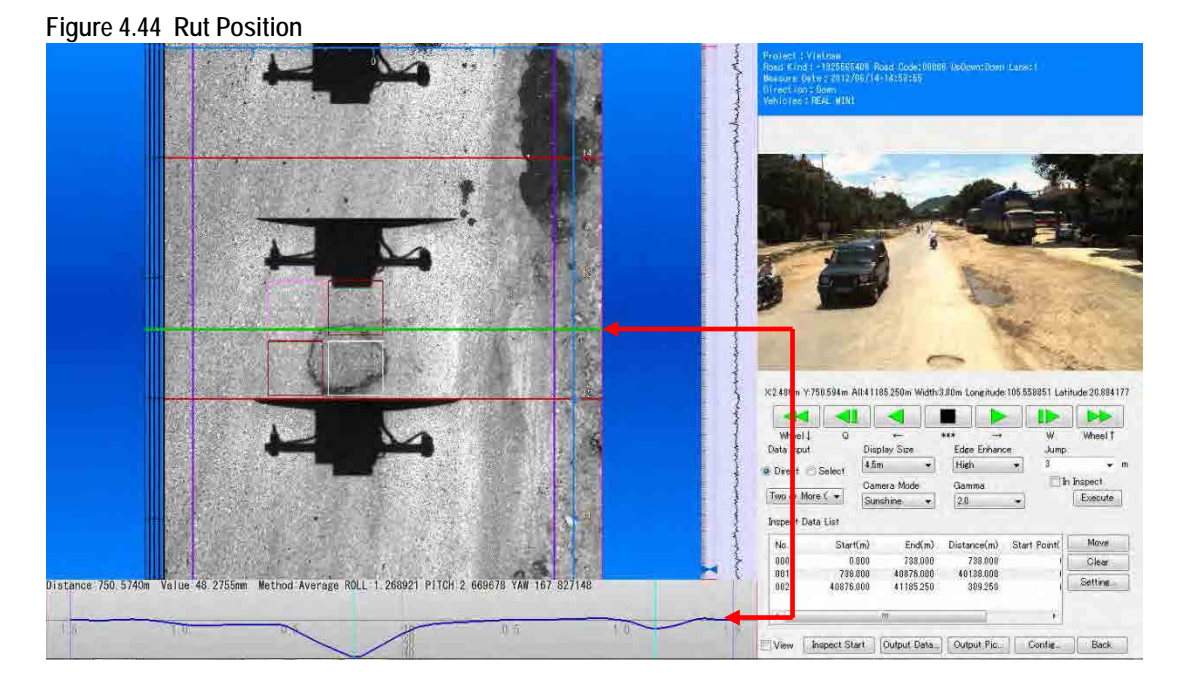

Pushing the Ctrl key and left click the mouse can check the rut shape optionally. When the rut shape has a strange feature, change the rut position to the right position.

# (6) Road Surface Classification

# A. Examples/Cases of Road Surface Types

The following are samples of road surface types: asphalt; concrete; and others.

### B. Classify road Surface Classification

Cursor the mouse to the left end of the 'Management Data' area appears "1". Then right click the mouse, appears the small window which can choose the road surface Classification. In an example shown below is Asphalt pavement so choose the 'ROAD: Asphalt'.

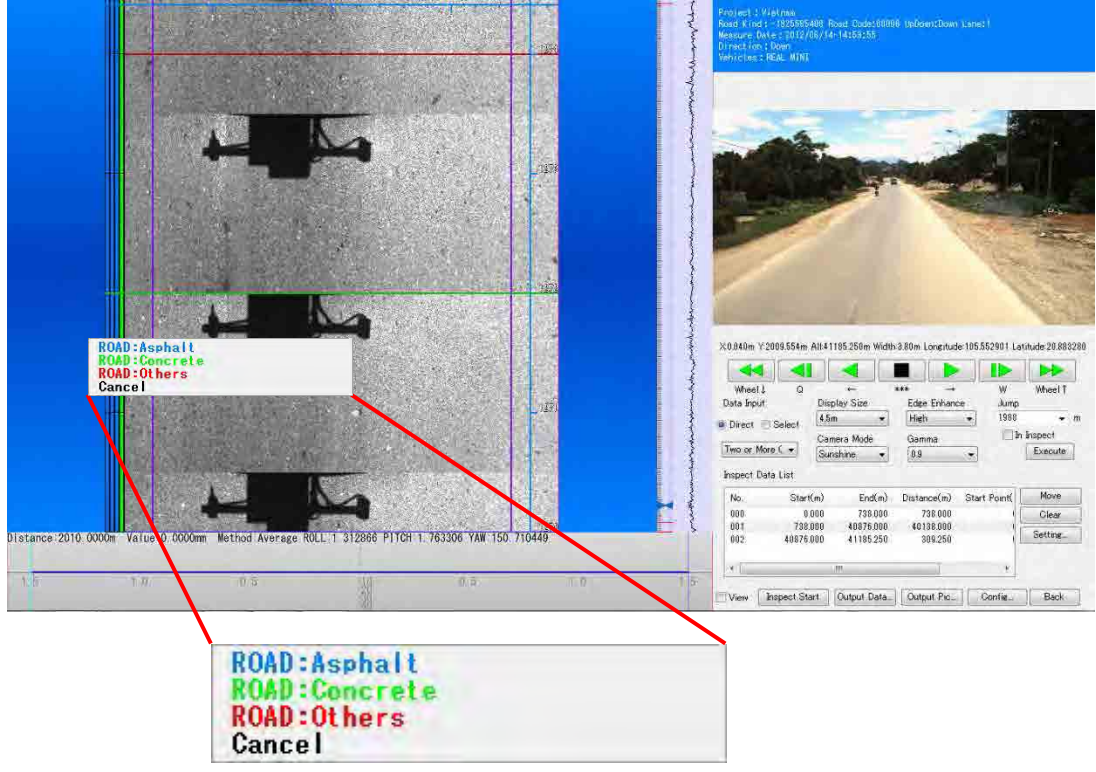

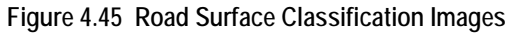

#### (7) Identifying the Kilometer Posts

The road surface marking is seen on the road.

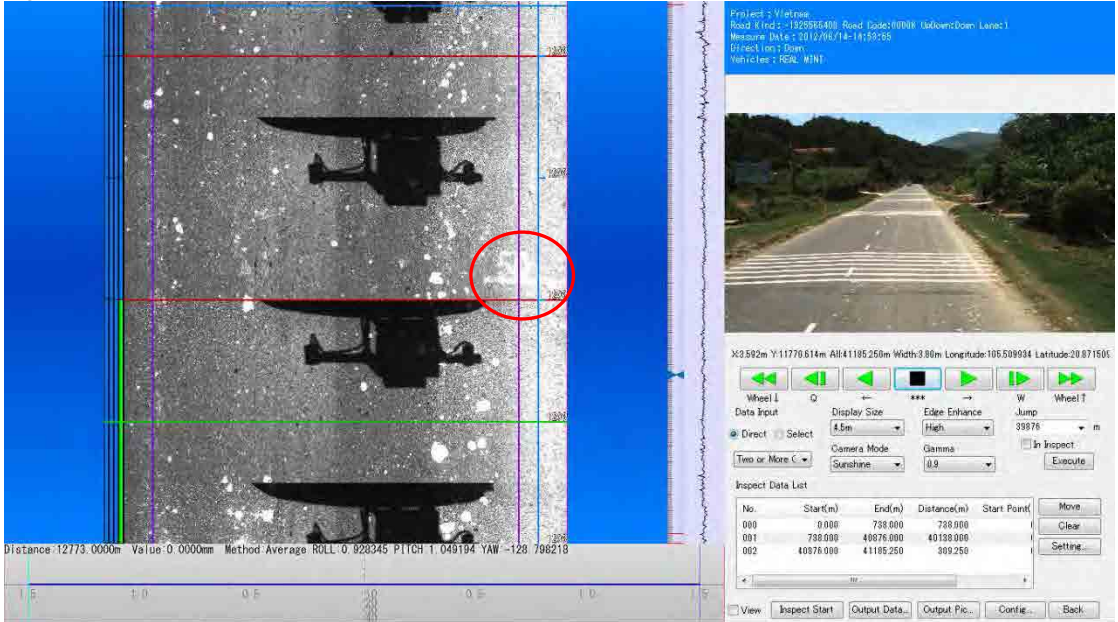

Figure 4.46 Kilometer Post View on Road Image

If you identified the marking on the road surface, set the kilometer post right click the right end of the 'Management Data'.

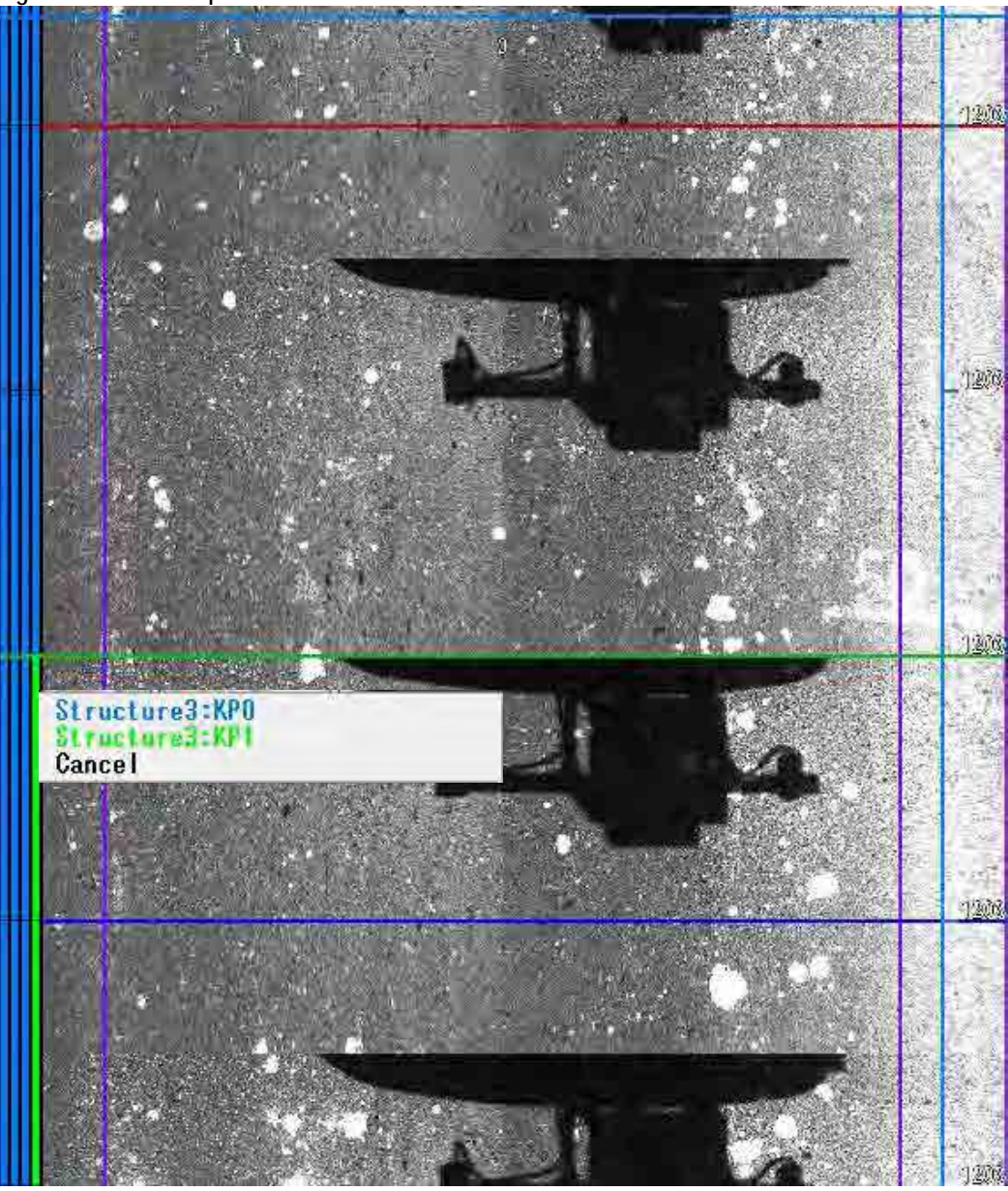

Figure 4.47 Color Representation of Distance Between the Kilometer Post

Green and blue are used alternatively to show road segments between kilometer posts. For example, the kilometer posts between 49 to 50, green is used, and from 50 to 51, blue is used.

# (8) Defining Road Structure

# A. Registration of Road Structures

Bridges and tunnels are examples of road structure. Classification of structures (like a bridge, tunnel, etc...) can be defined using from the right to the 2nd of the 'Management Data'. Reference the analysis window and the forward view; choose the Classification of the construction.

Figure 4.48 Defining Road Structures

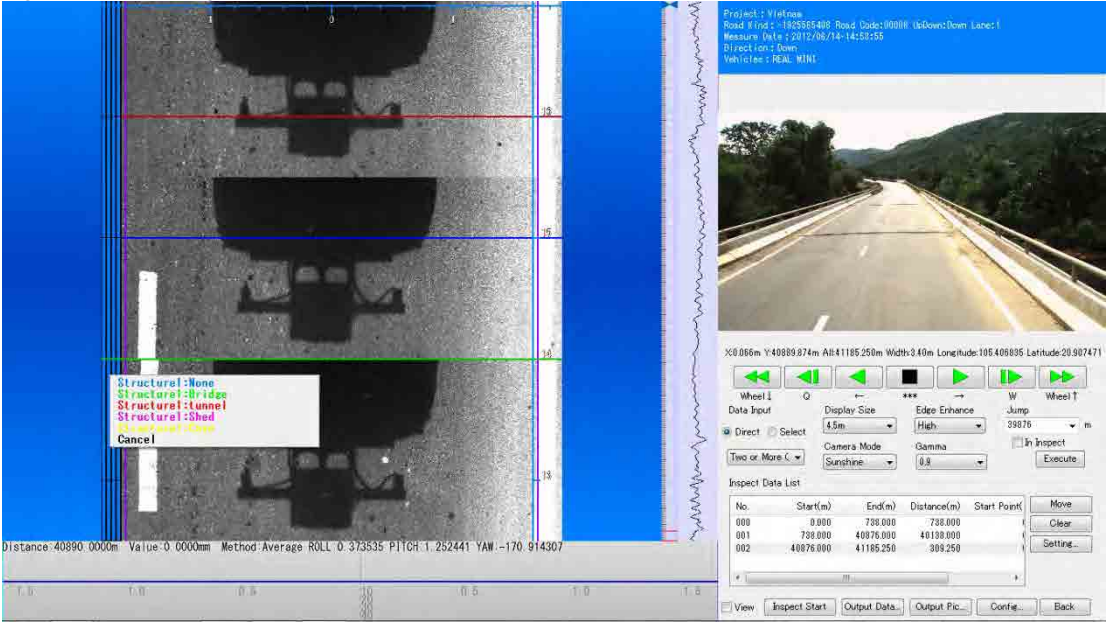

# (9) Output the Data

Input several pieces of information (like a 'Road Kind', 'Road No', 'Sub No', 'Up Down', etc...) in the 'Common Item.'

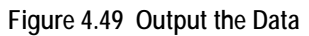

| itput Data      |               | -           |           | -64           | 1.1          |              |             |
|-----------------|---------------|-------------|-----------|---------------|--------------|--------------|-------------|
| Common Item     |               |             |           |               |              |              |             |
| Road Kind: 0    | Road N        | o: 6        | Sub No:   | 0 Up Do       | wn: 2        | Lane Section | n: 1        |
| Lane No: 1      | Meas          | ure Date: 2 | 0120824   | Operator: Luc | ng Xuan Ngoc | Vehicles: F  | RealMini    |
| Coefficient     |               |             |           |               |              |              |             |
| Rut X Rate:     | 0.0000        | Rut Y I     | Rate: 0.1 | 0000 Ru       | it Count:    | 40 .         | •           |
| Output Item     |               |             |           |               |              |              |             |
| Crack           | V Ru          | it          | Smootl    | hness 🔽       | Fwd View     |              |             |
| Surface         | V St          | ructure     | V Positic | in 📝          | All Fwd View | IMU          |             |
| ile: NH0060     | Jd_132k08505  | 145k0000    |           |               |              |              |             |
| older: F:¥outpu | t data & imag | e¥NH6       |           |               |              |              | Browse      |
| No.             | Data          | Start(m)    | End(m)    | Distance(m)   | Start Poi    | nt(m) Ei     | nd Point(m) |
| 000             | 0/0           | 0.0         | 131.0     | 131.0         |              | 0.0          | 0.0         |
| <b>V</b> 001 3  | /10469        | 131.0       | 52471.8   | 52340.8       |              | 0.0          | 0.0         |
|                 |               |             |           |               |              |              |             |
| _               |               |             |           |               |              |              |             |
|                 |               |             |           |               |              | Execute.     | Back        |

Check the 'Output Item' and 'Folder', left click [Execute]. Output data will be created to the folder reserved.

Figure 4.50 Outputs in a Folder

| rganize  Share with  Burn | Vew folder                            |                  |                     |            | SEE - | - 11 | 1 |
|---------------------------|---------------------------------------|------------------|---------------------|------------|-------|------|---|
| Favorites                 | Name                                  | Date modified    | Туре                | Size       |       |      |   |
| 🔚 Desktop                 | B FA_NH00600d_132k08505_145k00030.CSV | 2/1/2013 3:27 PM | Microsoft Excel C   | 1,845 KB   |       |      |   |
| bownloads                 | C_NH00600d_132k08505_145k00030.CSV    | 2/1/2013 3:27 PM | Microsoft Excel C   | 2,567 KB   |       |      |   |
| Recent Places             | B R_NH00600d_132k08505_145k00030.CSV  | 2/1/2013 3:27 PM | Microsoft Excel C   | 32,710 KB  |       |      |   |
|                           | RS_NH00600d_132k08505_145k00030.CSV   | 2/1/2013 3:27 PM | Microsoft Excel €   | 1,575 KB   |       |      |   |
| Libraries                 | KB_NH00600d_132k08505_145k00030.CSV   | 2/1/2013 3:27 PM | Microsoft Excel C   | 1,616 KB   |       |      |   |
| Documents                 | Z_NH00600d_132k08505_145k00030.CSV    | 2/1/2013 3:27 PM | Microsoft Excel C   | 68,999 KB  |       |      |   |
| J Music                   | F_NH00600d_132k08505_145k00030.CSV    | 2/1/2013 3:27 PM | Microsoft Excel C   | 1,922 KB   |       |      |   |
| Pictures                  | S_NH00600d_132k08505_145k00030.CSV    | 2/1/2013 3:28 PM | Microsoft Excel C., | 102,638 KB |       |      |   |
| Videos                    | I_NH00600d_132k08505_145k00030.CSV    | 2/1/2013 3:29 PM | Microsoft Excel C   | 101,305 KB |       |      |   |
| Homegroup                 | Е                                     |                  |                     |            |       |      |   |
| Computer                  |                                       |                  |                     |            |       |      |   |
| Local Disk (C:)           |                                       |                  |                     |            |       |      |   |
| New Volume (D:)           |                                       |                  |                     |            |       |      |   |
| ⇒ ボリューム (E:)              |                                       |                  |                     |            |       |      |   |
| Removable Disk (F:)       |                                       |                  |                     |            |       |      |   |
| 🎍 analysis image          |                                       |                  |                     |            |       |      |   |
| 👍 data process            |                                       |                  |                     |            |       |      |   |
| 📙 image for manual        |                                       |                  |                     |            |       |      |   |
| 🔒 output data & image     |                                       |                  |                     |            |       |      |   |
| 🕌 picture                 |                                       |                  |                     |            |       |      |   |
| Network                   | *                                     |                  |                     |            |       |      |   |

# 5. Road Condition Data Integration System

# 5.1 Final Output

The road condition data processing system is a semi-automatic system to produce the final output of the road condition survey--road surface condition data. Both raw data (csv format) and Excel data (formatted) data will be created.

| _  |                 | 10.00       |            | 0 1          | 2          | 5.0  |                    |                      | 10      | 0.0                                     |                  |               |        | 100             |                  | ~         |                 | 400 44         |
|----|-----------------|-------------|------------|--------------|------------|------|--------------------|----------------------|---------|-----------------------------------------|------------------|---------------|--------|-----------------|------------------|-----------|-----------------|----------------|
|    | NORTHERN        | AREA RRM12  | RRMC238 2  |              | HIGHWAY    | 2 30 | 600 30             | 700-100              | 343 0   | 2 2                                     | 2 0 1 .          | 90<br>AC 2012 | 7 0 0  |                 | <u> </u>         | 0<br>0 19 | 11 3 59 4       | 130 14         |
| 2  | NORTHERN        | AREA,RRMU2  | RRMC238.2  | .0.NATIONA   | HIGHWAY    | 2,30 | .700.30.           | 800.100.             | 330.0   |                                         | 2.D.1.           | AC.2012       | .7.0.0 | ).N.N.          | 0.0,0.<br>0.0.0. | 0.21      | 12.2.13         |                |
| 3  | NORTHERN        | AREA, RRMU2 | RRMC238.2  | . NATIONA    | HIGHWAY    | 2,30 | .800.30.           | 900.100.             | 338.0   |                                         | 2.D.1.           | AC.2012       | .7.0.0 | .n.n.           | n.n.n.           | 0.25      | 15.2.58.4       |                |
| 4  | NORTHERN        | AREA, RRMU2 | RRMC238.2  | .0.NATIONA   | HIGHWAY    | 2,30 | .900.31.           | 0.30.103             | .2      | 2.2.0                                   | 1.AC.            | 2012.7.       | ń.ń.n. | .ó.n.ó          | .0.0.2           | 1.13      | 2.56.4          |                |
| 5  | NORTHERN        | AREA, RRMU2 | RRMC238.2  | . NATIONA    | HIGHWAY    | 2,31 | .0.31.10           | 0.100.33             | 2.0     | . 2.2.                                  | ).1.AC           | .2012.7       | .0.0.0 | .n.n.           | ń.n.ń.           | 24.15     | i.1.81 <b>4</b> |                |
| 6  | NORTHERN        | AREA, RRMU2 | RRMC238.2  | .O.NATIONA   | HIGHWAY    | 2,31 | .100.31.           | 200.100.             | 340.0   |                                         | 2.D.1.           | AC.2012       | .7.0.0 | 1.0.0.          | 0.0.0.           | 0.28      | 16.2.49         |                |
| 7  | NORTHERN        | AREA .RRMU2 | RRMC238.2  | . O. NATIONA | HIGHWAY    | 2.31 | .200.31.           | 280.80.2             | 72.8.   | 12.                                     | 2.D.1.           | AC.2012       | .7.0.0 | i.n.n.          | n.n.n.           | 0.27      | 19.3.19.11/     | N . 🕶          |
| 8  | NORTHERN        | AREA, RRMU2 | RRMC238.2  | .O.NATIONA   | HIGHWAY    | 2,31 | .280.31.           | 285.5.17             | .6.R.   | .2.2.1                                  | ).1.AC           | .2012.7       | .0.0.0 | 1.0.0.          | n.n.n.           | 21.19     | 1.1.72.THAN     | H GIA Brg. 4   |
| 9  | NORTHERN        | AREA, RRMU2 | RRMC238.2  | .O.NATIONA   | L HIGHWAY  | 2,31 | ,285,31,           | 300,15,5             | 2.4.    | 2 . 2 . [                               | .1.AC            | 2012.7        | .0.0.0 | ).O.O.          | 0.0.0.           | 48,22     | .2.28           |                |
| 10 | NORTHERN        | AREA, RRMU2 | RRMC238.2  | ,0,NATIONA   | L HIGHWAY  | 2,31 | ,300,31,           | 400,100,             | 339.0   |                                         | 2.D.1.           | AC,2012       | .7.0.0 | 0.0.0.          | 0.0.0.           | 0,35      | 20,1.86,.4      |                |
| 11 | NORTHERN        | AREA.RRMU2  | RRMC238.2  | .0.NATIONA   | L HIGHWAY  | 2,31 | .400.31.           | 500,100,             | 325.0   | 2.                                      | 2.D.1.           | AC.2012       | .7.0.1 | .0.0.           | 0.0.0.           | 1,24      | 17.2.07         |                |
| 12 | NORTHERN        | AREA,RRMU2  | RRMC238,2  | ,0,NATIONA   | L HIGHWAY  | 2,31 | ,500,31,           | 600,100,             | 342.0   | ,,I,,2                                  | 2,D,1            | ,AĊ,201       | 2,7,0. | .ò,o.ò          | ,0.0,0           | .0,33     | 8,18,2.25,0     | /N,↔           |
| 13 | <b>NORTHERN</b> | AREA.RRMU2  | RRMC238.2  | .0.NATIONA   | L HIGHWAY  | 2,31 | .600.31.           | 700,100,             | 350.0   | 2.3                                     | 2.D.1.           | AC.2012       | .7.0.0 | ),0.0,          | 0.0.0.           | 0.27      | 18.2.00         |                |
| 14 | ,NORTHERN       | AREA,RRMU2  | RRMC238,2  | ,0,NATIONA   | L HIGHWAY  | 2,31 | ,700,31,           | 800,100,             | 343.0   | , , , ,2,2                              | 2,D,1,           | AC,2012       | ,7,0.0 | ),0.0,          | 0.0,0.           | 0,27      | 20,2.47,,4      |                |
| 15 | ,NORTHERN       | AREA,RRMU2  | RRMC238,2  | ,0,NATIONA   | L HIGHWAY  | 2,31 | ,800,31,           | 900,100,             | 322.0   | , , , , 2 , 2                           | 2,D,1,           | AC,2012       | ,7,2.8 | 3,0.0,          | 0.0,2.           | 8,22      | 16,1.94,,4      |                |
| 16 | ,NORTHERN       | AREA,RRMU2  | RRMC238,2  | ,0,NATIONA   | L HIGHWAY  | 2,31 | ,900,31,           | 1000,100             | 1,341.0 | ),,I,,S                                 | 2,2,D,           | 1,AC,20       | 12,7,0 | ).0,0.          | 0,0.0,           | 0.0,2     | 27,19,2.24,     | U/N,∉          |
| 17 | ,NORTHERN       | AREA,RRMU2  | RRMC238,2  | ,0,NATIONA   | L HIGHWAY  | 2,31 | ,1000,32           | ,0,80,27             | 3.6,,   | ,,2,2,[                                 | ),1,AC           | ,2012,7       | ,0.6,0 | ).0,0.          | 0,0.6,           | 28,19     | 9,2.15,,4       |                |
| 18 | ,NORTHERN       | AREA,RRMU2  | RRMC238,2  | ,0,NATIONA   | L HIGH₩AY  | 2,32 | ,0,32,10           | 0,100,34             | 16.0,,  | ,,2,2,[                                 | ),1,AC           | ,2012,7       | ,0.0,0 | ).0,0.          | 0,0.0,           | 26,1      | 7,2.89,,4       |                |
| 19 | ,NORTHERN       | AREA,RRMU2  | RRMC238,2  | ,0,NATIONA   | L HIGHWAY  | 2,32 | ,100,32,           | 200,100,             | 348.0   | ,,I,,2                                  | ,2,D,1           | ,AC,201       | 2,7,0  | .0,0.0          | ,0.0,0           | .0,25     | 5,16,6.16,U     | /N,∉           |
| 20 | ,NORTHERN       | AREA,RRMU2  | RRMC238,2  | ,0,NATIONA   | ∟ HIGH₩AY  | 2,32 | ,200,32,           | 300,100,             | 338.0   | ,,,,2,2                                 | 2,D,1,           | AC,2012       | ,7,2.8 | 3,0.0,          | 0.0,2.           | 8,25      | 19,2.61,,4      |                |
| 21 | ,NORTHERN       | AREA,RRMU2  | RRMC238,2  | ,0,NATIONA   | L HIGH₩AY  | 2,32 | ,300,32,           | 400,100,             | 336.0   | ,,,,2,2                                 | 2,D,1,           | AC,2012       | ,7,0.0 | ),0.0,          | 0.0,0.           | 0,27      | 17,2.20,,4      |                |
| 22 | ,NORTHERN       | AREA,RRMU2  | RRMC238,2  | ,0,NATIONA   | ∟ HIGH₩AY  | 2,32 | ,400,32,           | 500,100,             | 339.0   | ,,,,2,2                                 | 2,D,1,           | AC,2012       | ,7,0.0 | ),0.0,          | 0.0,0.           | 0,24      | 17,2.53,,4      |                |
| 23 | ,NORTHERN       | AREA,RRMU2  | RRMC238,2  | ,0,NATIONA   | ∟ HIGH₩AY  | 2,32 | ,500,32,           | 600,100,             | 351.0   | , , , ,2,2                              | 2,D,1,           | AC,2012       | ,7,1.1 | ,0.0,           | 0.0,1.           | 1,24      | 16,2.72,,4      |                |
| 24 | ,NORTHERN       | AREA,RRMU2  | RRMC238,2  | ,0,NATIONA   | L HIGHWAY  | 2,32 | ,600,32,           | 700,100,             | 346.0   | ,,I,,2                                  | ,2,D,1           | ,AC,201       | 2,7,0  | .0,0.0          | ,0.0,0           | .0,28     | 8,19,2.07,0     | /N,4           |
| 25 | ,NORTHERN       | AREA,RRMU2  | RRMC238,2  | ,0,NATIONA   | ∟ HIGH₩AY  | 2,32 | ,700,32,           | 800,100,             | 340.0   | ,,,,2,2                                 | 2,D,1,           | AC,2012       | ,7,0.0 | ),0.0,          | 0.0,0.           | 0,26      | .16,2.31,,4     |                |
| 26 | ,NORTHERN       | AREA,RRMU2  | RRMC238,2  | ,0,NATIONA   | L HIGHWAY  | 2,32 | ,800,32,           | 900,100,             | 330.0   | , , , ,2 ,2                             | 2,D,1,           | AC,2012       | ,7,0.0 | ),0.0,          | 0.0,0.           | 0,24      | 12,3.76,,4      |                |
| 27 | ,NORTHERN       | AREA,RRMU2  | RRMC238,2  | ,0,NATIONA   | ∟ HIGH₩AY  | 2,32 | ,900,33,           | 0,45,168             | 1.3,,R/ | 4,,2,2                                  | ,D,1,A           | 2,2012,       | 7,1.9, | ,0.0,0          | .0,1.9           | ,26,      | 5,3.97,U/N      | , <del>4</del> |
| 28 | ,NORTHERN       | AREA,RRMU2  | RRMC238,2  | ,0,NATIONA   | L HIGHWAY  | 2,33 | ,0,33,10           | 0,100,34             | 2.0,,   | ,,2,2,[                                 | ),1,AC           | ,2012,7       | ,0.0,0 | ).0,0.          | 0,0.0,           | 26,10     | 3,3.73,,∉       |                |
| 29 | ,NORTHERN       | AREA,RRMU2  | RRMC238,2  | ,0,NATIONA   | L HIGHWAY  | 2,33 | ,100,33,           | 200,100,             | 342.0   | , , , ,2 ,2                             | 2,D,1,           | AC,2012       | ,7,0.0 | ),0.0,          | 0.0,0.           | 0,27      | 15,3.55,,4      |                |
| 30 | ,NORTHERN       | AREA,RRMUZ  | RRMC238,2  | ,U,NATIONA   | L HIGHWAY  | 2,33 | ,200,33,           | 300,100,             | 344.0   | , RC,                                   | 2,2,D,           | 1,AC,ZU       | 12,7,0 | 1.0,0.          | 0,0.0,           | 0.0,2     | 7,14,7.20,      | U/N,∉          |
| 31 | ,NORTHERN       | AREA,RRMUZ  | RRMC238,2  | ,U,NATIONA   | L HIGHWAY  | 2,33 | ,300,33,           | 400,100,             | 352.0   | , , , , , , , , , ,                     | 2,D,1,           | AC,2012       | ,/,U.U | ,0.0,           | 0.0,0.           | 0,23      | 15,2.20,,4      |                |
| 32 | ,NORTHERN       | AREA,RRMUZ  | RRMC238,2  | ,U,NATIONA   | L HIGHWAY  | 2,33 | ,400,33,           | 500,100,             | 371.0   | ,,,,Z,                                  | 2,D,1,           | 40,2012       | ,/,3.L | 1,0.0,          | 0.0,3.           | 0,21      | 13,2.60,,4      |                |
| 33 | ,NURTHERN       | AREA, RRMUZ | RRMC238,2  | ,U,NATIONA   | L HIGHWAY  | 2,33 | ,500,33,           | 6UU,IUU,             | 357.0   | ,,,, <u>Z</u> ,                         | 2,U,I,           | 40,2012       | ,/,U.U | ,0.0,           | 0.0,0.           | 0,28      | 14,2.49,,4      |                |
| 34 | ,NURTHERN       | AREA,RRMUZ  | RRMCZ38,Z  | ,U,NATIONA   | L HIGHWAY  | 2,33 | ,600,33,           | /UU,IUU,             | 367.0   | ,,,,Z,                                  | 2,U,I,           | 40,2012       | ,/,U.U | 1,0.0,          | 0.0,0.           | 0,25      | 14,3.51,,4      | . A            |
| 35 | ,NURTHERN       | AREA, KRMUZ | RRMC238,2  | ,U,NATIONA   | L HIGHWAT  | 2,33 | ,700,33,           | 800,100,             | 376.0   | ,,KA,,)                                 | 2,Z,U,           | 1,AC,ZU       | 12,7,0 | .0,0.           | 0,0.0,           | 0.0,2     | 9,16,2.98,      | U/N,4          |
| 30 | NUNTHERN        | AREA, KRMUZ | RKMUZ38,Z  | ,U,NATIONA   | L HIGHWAT  | 2,33 | ,800,34,           | 0,90,3Z4<br>0 100 35 | 1.9,,,  | , Z, Z, U                               | , I , AU ,:      | 2012,7,       | 1.8,0. | .0,0.0          | ,1.0,Z           | 9,10      | 4.00,,4         |                |
| 37 | NORTHERN        | AREA, KKMUZ | NKM0238,2  | ,U,NATIONA   | L HIGHWAT  | 2,34 | 100 24             | 0,100,30<br>200 100  | 3.0,,   | ,,2,2,1                                 | ), ,AU           | ,2012,7       | ,0.5,0 |                 | 0, 0.5, 0.0      | 24,10     | 10 0 40         |                |
| 20 | NORTHERN        | AREA,RRMUZ  | DDW0230,2  | , U, NATIONA | L HIGHWAT  | 2,34 | 200 24             | 200,100,<br>900 100  | 304-0   | ,,,,,,,,,,                              | 2,0,1,1<br>2 D 1 | AC,2012       | 7 0 0  | ),U.U,<br>) 0 0 | 0.0,0.<br>0 0 0  | 0,24      | 10,2.42,,4      |                |
| 39 | NOBTLEDN        | ADEA DOMUS  | DDW0000 0  | , U, NATIONA | L DIGUNAT  | 2,34 | ,200,34,<br>200,24 | 300,100,<br>400 100  | 222.0   | ,,,,2,,                                 | 2,0,1,1<br>2 D 1 | AC,2012       | 7 4 0  | ),U.U,<br>) 0 0 | 0.0,0.           | 0,20      | 18 2 20         |                |
| 40 | NOBTLEDN        | ADEA DOMIN  | DDW0030,2  | 0 NATIONA    | L ALIGHTAT | 2,34 | ,300,34,<br>ANN 94 | 400,100,<br>500 100  | 007-U   | ,,,,,,,,,,                              | 2 D 1            | 10,2012       | 7 1 0  | ),U.U,<br>2 A A | 0.0,4.           | 0,20      | 10 2 24         |                |
| 41 | MODIFIERN       | ADEA DDMI12 | DDMC230,2  | 0 NATIONA    | L HIGHWAY  | 2,34 | 500 34             | 800,100,<br>800 100  | 227 0   | ,,,,2,2                                 | 2 D 1            | NC 2012       | 7 0 0  | .,0.0,<br>) n n | 0.0,1.           | 0.28      | 17 2 20 4       |                |
| 43 | NORTHERN        | AREA RRMU2  | RRMC238 2  | O NATIONA    | HIGHWAY    | 2,34 | 600,34,            | 700,100,             | 352 0   | ,,,,,,,,,,,,,,,,,,,,,,,,,,,,,,,,,,,,,,, | 2 D 1            | AC 2012       | 7 28   | 6 N N           | 0.0,0.           | 8.6 9     | 1 21 2 46       | 4              |
| 44 | NORTHERN        | AREA .RRMU2 | RRMC238 2  | .O.NATIONA   | HIGHWAY    | 2.34 | .700.34            | 800.100              | 337.0   |                                         | 2.D.1            | AC.2012       | .7.26  | 3.0.0           | .0.0.2           | 6.3       | 9.24.2.40       | اله            |
| 45 | NORTHERN        | AREA, RRMU2 | .RRMC238.2 | .0.NATIONA   | HIGHWAY    | 2.34 | .800.34.           | 900.100.             | 339.0   |                                         | 2.0.1.           | AC.2012       | .7.5.9 | 1.0.0.          | 0.0.5.           | 9.27      | 18.2.49         | ,.             |

Figure 5.1 Road Surface Condition Data (Raw Data - Example) -- the Final Output

# 5.2 Data Used

To create the final outputs, following data are necessary:

| Table 5.1 | Data Requi | red to Produc | ce Road Surfa | ce Condition Data  |
|-----------|------------|---------------|---------------|--------------------|
|           | Dutu Noyun | cu to i rouu  |               | CC COntaition Data |

| File Name                          | Туре                 | Process Produced     | Description            | Note                           |
|------------------------------------|----------------------|----------------------|------------------------|--------------------------------|
| 0001                               | Road Management Data | Field Reconnaissance | Jurisdiction and       |                                |
|                                    |                      |                      | Corporation            |                                |
| 0003                               | Road Management Data | Field Reconnaissance | Distances between      |                                |
|                                    |                      |                      | kilometer posts        |                                |
| 0004E                              | Road Management Data | Field Reconnaissance | Overlapping management | English                        |
| 0004VN                             | Road Management Data | Field Reconnaissance | Overlapping management | Vietnamese                     |
| 0005                               | Road Management Data | Field Reconnaissance | Station Number note    |                                |
| 0101                               | Road Management Data | Field Reconnaissance | Lane structure         |                                |
| 0104E                              | Road Management Data | Field Reconnaissance | Road structure         | English                        |
| 0104VN                             | Road Management Data | Field Reconnaissance | Road structure         | Vietnamese                     |
| 0105E                              | Road Management Data | Field Reconnaissance | Intersection           | English                        |
| 0105VN                             | Road Management Data | Field Reconnaissance | Intersection           | Vietnamese                     |
| 0201E                              | Road Management Data | Field Reconnaissance | Impassable segment     |                                |
| 0201VN                             | Road Management Data | Field Reconnaissance | Impassable segment     |                                |
| commonE                            | Common Data          | Data Processing      |                        | English                        |
| commonVN                           | Common Data          | Data Processing      |                        | Vietnamese                     |
| C_NH00100D_000k00010_051k00000.CSV | Crack Data           | Analysis             |                        | This data use for data process |
| R_NH00100D_000k00010_051k00000.CSV | Rut volume Data      | Analysis             |                        | This data use for data process |
| S_NH00100D_000k00010_051k00000.CSV | Profile Data         | Analysis             |                        | This data use for data process |

Data to be used are from the processes of Field Reconnaissance and Pavement Damage Interpretation. The common data are prepared in this process of data integration.

#### (1) Common Data

The common data has two data codes: 02 and 03. The data structures of data codes 02 and 03 are expressed in Table 5.2 and Table 5.3.

| Table 5.2 | Geographical Area, | Jurisdiction, | Management | Company | (Data | Code 02 | 2) |
|-----------|--------------------|---------------|------------|---------|-------|---------|----|
|-----------|--------------------|---------------|------------|---------|-------|---------|----|

| Data Code |   | Geographical Area |   | luvicolio+ion |   |   | Management Company |   |    |   |   |   |   |   | [ | De | so | cri | pt | ior | ı |  |  |    |   |
|-----------|---|-------------------|---|---------------|---|---|--------------------|---|----|---|---|---|---|---|---|----|----|-----|----|-----|---|--|--|----|---|
| 1         |   | 3                 |   | 5             |   | 7 |                    |   | 10 |   |   |   |   |   |   |    |    |     |    |     |   |  |  | 59 |   |
| 0         | 2 | 0                 | 1 | 0             | 0 | 0 | 0                  | 0 | Ν  | 0 | т | н | Е | R | Ν |    | А  | R   | Е  | А   |   |  |  |    |   |
| 0         | 2 | 0                 | 1 | 1             | 0 | 0 | 0                  | 0 | R  | R | М | U | 2 |   |   |    |    |     |    |     |   |  |  |    | ļ |
| 0         | 2 | 0                 | 1 | 1             | 0 | 2 | 2                  | 2 | R  | R | М | С | 2 | 2 | 2 |    |    |     |    |     |   |  |  |    |   |

 Table 5.3
 Route Number, Branch Number, Route Name (Data Code 03)

|   | Data Code | Condition Acco | deographical Area | Blank |   | Route Number |   | Ducach Minahau | Dranch inumber |    |   |   |   |   |   |   |   |   |   |   |   |   |   |   | C | )e: | sc | rip | tio | n |   |   |   |   |   |   |   |   |  |  |  |     |
|---|-----------|----------------|-------------------|-------|---|--------------|---|----------------|----------------|----|---|---|---|---|---|---|---|---|---|---|---|---|---|---|---|-----|----|-----|-----|---|---|---|---|---|---|---|---|---|--|--|--|-----|
|   | 1         | 3              |                   |       | 6 |              |   | 9              |                | 11 |   |   |   |   |   |   |   |   |   |   |   |   |   |   |   |     |    |     |     |   |   |   |   |   |   |   |   |   |  |  |  | 110 |
| 0 | 3         | 0              | 1                 |       | 0 | 0            | 1 | 0              | 0              | Ν  | А | т | I | 0 | Ν | А | L | н | I | G | н | W | A | Υ |   | 1   |    |     |     |   |   |   |   |   |   |   |   |   |  |  |  |     |
| 0 | 3         | 0              | 1                 |       | 0 | 0            | 1 | 0              | 1              | s  | 0 | U | т | н | Е | R | Ν | R | I | Ν | G |   | R | 0 | Α | D   |    | 3   | Т   | С | ) | С | А | υ | 1 | D | Α | с |  |  |  |     |
| C | 3         | 0              | 1                 |       | 0 | 0            | 2 | 0              | 0              | R  | R | м | С | 2 | 2 | 2 |   |   |   |   |   |   |   |   |   |     |    |     |     |   |   |   |   |   |   |   |   |   |  |  |  |     |

Use the codes in Table 5.4 to express the geographical areas.

| Table 5.4 Geographical |
|------------------------|
|------------------------|

| Geographical Area    | Code |
|----------------------|------|
| Northern Area        | 01   |
| Northern Middle Area | 02   |
| Southern Middle Area | 03   |
| Southern Area        | 04   |

The common data are created from the two tables. The codes used in the common data come from the following two tables. The jurisdiction code shall be selected and encoded from the following list.

Table 5.5 Jurisdiction Classification

| Jurisdiction       | Code |
|--------------------|------|
| RRMU2              | 10   |
| RRMU4              | 20   |
| RRMU5              | 30   |
| RRMU7              | 40   |
| Province           | 50   |
| Company            | 60   |
| Under construction | 70   |

The three-digit codes are entered from the following list.

| Jerre Jerre |      |
|----------------------------------------------------------------------------------------------------|------|
| Management Company                                                                                                    | Code |
| RRMC222                                                                                                    | 222  |
| RRMC224                                                                                                    | 224  |
| RRMC226                                                                                                    | 226  |
| RRMC232                                                                                                    | 232  |
| RRMC234                                                                                                    | 234  |
| RRMC236                                                                                                    | 236  |
| RRMC238                                                                                                    | 238  |
| RRMC240                                                                                                    | 240  |
| RRMC242                                                                                                    | 242  |
| RRMC244                                                                                                    | 244  |
| RRMC248                                                                                                    | 248  |
| Other                                                                                                    | 999  |

#### Table 5.6 Management Corporation Codes

A commonE file is created as in the following example.

#### Figure 5.2 commonE (An Example)

|     |        | 10              | 20            | 30       | 40   | 50 | 60 |
|-----|--------|-----------------|---------------|----------|------|----|----|
| 1   | 02 1   | 0 ONorthern     | Årea∉         |          |      |    |    |
| - 2 | 02 1   | 10 ORRMU24      |               |          |      |    |    |
| 3   | 02 1   | 10222RRMC222    |               |          |      |    |    |
| - 4 | 02 1   | 10224RRMC224    |               |          |      |    |    |
| - 5 | 02 1   | 10226RRMC226    |               |          |      |    |    |
| 6   | 02 1   | 10232RRMC2324   |               |          |      |    |    |
| - 7 | 02 1   | 10234RRMC234    |               |          |      |    |    |
| 8   | 02 1   | 10236RRMC2364   | 1             |          |      |    |    |
| 9   | 02 1   | 10238RRMC2384   |               |          |      |    |    |
| 10  | 02 1   | 10240RRMC240    | L             |          |      |    |    |
| 11  | 02 1   | 10242RRMC242    |               |          |      |    |    |
| 12  | 02 1   | 10244RRMC244    |               |          |      |    |    |
| 13  | 02 1   | 10248RRMC248    |               |          |      |    |    |
| 14  | 02 1   | 109990ther#     |               |          |      |    |    |
| 15  | 02 1   | 150 OProvince   | 4             |          |      |    |    |
| 16  | 02 1   | 509990ther#     |               |          |      |    |    |
| 17  | 02 1   | 60 OCompany∉    |               |          |      |    |    |
| 18  | 02   1 | 609990ther 4    |               |          |      |    |    |
| 19  | 02 1   | 170 - OUnder Co | nstruction≁   |          |      |    |    |
| 20  | 02 1   | 1709990ther 4   |               |          |      |    |    |
| 21  | 02 2   | 20 ONorthern    | Middle Area   |          |      |    |    |
| 22  | 02 3   | 3 O OSouthern   | Middle Area   |          |      |    |    |
| 23  | 02 4   | 40 OSouthern    | Area↔         |          |      |    |    |
| 24  | 03 1   | l 1 ONationa    | .I Highway 1∉ |          |      |    |    |
| 25  | 03 1   | l 1 1Souther    | n Ring Road 3 | } to Cau | Dau≁ |    |    |
| 26  | 03 1   | 2 ONationa      | l Highway 2∉  |          |      |    |    |
| 27  | 03 1   | l 3 ONationa    | .  Highway 3₽ |          |      |    |    |

#### (2) Field Reconnaissance Data

The outputs of the management data have been discussed in 2.5(6)Preparation of Road Management Data . The files required are summarized in Table 5.7.<sup>5</sup>

| Table 5.7 | Management Data Fil | 65 |
|-----------|---------------------|----|
|           |                     | CS |

| File Name | Description                       | Note       |
|-----------|-----------------------------------|------------|
| 0001      | Jurisdiction and Corporation      |            |
| 0003      | Distances between kilometer posts |            |
| 0004E     | Overlap                           | English    |
| 0004VN    | Overlap                           | Vietnamese |
| 0005      | Station No note                   |            |
| 0101      | Lane structure                    |            |
| 0104E     | Road structure                    | English    |
| 0104VN    | Road structure                    | Vietnamese |
| 0105E     | Intersection                      | English    |
| 0105VN    | Intersection                      | Vietnamese |
| 0201E     | Impassable segment                |            |
| 0201VN    | Impassable segment                |            |

# (3) Analysis Data

The following three csv files are data examples of IRI, rut depths and cracks.

|    |                           |    |                         | -  |                        |
|----|---------------------------|----|-------------------------|----|------------------------|
| No | Field                     | No | Field                   | No | Field                  |
| 1  | Road Classification       | 12 | Road Surface Type       | 23 | Vehicle                |
| 2  | Route Number              | 13 | Structure1              | 24 | Name of Leader         |
| 3  | Branch Number             | 14 | Structure2              | 25 | Longitude (from)       |
| 4  | Inbound, Outbound         | 15 | Structure3              | 26 | Latitude (from)        |
| 5  | Lane Classification       | 16 | Displacement meter 1    | 27 | Altitude (from)        |
| 6  | Lane Number               | 17 | Displacement meter 2    | 28 | Longitude (to)         |
| 7  | Analysis (from)           | 18 | Displacement meter 3    | 29 | Latitude (to)          |
| 8  | Analysis (to)             | 19 | Flatness                | 30 | Altitude (to)          |
| 9  | Length (from)             | 20 | Displacement Volume     | 31 | GPS Flag               |
| 10 | Length (to)               | 21 | Profile                 | 32 | Managed Station Number |
| 11 | Surveyed Year, Month, Day | 22 | Analysis Segment Length | 33 | Management Number      |

#### Table 5.8 Profile Data, IRI Data Structure

<sup>&</sup>lt;sup>5</sup> Vietnamese files are included, since this manual is based on an Vietnamese project.

| 10.      | 14.7     | 2          |          |                      | -                 |      |       |     | 144,000      | X0.30 | 0/6/071 | 9_051k000 | R.Covin | Advancett.                                                                                                    |          |          |           |       |                       | -21-           | *I ¥    |
|----------|----------|------------|----------|----------------------|-------------------|------|-------|-----|--------------|-------|---------|-----------|---------|----------------------------------------------------------------------------------------------------|----------|----------|-----------|-------|-----------------------|----------------|---------|
| 100      | 1600     | liber      | Print P  | + (9 <sup>1</sup> 0) | Farma             | an 3 | mių į | -   | 100          | Geve  | N99M    |           |         |                                                                                                    |          |          |           |       |                       | ~ <b>G</b>     |         |
| PV.      | X CH     | (industry) | - 18     | A                    | 5 x =             | -    | . R.  | 1   | Post geads Q |       | likin   |           |         | +                                                                                                    |          | 1        | 3-3       | 1     | 2 Junoilu<br>El rei - | " 2T A         |         |
| 94.02    | B        | / U -      | 21       | 59 -                 | A- 5              |      | 医子    | 5 3 | Meneral      | nial- | \$      | · · ·     | 14.27   | Conuell (                                                                                                    | ANI SIMI | Cell.    | Burf Diam | Tamm  | di time -             | Status Final   | 6-      |
| Giraban  | 6.4      |            | T tam    |                      | 1                 |      | Man   | -   |              |       |         | there .   | -       | a de la competencia de la competencia de la comp | Shin     | Councie. | 240       |       |                       | 1              |         |
|          | 447.     | 1          | 1.       |                      | 8.                | T    | M     |     | 34           | 0     |         | p         | 0       |                                                                                                    | 4        | 1        | 100       | ý.    | -10                   |                |         |
| 109368   |          | 10935      | 8 109    | RG 20                | 0121002           | -    | L.    | 0   | 0            | -     | 0       | 0         | 0       |                                                                                                    | 5.4718   | -6.17037 | -11.6422  | 10    | RealMini              | Do Hong Phone  | 106.7   |
| 109361   |          | 1093       | b 1093   | 1 20                 | 0121002           |      | 1     | 0.  | 0            |       | 0       | 0         | 0       |                                                                                                    | 5.1833   | 0.42683  | 11.8099   | 10    | RealMint              | Do Hong Phone  | 106.71  |
| 109307   | - 6      | 10936.     | 1 1,0934 | 1.7 20               | 1121002           |      | L     | n.  | D            |       | п       | a         | 0       |                                                                                                    | 5.7887   | -6.28837 | -11.5771  | 10    | RealMint              | Do Hong Phone  | 106.7   |
| Cotrol   |          | 10036      | Z 10954  | 5.5 20               | 0121002           |      | 1.    | 0   | 0            |       | Ú.      | .0        | 0       |                                                                                                    | 5.19104  | -0.5118  | 11.7028   | 10    | RealMini              | Do Hong Phone  | 105.74  |
| 109354   |          | 10936      | a 10936  | 5.0 20               | 121002            |      | £     | a.  | 0            |       | n       | 0         | n'      |                                                                                                    | E\$080.7 | -6,68067 | -11.771   | 10    | RealMini              | Do Hong Phone  | 106.7   |
| 109365   |          | 10936.     | 4 1093   | \$5 20               | 0121002           |      | 1     | D   | U            |       | 0       | 0         | 0       |                                                                                                    | 4.99268  | -6,79362 | -11.7865  | 10    | RealMitti             | Do Bong Phone  | 106.745 |
| 109566   | 1        | 10995      | 5 10934  | 1.8 20               | 121007            |      | 4.    | 16  | D            |       | n .     | U         | .0      |                                                                                                    | 4.90721  | 6.7307)  | 11:6379   | 10    | Realbaini             | Do Hinng Phone | 106.7   |
| 105367   |          | 10936      | 6 109.0  | 5.7 28               | 0121002           |      | 1     | 36  | - 0          |       | п       | Ū.        | 8       | -                                                                                                    | 4.82788  | -0.61828 | -11.6462  | 10    | RealMini              | Do Hong Phone  | 106.74  |
| 109368   | X        | 10936      | 7 10934  | 3.8 20               | 5001566           |      | 2     | 0   | 0            |       | 0       | 0         | 0       |                                                                                                    | 4,76683  | -6.8488  | 11.6156   | 10    | RealMini              | Do Hong Phone  | 106.7   |
| 1033800  | 1        | 10936.     | 5 10931  | 1,9 26               | 0121002           |      | 1     | 8   | .0           |       | 0       | 0         | 0       |                                                                                                    | 4.72/117 | -0.82335 | -11.5505  | 10    | Neath(in)             | Do Hong Phone  | 106.7   |
| 109170   | 1        | 10936      | 9 109    | 37 20                | 1121002           |      | È     | 0   | 0            |       | 0       | ö         | D-      |                                                                                                    | 4.69055  | 6.84871  | 11.5898   | 10    | <b>BealMini</b>       | Do Hong Phone  | 106.7   |
| 101171   | 4        | 1093       | 7 1093   | 71 20                | 121002            |      | 1     | η.  | n            |       | ő.      | ō         | 0       | -                                                                                                    | 4,86921  | -6.79581 | 11.465    | 10    | RealMini              | Do Hong Phone  | 106.7/  |
| 109372   | 1        | 10937.     | 1 1093   | 7.2 20               | 1121002           |      | 1.    | 12  | 10           |       | 0.      | e         | õ       | - 0                                                                                                    | 4.67329  | 6.68313  | 11.3634   | 10    | RealMini              | Do Hong Phone  | 106.7-  |
| 109571   | 4        | 10937      | 2 1093   | 7,3 20               | 121002            |      | 1     | ÷.  | 0            |       | 0       | 0         | 0       |                                                                                                    | 1.66445  | -6,54141 | -11.2279  | 10    | RealMini              | Do Hang Phone  | 106.7   |
| 109374   | (        | 10937.     | 3 1093   | 7.4 20               | 3121002           |      | i.    | 0   | 0            |       | 0       | 10        | 0       |                                                                                                    | 4.7/1276 | 6.63225  | 11.335    | 10    | RealMint              | On Hong Phone  | 106.7   |
| 105275   | 5        | 10937.     | 4 1093   | 7.5 20               | 1221002           |      | 1     | 0   | 0            |       | 0       | 0         | 0       | 4                                                                                                    | 4.73238  | -0,45251 | -11.2210  | 10    | SealMini              | Do Hung Phone  | 106.7   |
| 109370   | 1        | 10937      | 5 1093   | 1.6 20               | 2121002           |      | 1     | 0   | 0            |       | 0       | 0         | 0       |                                                                                                    | 4.79126  | -6.3453  | 11.1366   | 10    | Regitatini            | Dó Hong Phong  | 106.20  |
| 108577   |          | 10937.     | 6 1093   | 7.7 20               | 121002            |      | 1     | 0   | 0            |       | Ð.      | 0         | 0       |                                                                                                    | 4.65229  | -6.23942 | -11.0918  | 10    | RealMint              | Do Hong Phone  | 106.7   |
| 109378   | 5        | 10937      | 7 1093   | 7.8 20               | 121002            |      | 1     | 0   | 0            |       | 0       | 9         | 0       |                                                                                                    | 4.91943  | 6.29619  | 11.2156   | - 10  | <b>BealMini</b>       | Do Hong Phong  | 106.7   |
| 109379   |          | 10937.     | \$ 1093  | 7.9 20               | 121002            |      | 1     | 0   | 0            |       | 9       | Q         | 0       |                                                                                                    | 4.38962  | -6.21145 | -11.2011  | 10    | RealMini              | Do Nong Phone  | 105.7   |
| 109530   |          | 10957      | 9 309    | 35 20                | 9121002           |      | 1.    | -10 | .0           |       | D       | 0         | -0      |                                                                                                    | 5.07507  | 0.15602  | 11.2311   | 10    | RealMini              | Do Hong Phone  | 106.7-  |
| 109361   |          | 1093       | 8 1093   | 3.1 20               | 121002            |      | 1     | 0   | 0            |       | 0       | 0         | 0       |                                                                                                    | 5.17578  | 6.11644  | -11.2922  | 10    | RealMint              | Do Hong Phone  | 105.74  |
| 109382   | 4        | 10938      | 1 10931  | 1.1 20               | 3121002           |      | 1     | 4   | 11           |       | ų.      | 0         | 0       |                                                                                                    | 5 2948   | 6.13725  | 11.4321   | 10    | RoitMini              | Do Hong Phone  | 105.7-  |
| 109383   | ×.       | 10935      | 2 10931  | 1.1 20               | 0321002           |      | Ľ     | 0   | 0            |       | 0       | 0         | 0       |                                                                                                    | 5.43218  | -6.11051 | -11.5126  | 10    | RealMini              | Do Hong Phone  | 106.7   |
| 109384   |          | 10938      | 2 1093   | 3.4 20               | 121002            |      | 1     | 0   | - 0          |       | 0       | 0         | 0       |                                                                                                    | 5.57251  | 6,10961  | 35.6821   | 10    | RealMini              | Do Roog Phone  | 106.7   |
| 10/2103  |          | 10933      | 4 1093   | 15 28                | 121002<br>Lkp0000 | 12   | 1     | ñ   | n            |       | R       | 0         | ni.     | pri-                                                                                                    | 5,77684  | -6,11396 | -11.8237  | 10    | RealMini              | fin Hans Phone | 106,71  |
| Dinek ch | rangi Li | ic.        |          |                      |                   |      |       |     |              |       |         |           |         |                                                                                                    |          |          |           | 1 INT | 1 1 1000              | ( H)           | F       |

Figure 5.3 IRI Data (from Road Surface Condition Data Interpretation and Encoding)

Table 5.9 shows the rut depth data structure.

| No | Field                    | No | Field | No  | Field                     |
|----|--------------------------|----|-------|-----|---------------------------|
| 1  | Road Classification      | 26 | Y5    | 51  | Y17                       |
| 2  | Route Number             | 27 | X6    | 52  | X18                       |
| 3  | Branch Number            | 28 | Y6    | 53  | Y18                       |
| 4  | Inbound Outbound         | 29 | X7    | 54  | X19                       |
| 5  | Lane Classification      | 30 | Y7    | 55  | Y19                       |
| 6  | Lane Number              | 31 | X8    | 56  | X20                       |
| 7  | Analysis (from)          | 32 | Y8    | 57  | Y20                       |
| 8  | Analysis (to)            | 33 | X8    | -   | -                         |
| 9  | Length (from)            | 34 | X9    | -   | -                         |
| 10 | Length (to)              | 35 | Y9    | -   | -                         |
| 11 | Surveyed Year Month Date | 36 | X10   | 175 | X80                       |
| 12 | Surface Classification   | 37 | Y10   | 176 | Y80                       |
| 13 | Structure 1              | 38 | X11   | 177 | Analysis Method           |
| 14 | Structure 2              | 39 | Y11   | 178 | Analysis Segment Distance |
| 15 | Structure 3              | 40 | X12   | 179 | Vehicle                   |
| 16 | Rut depth                | 41 | Y12   | 180 | Leader                    |
| 17 | X1                       | 42 | X13   | 181 | Longitude (from)          |
| 18 | Y1                       | 43 | Y13   | 182 | Latitude (from)           |
| 19 | X2                       | 44 | X14   | 183 | Altitude (from)           |
| 20 | Y2                       | 45 | Y14   | 184 | Longitude (to)            |
| 21 | X3                       | 46 | X15   | 185 | Latitude (to)             |
| 22 | Y3                       | 47 | Y15   | 186 | Altitude (to)             |
| 23 | X4                       | 48 | X16   | 187 | GPS Flag                  |
| 24 | Y4                       | 49 | Y16   | 188 | Management Kilometer Post |
| 25 | X5                       | 50 | X17   | 189 | Management number         |

| Table 5.0  | Rut Denth | Data | Structure |
|------------|-----------|------|-----------|
| 1 able 5.9 | Rui Depin | Dala | Siluciule |

An example of rut depth data is shown in Figure 5.4.

Figure 5.4 Rut Depth Data (from Road Data Analysis)

| de -    | NAME A | anner. | PAGE LA | varal if | million | line of  | Review | -          | illevia | 1004H   |      |         |                     |         |            |       |         |        |                    |           |          |   |
|---------|--------|--------|---------|----------|---------|----------|--------|------------|---------|---------|------|---------|---------------------|---------|------------|-------|---------|--------|--------------------|-----------|----------|---|
| 15      | Cakbri |        | - 11    | · A' a'  | * -     | <b>*</b> | 3w     | ter i tel  |         | General | 1.2  | 2.4     | P.12                | -       | 4          | 1     | ł.      |        | ∑ AutoSi<br>⊇ hri= | 25        | A        |   |
| 3       | B /    | Щ÷     | 5207.   | N. 4-    | 8.3     | 31 (家)   | ¥ 30.4 | erge ä. Ce | 1041.2  | 3. 2    | 1.19 | 21 100  | naranina<br>Pratema | at 136b | - Stateart | 10.64 | Selete. | sound) | 2 Clear            | Stiffer T | FINE &   |   |
| iumit - | 1.1    | -      | les .   | -        | 11 C    | 494      |        | _          |         | 1.0.00  | 11:  | -       | V-91122             | state!  | 119403     |       | THE.    | _      | 112 12             | subury:   | 1-10-100 |   |
| 1       |        |        | 冠       | 0        | 9       | E.       | UE:    | iii iii    |         | him     | 4    |         |                     |         | M          | 1.74  | ť       | 1      | (p)                | 0         | 8        |   |
|         | 0      | 1      | ō       | 2        | B       |          |        | 0          | Ø.      | ō       | I    | 2012100 | a -                 | 1       | 6          | -3    | 1       | 0      | 2.3                | 0         | 0        |   |
| -       | 0      | L      | 0       | 2        |         | 1 3      |        | 0          | 0       | G10     | 2    | 2012100 | 2                   | 1       | 0          |       |         | 0      | 4.9                | 0         | 0        |   |
|         | 0      | 1      | 0       | 2        |         | 1 1      |        | a.         | 0       | 2       | 7    | 2012100 | 2                   | 1       | 0.         | - 64  | ŝ       | 0      | 5.6                | 0         | - 41     |   |
|         | 0      | 1      | e       | 2        |         |          |        | 0          | u       | 3       | 4    | 2012100 | 2                   | 1       | ŏ.         |       | j       | 0      | 4                  | 0         | 0.       |   |
|         | 0      | 1      | n       | 2        |         | i i      |        | 0          | ar.     | 4       | 5    | 2012100 | 2                   | -1      | 0          | ñ     | 1       | a'     | 3:9                | a         | a        |   |
|         | 0      | 1      | 0       | 2        |         |          |        | 0          | a.      | 5       | 6    | 2012100 | 2                   | 1       | 0          |       | 1       | 0      | 2.2                | 0         | 0        |   |
|         | 0      | 1      | 0       | 2        | 9       |          |        | 0          | 8       | 6       | 2    | 2012100 | 2                   | 1       | 0          |       | 1       | 8      | 7.1                | 0         | U.       |   |
|         | 0      | 1      | -0      | 2.       |         |          |        | 0          | 0.      | .7      | 8    | 2012100 | 2                   | 1       | 0:         | - 14  | 1       | 0      | 10.7               | 0         | 0        |   |
|         | 0      | 1      | a       | 2        |         | 1 1      |        | 0          | 0.      | 8       | 3    | 2012100 | 2                   | 1       | 0          |       | 1       | 0      | 4.3                | 0         | . 0      |   |
|         | 0      | 11     | 0       | 2.       |         | 1 1      |        | 17         | 10:     |         | 10   | 2012100 | 3                   | .1      | 0          | 1     | 1       | 0.     | 8.7                | 0         | - 6      |   |
|         | 0      | 1      | 0       | 2        | 3       | 1 1      |        | 0          | 0       | 10      | 11   | 2012100 | 2                   | 1       | 0          | - 16  | 3       | 0      | 3.5                | 0         | 0        |   |
|         | 0      | 1      | -0.     | 2        |         | 1 1      |        | 4          | 10      | 11      | 12   | 2012300 | 2                   | 1       | 0.         | - 14  | 2       | 10.    | 2.9                | 0         | 0        |   |
|         | 0      | 1.5    | 0       | 2        |         | 1        |        | D.         | 0       | 12      | 13   | 2012100 | 2                   | 1       | 0          | 14    | 1       | 0      | 4.9                | 0         | 0        |   |
|         | 0      | 1      | 0       | 2        |         | 1 1      |        | 0          | e       | 23      | 14   | 2012100 | 2                   | 1       | 0          |       | 1       | 0      | 5,6                | 0         | . U      |   |
|         | 0      | 1      | 0       | 2        |         |          |        | 0          | a.      | 34      | 15   | 2012100 | 2.                  | 1       | 0          |       | )       | 0.     | 2.9                | 0         | 0        |   |
|         | 0      | 1      | 0       | 2        | 1       | 1        |        | 0          | 0       | 25      | 16   | 2012100 | 2                   | 1       | 0          | - 3   | 1       | 0      | 2,6                | 0         | 0        |   |
|         | 0      | 1      | Q       | 2        |         | 1        |        | Ū.         | .9      | 36      | 17   | 2017100 | 2                   | 1       | 0          | 3     | 1       | 0      | \$.1               | 8         | 11       |   |
|         | 0      | 1      | в       | 2        |         | ( )      |        | D          | a.      | 37      | 18   | 2012100 | 2                   | -1      | 8          |       | 1       | 0      | 9.9                | 0         | 0        |   |
|         | 0      | 1      |         | 2        |         | 1        |        | 0          | .0      | .18     | 19   | 2012100 | 2                   | -1      | 0.         | 4     | 2       | 0.     | 2.4                | 0         | 0        |   |
|         | 0      | - K.   | 0       | 2        |         |          |        | 0          | 0       | 18      | 20   | 2012100 | 2                   | 1       | 0          | 1     | 1       | 0      | 5.8                | 0         | 0        |   |
|         | 0      | 1      | 0       | 2        | - 3     | 1 3      |        | 0          | 0       | 20      | 21   | 2012100 | 21                  | 1       | 0          | - 3   | 1       | 0      | - 4                | 0         | đ        |   |
|         | 0      | 1      | 9       | 2        | 1       | 1        |        | 0          | .0      | Z3      | 22   | 2012100 | 2.                  | 1       | 0          | 3     | 2       | 0      | 6.3                | 0         | 9        |   |
|         | 0      | 1      | ¢       | 2        | 1       | 1 3      |        | 0          | 0       | 22      | - 23 | 2012100 | 2                   | .1      | 0.         | 4     | 1       | 0      | 5.1                | 0         | . 0      |   |
|         | 0      | 1      | 10      | 2        |         | 1 1      |        | 0          | 0       | 23      | 24   | 2017100 | 2                   | 1       | 0.         | 3     | )       | 0      | 4.8                | 5         | -82      |   |
|         | 0      | - 3    | 0       | 2        |         | 1        |        | D          | Ø       | 24      | 25   | 2012100 | 2                   | 1       | Ø.         | 1     | 1       | 8      | 8.9                | 0         | 0        |   |
| ander!  | .0     | 1      | 0       | 2        | 1       |          |        | 0          | 0       | 25      | 26   | 2012100 | 2                   | 1       | 0          |       | 2       | 1      | 4.4                | 0         | .0       | 1 |

Table 5.10 shows the crack data structure.

| Table 5 10  | Crack Data Structure |
|-------------|----------------------|
| 1 able 5.10 |                      |

| No | Field                       | No | Field                                                  |
|----|-----------------------------|----|--------------------------------------------------------|
| 1  | Road Classification         | 36 | Reserve                                                |
| 2  | Route Number                | 37 | Residual Acquisition Unit: Pothole 75-100%             |
| 3  | Branch Number               | 38 | Residual Acquisition Unit: Pothole 25-75%              |
| 4  | Inbound, Outbound           | 39 | Residual Acquisition Unit: Pothole 0-25%               |
| 5  | Lane Classification         | 40 | Residual Acquisition Unit: Asphalt Two or more cracks  |
| 6  | Lane Number                 | 41 | Residual Acquisition Unit: Asphalt Linear Crack        |
| 7  | Analysis (from)             | 42 | Residual Acquisition Unit: Concrete Crack Length 150cm |
| 8  | Analysis (to)               | 43 | Residual Acquisition Unit: Concrete Crack Length 125cm |
| 9  | Length (from)               | 44 | Residual Acquisition Unit: Concrete Crack Length 100cm |
| 10 | Length (to)                 | 45 | Residual Acquisition Unit: Concrete Crack Length 75cm  |
| 11 | Survey Year, Month, Date    | 46 | Residual Acquisition Unit: Concrete Crack Length 50cm  |
| 12 | Analysis Lane Width         | 47 | Residual Acquisition Unit: Concrete Crack Length25cm   |
| 13 | Road Surface Classification | 48 | Residual Acquisition Unit: Patching 75-100%            |
| 14 | Structure1                  | 49 | Residual Acquisition Unit: Patching 25-75%             |
| 15 | Structure2                  | 50 | Reserve                                                |
| 16 | Structure3                  | 51 | Reserve                                                |
| 17 | Pothole 75-100%             | 52 | Reserve                                                |
| 18 | Pothole 25-75%              | 53 | Reserve                                                |
| 19 | Pothole 0-25%               | 54 | Reserve                                                |
| 20 | Asphalt: Two or More Cracks | 55 | Reserve                                                |
| 21 | Asphalt: Linear Crack       | 56 | Reserve                                                |
| 22 | Concrete: Crack Length150cm | 57 | Mesh size                                              |
| 23 | Concrete: Crack Length125cm | 58 | Analysis Segment Length                                |
| 24 | Concrete: Crack Length100cm | 59 | Survey Vehicle                                         |
| 25 | Concrete: Crack Length75cm  | 60 | Name of Leader (Road Condition Survey)                 |
| 26 | Concrete: Crack Length50cm  | 61 | Longitude (from)                                       |
| 27 | Concrete: Crack Length25cm  | 62 | Latitude (from)                                        |
| 28 | Patching 75-100%            | 63 | Altitude (from)                                        |
| 29 | Patching 25-75%             | 64 | Longitude (to)                                         |
| 30 | Reserve                     | 65 | Latitude (to)                                          |
| 31 | Reserve                     | 66 | Altitude (to)                                          |
| 32 | Reserve                     | 67 | GPS Flag                                               |
| 33 | Reserve                     | 68 | Management Kilometer Post                              |
| 34 | Reserve                     | 69 | Management Number                                      |
| 35 | Reserve                     |    |                                                        |

An example crack data from the results of the road data analysis is shown Figure 5.5.

| Re    | this int | Immi . | Pépe 1 | epoid 1 | Formiller | (fina       |                                                                                                    | en tien    | (Prive    | elumer  |         |                       |                              |                          |          |             |           |         | ¥ 🔁 =      |
|-------|----------|--------|--------|---------|-----------|-------------|----------------------------------------------------------------------------------------------------|------------|-----------|---------|---------|-----------------------|------------------------------|--------------------------|----------|-------------|-----------|---------|------------|
|       | CMDI     |        | - 11   | · A A   |           | <b>1</b> 10 | 97.C                                                                                                    | Wrap fee   | 0         | General |         |                       |                              |                          | 1        | 7           | E kutošum | 27      | AL .       |
| 1014  | 7 10 Z   | и -    | 1000   | 3.7     |           |             | 常保                                                                                                    | ·道sterge & | Centel, = | \$ 2.55 | 1 22 23 | Condition<br>Formatte | inal Conton<br>mp.* ax Tátor | it Cell<br># = Styles =: | Insed Ge | lete Format | 21381-    | Sort.4  | - Select - |
| 用读单() | 1.0      | 10     | 0.000  |         | 6         |             | (and the second second se |            |           | · (iù=  | ei      |                       | Style-                       |                          | 11       | HU          | 1000      | ALC: NO | 104000     |
| 100   |          |        | 0      | n       | -1        |             |                                                                                                    | - (B)      | 11        | -ti     | 11      | κ .                   | 11                           | M                        | N.       | 0           | E 9       | a -     | ñ          |
|       | 0        | 1      | 0      | 2       |           | 1           | 1                                                                                                    | 0          | 0         | 0       | 5 201   | 21002                 | 3,798                        | 1                        | 0        | 0           | a.        | 0       | 0          |
|       | 0        | 1      |        |         |           | 4           | #1:                                                                                                    | 0          | 0         | 8       | 10 201  | 21002                 | 3.798                        | - 1                      | 0        | 0           | <b>G</b>  | - 6     | 0          |
|       | 0        | 1      | 0      | 2       |           | 1           | 1                                                                                                    | 0          | .0        | 10      | 15 201  | 21002                 | 5.798                        | 1                        | 0        | 0.          | 0         | 0       | 0          |
|       | 0        | 1      | 0      | . 2     |           | 1           | 1                                                                                                    | 0          | 0         | 15      | 20 201  | 21002                 | 3,798                        | - 1                      | .0       | 8           | 0         | 0       | 0          |
|       | 0        | 3      | 6      | 2       |           | 1           | 1                                                                                                    | n          | 0         | 20      | 25 201  | 23002                 | 3.798                        | -1                       | 0        | Ø           | a         | Ð       | a          |
|       | 0        | 1      | e      | 2       |           | I           | 1                                                                                                    | 0          | 0         | 25      | 30 201  | 21002                 | \$,798                       | 1.                       | 0        | 0           | ¢.,       | 0       | 0          |
|       | 0        | 1      | 0      |         |           | 1           | 1                                                                                                    | Q.         | 0         | 30      | 35 202  | 21002                 | 3.798                        | - 10                     | 0        | a           | 0         | 0       | 0          |
|       | 0        | 1      | 0      | 2       |           | 1           | 1                                                                                                    | 0          | 0         | 35      | 40 201  | 21002                 | \$,798                       | 1                        | .0       | 0           | 0         | 0       | 0          |
|       | 0        | 1      | 0      | 2       |           | 1           | 1                                                                                                    | 0          | 0         | 40      | 45 203  | 21002                 | 3.798                        | 1.                       | 0        | 0           | 0         | 0       | 0          |
|       | 0        | 32     |        | - 2     |           | 1           | 1                                                                                                    | 0          | U         | 45      | 50 201  | 21002                 | 3.798                        | 3                        | 0        | 0.          | α.        | 0       | 0          |
|       | 0        | 1      | 0.     | 2       |           | 1           | 1                                                                                                    | 0          | 0         | 50      | 55 201  | 21002                 | 3.798                        | 1                        | 0        | 0           | 0         | 0       | 0          |
|       | 0        | 1      | 0      | 2       |           | 1           | 1                                                                                                    | 0          | 0         | 55      | 60 201  | 21002                 | 1.798                        | 1                        | 0        | σ           | 0         | 0       | 0          |
|       | 0        | 1      | 0      |         |           | 1           | 1                                                                                                    | . 0        | 0         | 60      | 65 201  | 21002                 | 3.798                        | - E.                     | .0       | 0.          | 0         | - 0     | 0          |
|       | 0        | 1      | 0      |         |           | ź           | 1                                                                                                    | . 10       | 0         | 65      | 70 201  | 21092                 | 3.798                        | 1                        | 0        | 0           | 0         | 0       | 0          |
|       | 0        | 1      | p.     | 2       |           | 1           | I                                                                                                    | n di       | n         | 70      | 75 201  | 21002                 | 3.798                        | 1                        | 0        | 0           | 9         | 0       | 0          |
|       | 0        | 1      | 0      |         |           | 1           | 1                                                                                                    | 10         | 0         | 75      | 80 291  | 21002                 | 3,798                        | 1                        | 0        | 0           | 0         | Ð       | 0          |
|       | 0        | 3      | 6      |         |           | 4           | 1                                                                                                    | 0          | 0         | 80      | 85 201  | 21002                 | 3.658                        |                          | 0        | 0           | <b>G</b>  | 0       | 0          |
|       | 0        | 12     | 0      | 2       |           | £           | 1                                                                                                    | 0          | .0        | 85      | 90 201  | 21002                 | \$.858                       | 1                        | 0        | 0           | 0         | Q.      | 0          |
|       | 0        | 1      | 0      | . 2     |           | 1           | 1                                                                                                    | Ø          | 0         | 50      | 95-201  | 21002                 | 3.658                        | 1                        | 0        | 5           | 0         | 0       | 0          |
|       | 0        | 3      | 0      | 2       |           | 1           | 1                                                                                                    | D          | ð         | 25      | 190 201 | 21002                 | 3:658                        | -1                       | 0        | σ           | a         | n       | a          |
|       | 0        | A.     | 0      | 2       |           | 1           | 1                                                                                                    | 0          | 0         | 109     | 105 201 | 21002                 | 3.658                        | 1                        | 0        | ŵ.          | 0         | 0.0     | 0          |
|       | 0        | 1      | 0      | .2      |           | 1           | 1                                                                                                    | Q.         | 0         | 305     | 110 201 | 23002                 | 3.658                        | 1                        | 0        | a           | 0         | 0       | 0          |
|       | 0        | 1      | 0      | 2       |           | 1           | 1                                                                                                    | 4          | 0         | 230     | 115 201 | 23,002                | 3.658                        | 1                        | 0        | 0           | 0         | -0      | 0          |
|       | 0        | 1      | 0      | 2       |           | 1           | 1                                                                                                    | 0          | 0         | 115     | 120 202 | 21002                 | 3.658                        | - F.                     | 0        | 0           | 0         | 0       |            |
|       | 0        | 3.     | 0      | 2       |           | 1           | 1                                                                                                    | 0          | U         | 120     | 125 201 | 21002                 | 3.658                        | 1                        | 0        | 0.          | 0         | 0       | 0          |
|       | 0        | 11.    | 100 6  |         | GATU -    |             | ( )                                                                                                    | 0          | .0        | 125.    | 130 203 | 21002                 | 3.658                        | 1                        | .0       | 18          | 0         | . 0     | 0          |

Figure 5.5 Crack Data (from Road Surface Condition Data Interpretation and Encoding)

# 5.3 Preparatory Work

#### (1) Enabling the Macro Function in Excel

The system requires the MACRO function of MS-Excel. It is necessary to enable MACRO.

Set the Macro Setting to "Disable all macros with notification." If Excel 2003 is used, go to the menu bar. Select Tools, Macro, Security.

Figure 5.6 Enabling Excel Macro

| Trusted Publishers                                                                          | Macro Settings                                                                                                    |
|---------------------------------------------------------------------------------------------|----------------------------------------------------------------------------------------------------|
| Trusted Locations<br>Trusted Documents<br>Add-ins                                           | <ul> <li>Disable all macros without notification</li> <li>Disable all macros with notification</li> <li>Disable all macros except digitally signed macros</li> </ul> |
| ActiveX Settings                                                                            | Enable all macros (not recommended; potentially dangerous code can run)                                                                                              |
| Macro Settings                                                                              | Developer Macro Settings                                                                                                    |
| Protected View<br>Message Bar<br>External Content<br>File Block Settings<br>Privacy Options | ☐ Trust access to the <u>V</u> BA project object model                                                                                                    |

#### (2) Folder Setting

An folder setting example is shown in Figure 5.7. Create a work folder with an appropriate project name. Copy the MC\_V\_EN-utf8.xls file directly under the work folder. Copy provided elib folder directly under the work folder. Store the road management data from field

reconnaissance to the kanri folder. The pavement damage interpretation data and other recorded data are stored by scene.

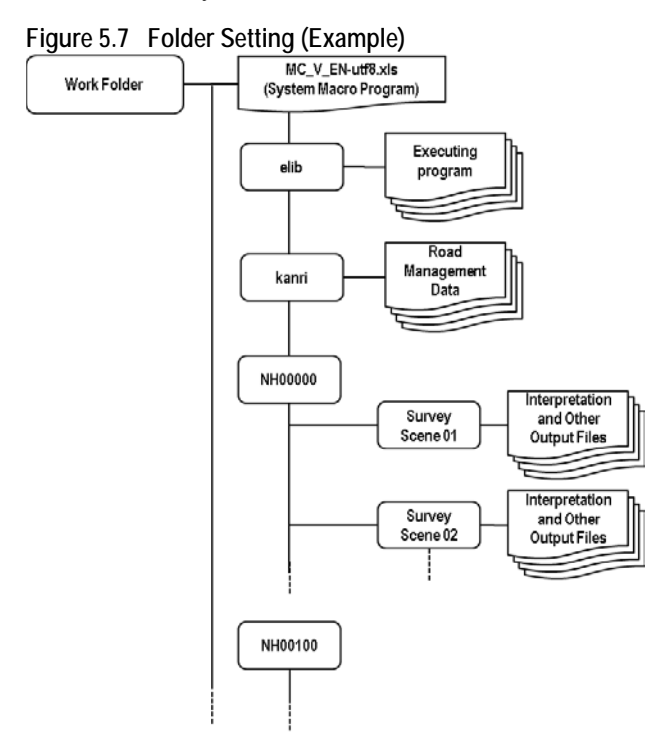

# 5.4 Method (Program Used)

The system uses the Notepad application to show dialogues. In order to continue, end the Notepad application.

# (1) Program Interface

The Process sheet of  $MC_V_EN$ -utf8.xls looks like the following figure. The buttons are linked to the

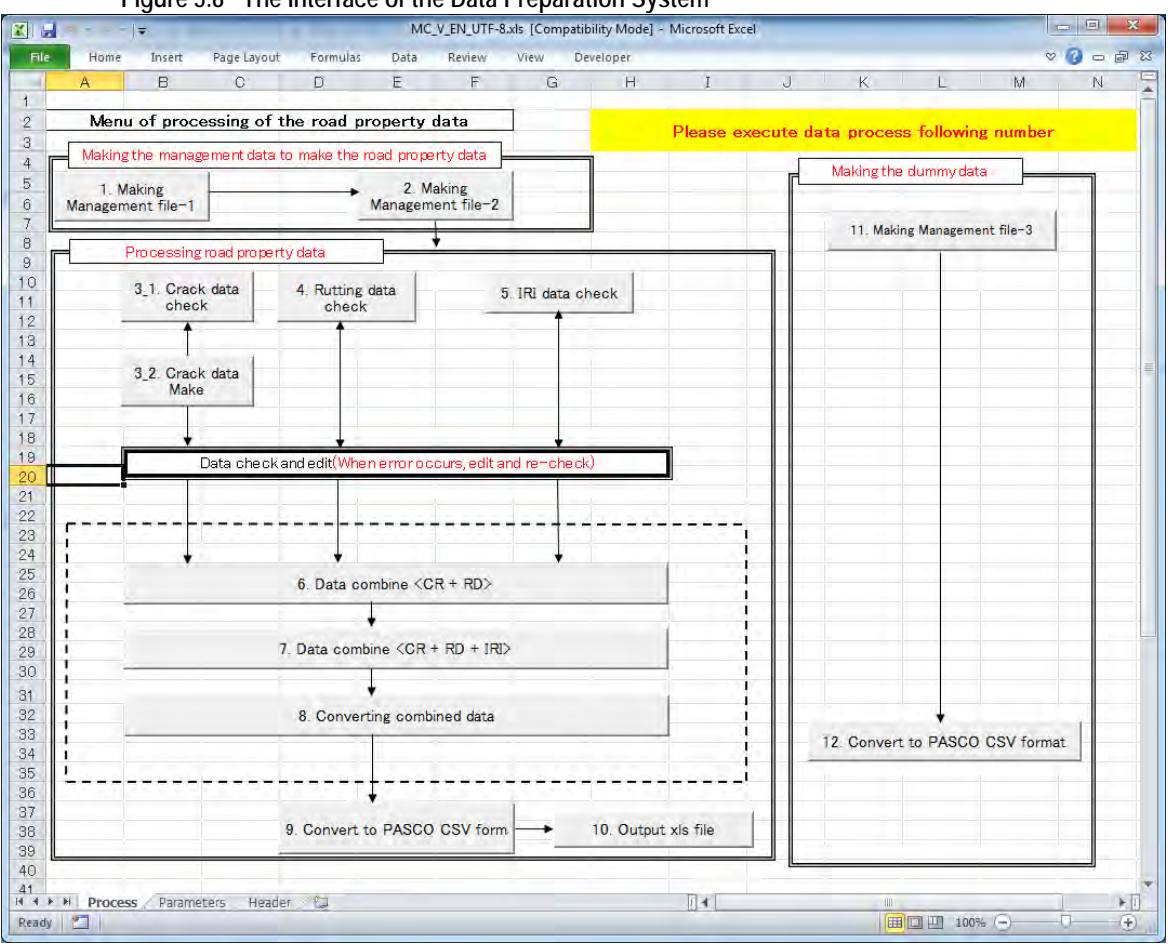

Figure 5.8 The Interface of the Data Preparation System

# (2) Operation Flow

The general sequence of operation is as in the following flow chart.

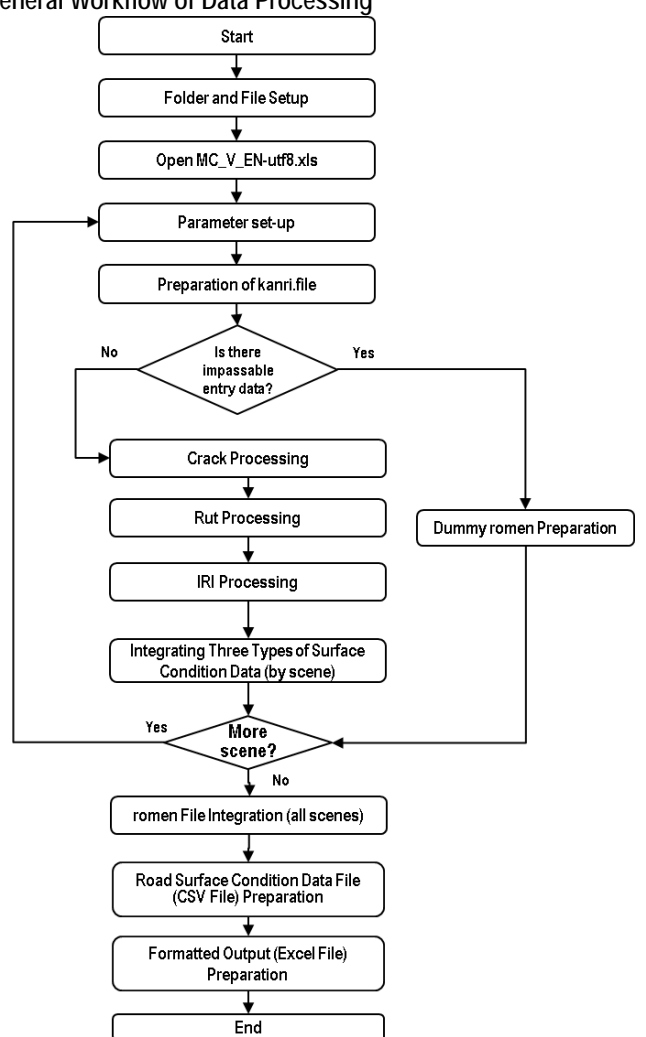

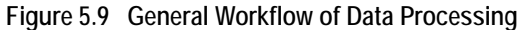

#### (3) Parameter Setting

The program starts by opening the  $MC_V_EN$ -utf8.xls file. The system shows the following dialogue.

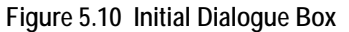

| Microsoft Excel                                                        | : |
|------------------------------------------------------------------------|---|
| First of all, Check parameter property then click [Parameters] button! |   |
| σκ                                                                     |   |

Click OK and continue.

| i iyui                                                                                                    | e J. IT Taranneter J                                                                                                    | etup internace                                       |                                                   |                              |               |                                 |
|----------------------------------------------------------------------------------------------------|----------------------------------------------------------------------------------------------------|------------------------------------------------------|---------------------------------------------------|------------------------------|---------------|---------------------------------|
|                                                                                                    | and the second second se | MC_V_EN_UTF-8.xls [Compatibili                       | ity Mode] - Microsoft Excel                       |                              |               |                                 |
| File Home Insert                                                                                                    | Page Layout Formulas Data Re                                                                                                    | eview View Developer                                 |                                                   |                              |               | v 😮 🖬 🛱 💥                       |
| C12 • 🤄                                                                                                    | f <sub>x</sub>                                                                                                    |                                                      |                                                   |                              |               | v                               |
| A                                                                                                    | B                                                                                                    | C                                                    | D                                                 | E                            | F             | G                               |
| 1 (!Attention!) Yellow                                                                                                    | cells are etitable; blue cells are                                                                                                    | locked.                                              | Devementaria                                      |                              |               |                                 |
| 2 Customer code                                                                                                    | 1                                                                                                    |                                                      | i arametera                                       |                              |               |                                 |
| 3 <process environment<="" td=""><td>Information&gt;</td><td><management data="" file="" name=""></management></td><td></td><td></td><td></td><td></td></process>          | Information>                                                                                                    | <management data="" file="" name=""></management>    |                                                   |                              |               |                                 |
| 4 Program folder                                                                                                    | D:¥RoadCalc¥                                                                                                    | Management office data                               | Distance between Kilopost                         |                              |               |                                 |
| 5 Management Data folder                                                                                                    | E:¥RoadData¥NH00000¥D01¥                                                                                                    | 0001                                                 | 0003                                              |                              |               |                                 |
| 6 Data process folder                                                                                                    | E:¥RoadData¥NH00000¥D01¥                                                                                                    |                                                      |                                                   |                              |               |                                 |
| 7 <the paramete<="" process="" td=""><td>r of the road property:Evaluation len</td><td>gth&gt;</td><td></td><td></td><td>Abnormal valu</td><td>e check(Rutting)</td></the> | r of the road property:Evaluation len                                                                                                    | gth>                                                 |                                                   |                              | Abnormal valu | e check(Rutting)                |
| 8 Crack                                                                                                    | 100                                                                                                    | More concevity than standard of correction value(mm) | More convex than standard of correction value(mm) | Rutting correction value(mm) | mm or more    | A difference with the last data |
| 9 Rutting                                                                                                    | 100                                                                                                    | 100                                                  | 100                                               | 200                          | 100           | 50                              |
| 10 IRI                                                                                                    | 100                                                                                                    |                                                      |                                                   |                              |               |                                 |
| 11                                                                                                    |                                                                                                    |                                                      |                                                   |                              |               |                                 |
| 12                                                                                                    |                                                                                                    |                                                      |                                                   |                              |               |                                 |
| H + H Process Paramet                                                                                                    | ers Header 🖓                                                                                                    |                                                      |                                                   |                              |               | ) × []                          |
| Ready 🔄                                                                                                    |                                                                                                    |                                                      |                                                   |                              | 田田 1009       |                                 |

Figure 5.11 Parameter Setup Interface

The enlarged view with corresponding number for explanation is shown in the following table.

| Table 5.11 The Inter                                                                                                    | rface (Enlarged View)            |                                                       |                                         |              |                          |                |
|----------------------------------------------------------------------------------------------------|----------------------------------|-------------------------------------------------------|-----------------------------------------|--------------|--------------------------|----------------|
| [1] Customer code                                                                                                    | 1                                |                                                       |                                         |              |                          |                |
| [2] <process environment="" inf<="" td=""><td>formation&gt;</td><td>[3]<management<br>data file name&gt;</management<br></td><td></td><td></td><td></td><td></td></process>             | formation>                       | [3] <management<br>data file name&gt;</management<br> |                                         |              |                          |                |
| [2-1]Program folder                                                                                                    | D: \RoadCalc\                    | [3-1]<br>Management<br>office data                    | [3-2] Distance<br>between<br>Kilopost   |              |                          |                |
| [2-1] Management Data<br>folder                                                                                                    | E:<br>\RoadData\NH00000\D01\     | 0001                                                  | 0003                                    |              |                          |                |
| [2-3] Data process folder                                                                                                    | E:<br>\RoadData\NH00000\D01\     |                                                       |                                         |              |                          |                |
| [4] <the of<="" parameter="" process="" td=""><td>of the road property: Evaluation</td><td>length&gt;</td><td></td><td></td><td>Abnormal va<br/>(Rutting)</td><td>alue check</td></the> | of the road property: Evaluation | length>                                               |                                         |              | Abnormal va<br>(Rutting) | alue check     |
| [4 1]Crack                                                                                                    | 100                              | [5-1] More<br>concavity than<br>standard of           | [5-2]More<br>convex than<br>standard of | [5-3]Rutting | mm or                    | A<br>differend |

| [4-1]Crack    | 100 | concavity than<br>standard of<br>correction<br>value(mm) | convex than<br>standard of<br>correction<br>value(mm) | [5-3]Rutting<br>correction<br>value(mm) | mm or<br>more | A<br>difference<br>with the<br>last data |
|---------------|-----|----------------------------------------------------------|-------------------------------------------------------|-----------------------------------------|---------------|------------------------------------------|
| [4-2] Rutting | 100 | 100                                                      | 100                                                   | 200                                     | 100           | 50                                       |
| [4-3] IRI     | 100 |                                                          |                                                       |                                         |               |                                          |

The program would run with the default parameter setting. If it is necessary, the values can be adjusted.

[1] Customer code

> The customer code can be set according to a customer management system of an organization.

[2] Process Environment Information

> Prepare the working environment, and parameters are entered. According to the work environment, following folders shall be specified.

- [2-1] Program folder: Set a path of working folder.
- [2-2] Management Data folder: Set a path of the management data folder. Intermediate working files are stored.
- [2-3] Data process folder: Set a path where the Analysis Output files are stored. Intermediate working files are stored.
- [3] Management data file name

The following two road management data need to correspond to the survey segments of the analysis output files.

- [3-1] Management Office data file: Set the road management data "0001" –the file nametargeted for processing. [3-2] Distance between Kilopost: Set the road management data "0003" – the file name- targeted for processing.
- [4] The process parameter of the road property: Setting the Evaluation length

The evaluation lengths of surface condition data for [4-1] Crack, [4-2] Rut depth, [4-3] IRI are set based on the requirement of the pavement surface condition data to be prepared. The unit shall be the same for all conditions. In the example, the values are 100 meter.

[5] Adjustment condition setting (Setting the automatic adjustment processing conditions)

The adjustment value for setting abnormal value of rut depth volume can be set by setting the following three values: [5-1] More concavity than standard of correction value (mm); [5-2] More convex than standard of correction value (mm); and [5-3] Rutting correction value (mm). If the more strict condition needs to be applied, smaller values need to be set. In this example values 100 mm, 100 mm and 200 mm are set for the three adjustment (correction) values.

[6] Rut depth abnormal value check condition setting

Two values are set to identify abnormal rut depth values. When the conditions set are satisfied, the values are identified as abnormal. When more strict conditions are needed, smaller values need to be set. The example shows 100 mm and 50 mm for the rut depth value and the value of difference, respectively.

- [6-1] mm or more: A rut depth value at some location
- [6-2] A difference with last data: A difference of the rut depths between the one and one before.
- [7] After setting all the parameters, press the Parameter button. The view is changed to the Processing sheet.

#### (4) kanri.file Preparation

The road management data (0001, 0003, 0004, 0005, 0101, 0102, 0104) are integrated to prepare kanri.file. To prepare the kanri.file, use "1. Making Management file-1."

Figure 5.12 kanri.file Preparation

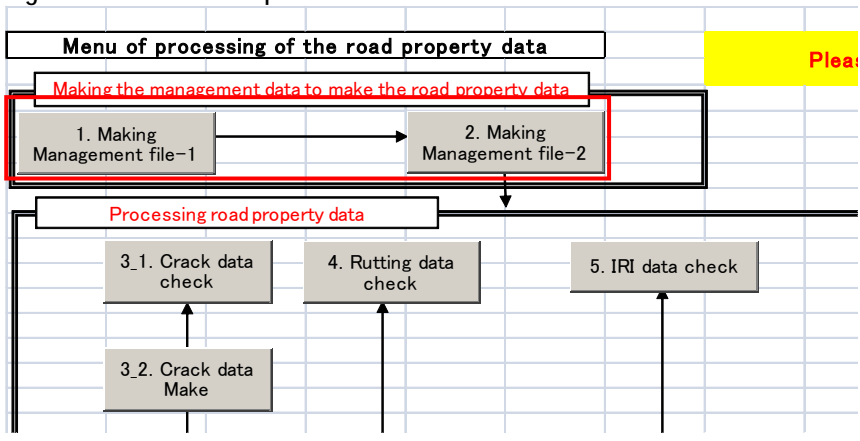

The following message box appears. A dialogue box appears, and ask if the process is to be proceeded. Click yes.

Run "2.Making Management file-2" by pressing the button.

The following output appears. Check if the length is equal to the processing route length.

| 5    |        |        | ,     | 3 |
|------|--------|--------|-------|---|
|      | 159545 | 161000 | 1485  |   |
| 0248 | 1485   |        |       |   |
| 0248 | 1000   |        |       |   |
| 0248 | 1005   |        |       |   |
| 0248 | 1000   |        |       |   |
| 0248 | 1000   |        |       |   |
| 0248 | 1005   |        |       |   |
| 0248 | 1115   |        |       |   |
| 0240 | 1005   |        |       |   |
| 0240 | 995    |        |       |   |
| 0248 | 1005   |        |       |   |
| 0248 | 550    | 12180  |       | _ |
|      |        | ROUTE= | 12180 | 1 |
|      |        | SUM-   | 19100 | 1 |
|      |        | SOM-   | 12100 |   |

Figure 5.13 Check the Survey Route Length

After confirming the length, close Notepad.

Check if each file is merged. The following case is OK.

Figure 5.14 Road Management Data Merged

|   | •      |          |               | •     | •       |  |
|---|--------|----------|---------------|-------|---------|--|
| Ļ |        | <u> </u> |               | 89.00 | 2011-02 |  |
| i | <005>  | MERGE    | START         |       |         |  |
|   | <052>  | MERGE    | START         |       |         |  |
|   | (05.0) | NEDOE    | END           |       |         |  |
|   | <058>  | MERGE    | START.<br>END |       |         |  |
| 1 |        |          | 2142          |       |         |  |
|   |        |          |               |       |         |  |
|   |        |          |               |       |         |  |

The following output is an example of an error. Check the original road management data, if an error is found.

Figure 5.15 An Example of Road Management Data Not Merged

|   | K005> | MERGE START        |  |
|---|-------|--------------------|--|
|   | ??    | MERGE START        |  |
|   | <058> | END<br>MERGE START |  |
|   |       | END                |  |
| I |       |                    |  |

#### (5) Crack File Preparation

Create a crack file from the analysis output by pressing the buttons 3.1 and 3.2.

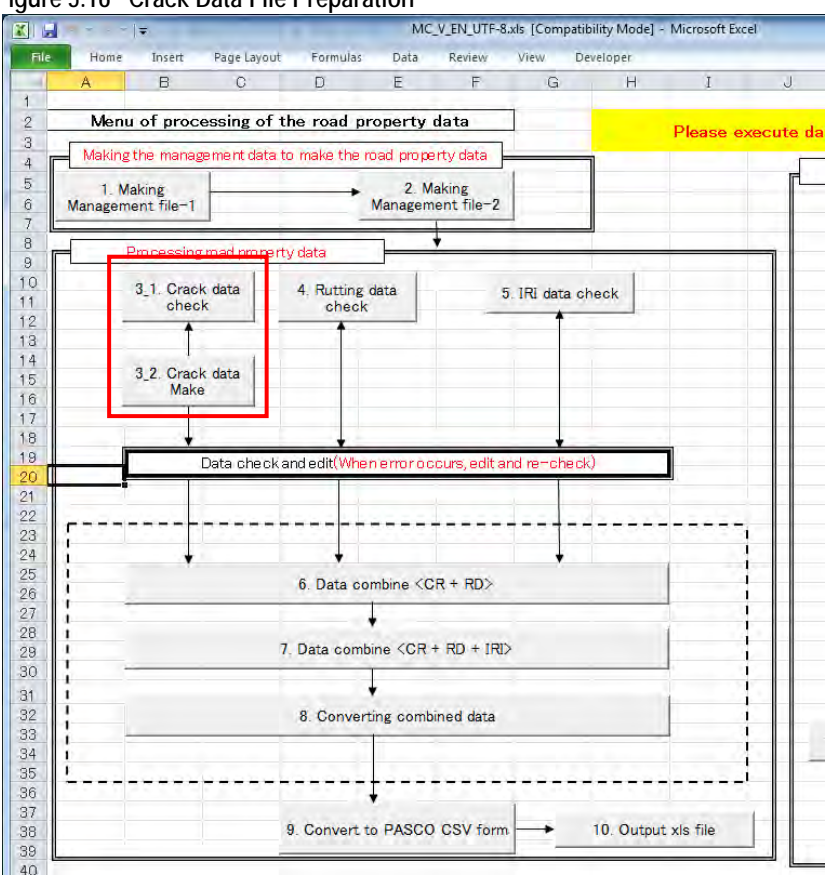

Figure 5.16 Crack Data File Preparation

Press the "3\_1. Crack data check" button. The following case does not have an error.

Figure 5.17 Confirmation of Error

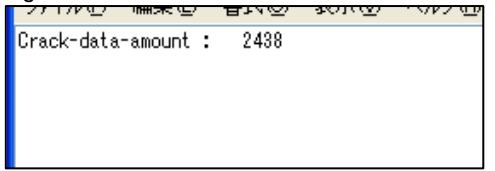

Following dialogue appears.

Figure 5.18 Checking 062

| Mier | osoft Excel 🔀    |
|------|------------------|
| Ple  | ease check '062' |
| Π    | OK               |
|      | OK               |

Click "OK" and continue.

Consistencies between the road-surface-classification file "062" created and the road structure files (0101, 0104, 0105) shall be checked.

Press "3\_2. Crack data make" after the consistency checking.

| Product S. 19       Vinct 2 Commining the Data Pitch         771/00/mmmet are used and the end of the end of |                                                        |
|----------------------------------------------------------------------------------------------------|--------------------------------------------------------|
| Check the route length and total length are equal.<br>Figure 5.20 Confirming the Target Processing Length                                                                                                    | Confirm the data<br>pitch; the normal<br>value is 1.0. |
| ROUTE : 101 2 1         159545       161030 59         161000       163005 62         163000       166005 65         166000       167115 66         167000       168005 67         168000       169115 68         189000       169395 -         170000       171005 70         171000       171550         ROUTE LENGTH = 12180         TOTAL LENGTH = 12180                                                                                                    |                                                        |
| An Example of an Error                                                                                                    |                                                        |

re 5.19 vrmcr2... Confirming the Data Pitch

The following case is an example of an error on the crack data preparation.

The line 2: The surface is recorded as concrete is interpreted as asphalt.

The lines 3 and 4: The survey length in the analysis has more than  $\pm 1\%$  discrepancy against the road management data. If this is the case the data on distances between kilometer posts or the analysis data need to be reviewed and corrected.

Figure 5.21 An Example of Error in Crack Data - the vrmcr1

\_\_\_\_\_

```
101 2 KP= 170
ata check)
                  Route=
                                                   Section.S-E=
                                                                      985.0
                                                                                 990.0
                                                                                           Ros
  101 2 17000000 17100000
101 2 17100000 17100550
                                      section length= 1005
section length= 550
                                                                    data length=
                                                                                      995
                                                                    data length=
                                                                                      565
rack-data-amount :
                           2438
```

### (6) Rutting Data File Preparation

Press the 4. Rutting data check button to prepare the rutting data file.

| Figure 5.22  | Rutting | Data | Prenaration  |
|--------------|---------|------|--------------|
| I Iguie J.ZZ | Ruthing | υαια | FIEPAIALIULI |

| Menu            | of proce                                  | essing of   | the road           | property        | data                |             |     | Pleas |
|-----------------|-------------------------------------------|-------------|--------------------|-----------------|---------------------|-------------|-----|-------|
| Making          | the manage                                | ement data  | to make th         | e road prop     | erty data 🚽         |             | 1   |       |
| 1. M<br>Managem | aking<br>ent file-1                       |             | •                  | 2. M<br>Managem | aking<br>ent file-2 |             |     |       |
|                 | processing                                | road prope  | rty data           | ,               |                     |             |     |       |
|                 | 3_1. Crack<br>check<br>3_2. Crack<br>Make | k data      | 4. Rutting<br>chec | g data<br>k     | 5.                  | IRI data ch | eck |       |
| [               | Da                                        | ata check a | and edit(Whe       | en error oc     | curs, edit a        | nd re-chec  | Ŕ   |       |
|                 |                                           |             |                    |                 |                     |             |     |       |

Confirm that there is no error in the process.

 $\overline{\alpha}$ 

#### Figure 5.23 Error Message

check => rd: 100 mm or more, A difference with the last data : 50 mm or more 2769 Average Method rd-data amount :

Confirm the data pitch for every segment between kilometer posts. If the pitches are significantly different, check the analysis data or the data on the kilometer post distances, and make necessary correction.

Figure 5.24 Confirmation of Data Pitch

Confirm that the processing length is right.

| ROUTE : | 101 2 1                                                                                                   |                                                                                                    |                | Confirm if the | e lengths are |  |  |
|---------|----------------------------------------------------------------------------------------------------|----------------------------------------------------------------------------------------------------|----------------|----------------|---------------|--|--|
|         | 101 2 1<br>159545<br>161000<br>163000<br>166000<br>168000<br>169000<br>170000<br>170000<br>171000<br>ROUT | 161030 59<br>163005 62<br>166005 65<br>167115 66<br>188005 67<br>189015 68<br>18995 -<br>171005 70<br>171550<br>TE LENGTH = | 12180<br>12180 | equal          |               |  |  |

The following example is a case of error in the rutting data.

The lines from 2 to 10: An independent crack volume is more than 100 mm and the depth is 50 mm or more than the rutting depth locating before.

The line 11: The survey length in the analysis has more than  $\pm 1\%$  discrepancy against the road management data. If this is the case the data on distances between kilometer posts or the analysis data need to be reviewed and corrected.

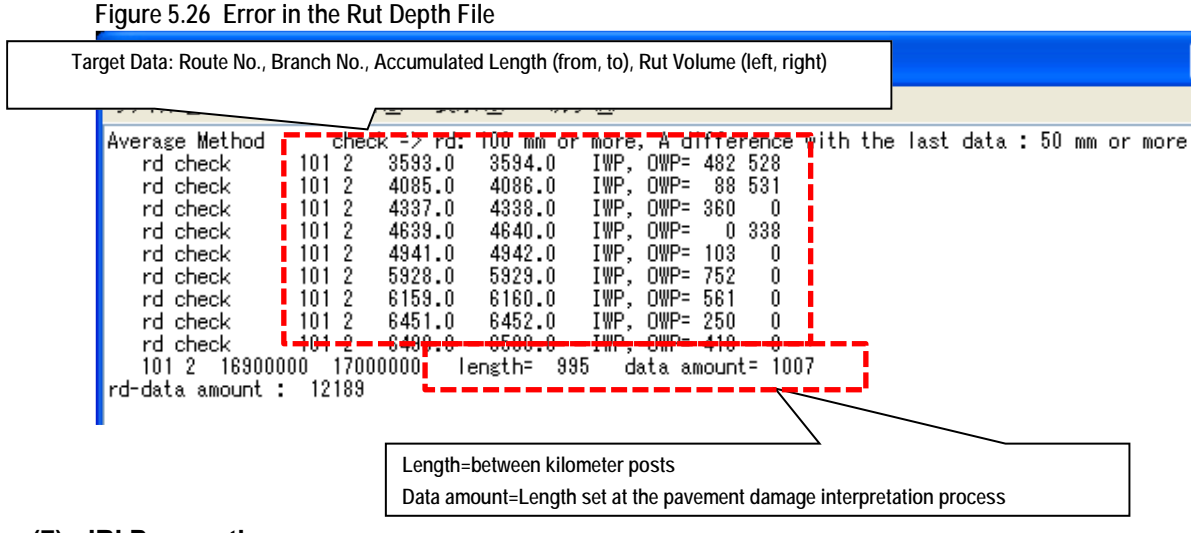

#### (7) IRI Preparation

\_\_\_\_\_

IRI file is prepared from the analysis outputs. Press "5.IRI data check" and run the program.

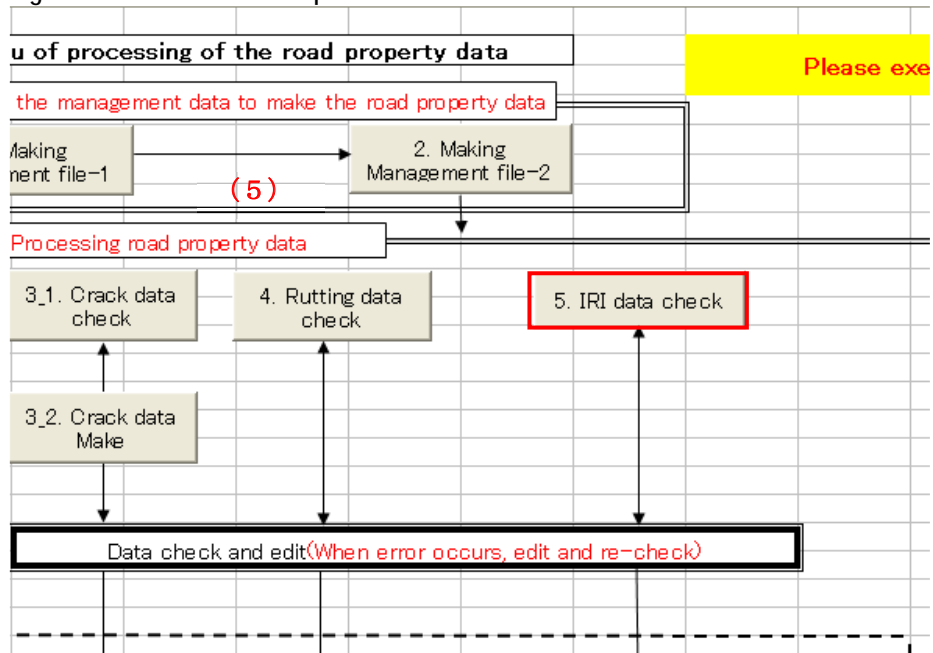

#### Figure 5.27 IRI Data Check Operation

Press "5.IRI data check" and run the program. The Notepad shows the following data.

Figure 5.28 IRI Data Check Image

|                      | 무너진     | 30107  | 0 7000  | ΔD/ |                   |
|----------------------|---------|--------|---------|-----|-------------------|
| 101 2 1 kp=          | 159 545 |        |         |     |                   |
| 101 2 1 kp=          | 161 0   |        |         |     |                   |
| 101 2 1 kp=          | 162 0   |        |         |     |                   |
| 101 2 1 kp=          | 163 0   |        |         |     |                   |
| 101 2 1 kp=          | 164 0   |        |         |     |                   |
| 101 2 1 kp=          | 165 0   |        |         |     |                   |
| 101 2 1 kp=          | 166 0   |        |         |     |                   |
| 101 2 1 kp=          | 167 0   |        |         |     |                   |
| 101 2 1 kp=          | 168 0   |        |         |     |                   |
| 101 2169000001700    | 10000 s | ection | length= | 995 | data amount= 1007 |
| 101 2 1 kp=          | 169 0   |        |         |     |                   |
| 101 2 1 kp=          | 170 0   |        |         |     |                   |
| 101 2 1 kp=          | 171 0   |        |         |     |                   |
| IRI-data amount : 12 | 1890    |        |         |     |                   |
|                      |         |        |         |     |                   |

Confirm the pitch of IRI in every distance between the kilometer posts. When the pitch is significantly different, the analysis data or the distance data between the kilometer posts shall be corrected.

Figure 5.29 Confirmation of the Data Pitch

Confirm the length of processing.

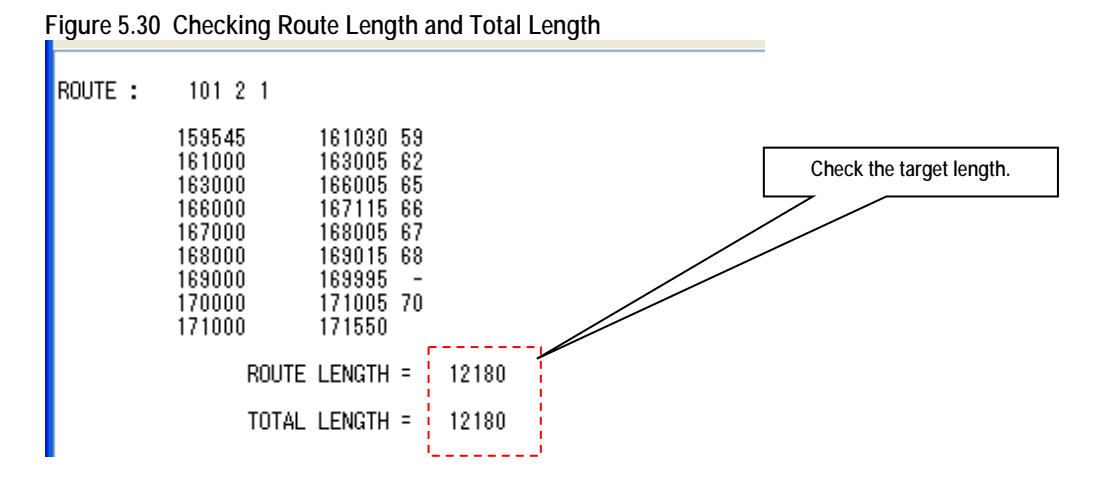

# (8) Integrating the Three Files

Integrate the three files prepared in the processes (4), (5) and (6) to prepare the romen file.

| Menu of processing of          | the road property data                         | Please execute data |
|--------------------------------|------------------------------------------------|---------------------|
| Making the management data     | to make the road property data                 |                     |
| 1. Making<br>Management file-1 | 2. Making<br>Management file−2                 |                     |
|                                |                                                |                     |
| Processing road proper         |                                                |                     |
| 3_1. Crack data<br>check       | 4. Rutting data<br>check 5. IRI data check     |                     |
|                                |                                                |                     |
| 3_2. Crack data                |                                                |                     |
| Make                           |                                                |                     |
| <b>↓</b>                       |                                                |                     |
| Data check                     | and edit(When error occurs, edit and re-check) |                     |
|                                |                                                |                     |
|                                |                                                |                     |
|                                | 6 Data combine (CR + RD)                       |                     |
|                                |                                                |                     |
|                                | 7. Data combine <cr +="" iri="" rd=""></cr>    |                     |
|                                |                                                |                     |
|                                | 8. Converting combined data                    |                     |
|                                |                                                | 12                  |
| ·                              |                                                |                     |
|                                | ↓ ↓ ↓ ↓ ↓ ↓ ↓ ↓ ↓ ↓ ↓ ↓ ↓ ↓ ↓ ↓ ↓ ↓ ↓          |                     |
|                                | 9. Convert to PASCO CSV form 10. 0             | Output xls file     |
|                                |                                                |                     |

#### Figure 5.31 romen File Preparation

Press "6.Data combine <CR+RD>" and run the program to combine the crack and rutting data. Check the text file message to confirm there is no error.

Figure 5.32 Combining the Crack and Rut Data

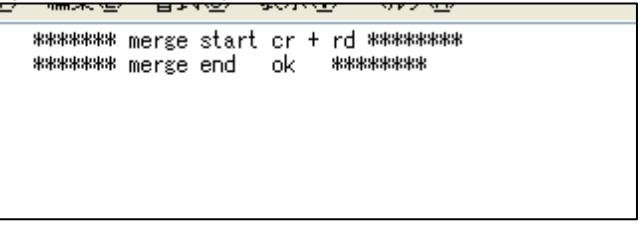

Press "7.Data combine <CR+RD+SV>" to combine the combined data, crack and rut, and IRI. Check the text message to confirm there is no error.

#### Figure 5.33 Confirm No Error

| ********* merge end ok ******** | 3 | ******<br>***** | merge<br>merge | start<br>end | cr +<br>ok | 87 *******<br>****** |
|---------------------------------|---|-----------------|----------------|--------------|------------|----------------------|
|---------------------------------|---|-----------------|----------------|--------------|------------|----------------------|

Press the "8.Converting combine data" to run the program. To the combined file with the three types of road condition data--crack, rut and IRI data--the basic data (geographical areas etc.) are combined.

\_\_\_\_\_

\_\_\_\_\_

| 0                             | 0 0                                                     |                                              |             |                                      |  |
|-------------------------------|---------------------------------------------------------|----------------------------------------------|-------------|--------------------------------------|--|
| route<br>16<br>37<br>68<br>80 | 101 2 1<br>161000 5<br>163000 6<br>166000 6<br>167100 6 | 161030 5<br>163005 6<br>166005 6<br>167115 6 | ><br>><br>> | 161000<br>163000<br>166000<br>167000 |  |
| 91<br>102<br>112<br>124       | 168000 6<br>169000 6<br>169900<br>169900<br>171000 7    | 168005 6<br>169015 6<br>169995<br>171005 7   | ><br>><br>> | 168000<br>169000<br>170000<br>171000 |  |

Figure 5.34 Adding the Management Data to the Combined File

An Example of an Error

Following is an example of data integration error.

\_\_\_\_\_

\_\_\_\_\_

There are road segment data errors between: the data elements of crack and rut depth; or crack + rut depth and IRI. When this type or error occurred, the road management data or road structure data need to be reviewed and the data need to be corrected if necessary.

Figure 5.35 An Example of Data Integration

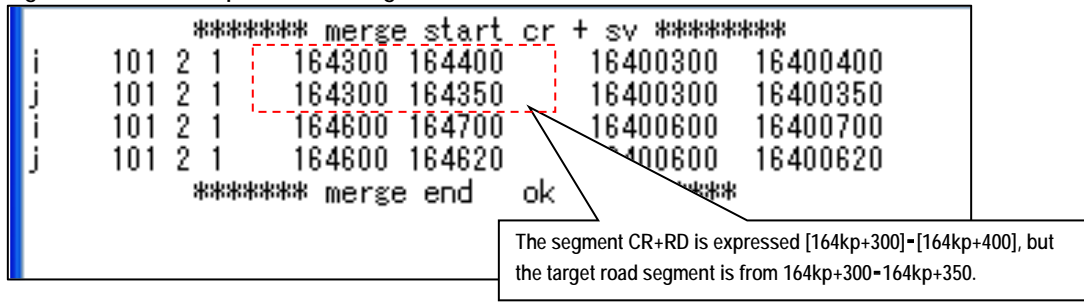

This is the end of processing one-scene. The process from the parameter setting shall be repeated and applied to all the scenes for all the routes.

#### (9) Dummy romen File Processing

When there is a segment that does not have the digital data or where the survey vehicle could not enter to capture the digital data, special treatment will be necessary. If this is the case, create dummy-romen data. If there is no such segment, skip this process of "Dummy romen File Processing."

Go back to the parameter setting and set necessary parameters and prepare a kanri.file. After the kanri.file is prepared, create the Dummy romen file by pressing 11. Making Management file-3."

| Please                  | execute data process following number |
|-------------------------|---------------------------------------|
|                         | Making the dummy data                 |
| 2                       | 11. Making Management file-3          |
| 5. IRI data check       |                                       |
|                         |                                       |
|                         |                                       |
| t and re-check)         |                                       |
|                         |                                       |
|                         |                                       |
| RI>                     |                                       |
|                         | 12 Convert to PASCO CSV format        |
|                         |                                       |
| rm. 10. Output xls file |                                       |
|                         |                                       |

Figure 5.36 Dummy romen File Preparation

As in the other operation, the parameters need to be set up. The kanri file needs to be prepared, also. Press the button, 11. Making Management File-3. Check the correct length.

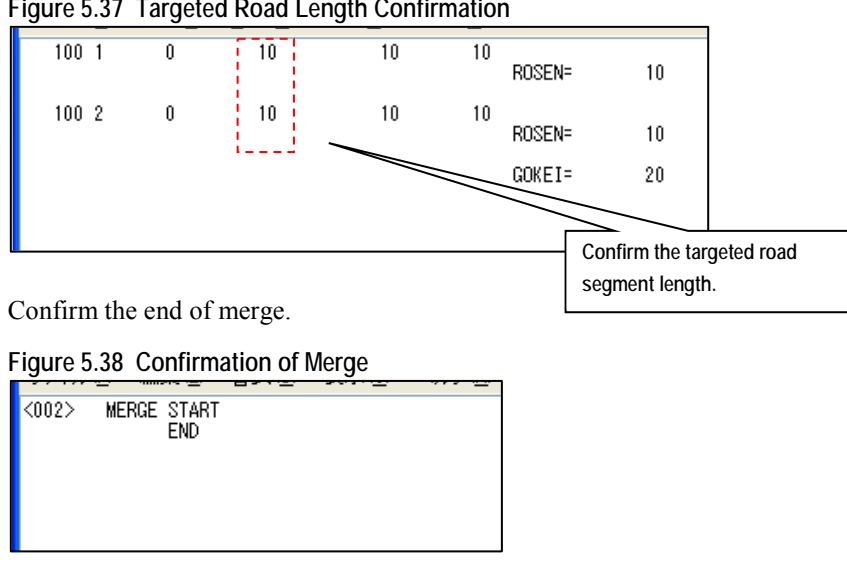

Figure 5.37 Targeted Road Length Confirmation

Press "12.Convert to PASCO CSV format" to generate the csv file for the road segments that has not no digital data.

```
Figure 5.39 Road Surface Condition Data Output (CSV)
```

| 1 10236<br>1 10236 | 10011 -1 -1<br>10021 -1 -1 | 0 10<br>0 10 | 10 -1<br>10 -1 | -10000000 -<br>-10000000 - | -1 -1<br>  -1 -1 | -1 -1 -1 -1<br>-1 -1 -1 -1 | -1 -1 -1 -1 -1 -1 -100<br>-1 -1 -1 -1 -1 -1 -100 | -1 -1<br>-1 -1 | -1<br>-1 | -1 -1<br>-1 -1 | -1 ^ |
|--------------------|----------------------------|--------------|----------------|----------------------------|------------------|----------------------------|--------------------------------------------------|----------------|----------|----------------|------|
|                    |                            |              |                |                            |                  |                            |                                                  |                |          |                |      |

#### (10) The romen File Integration

The romen files have been prepared by scene. The process integrates all the romen files created by scene. To integrate the files, press "8. Converting combine data."

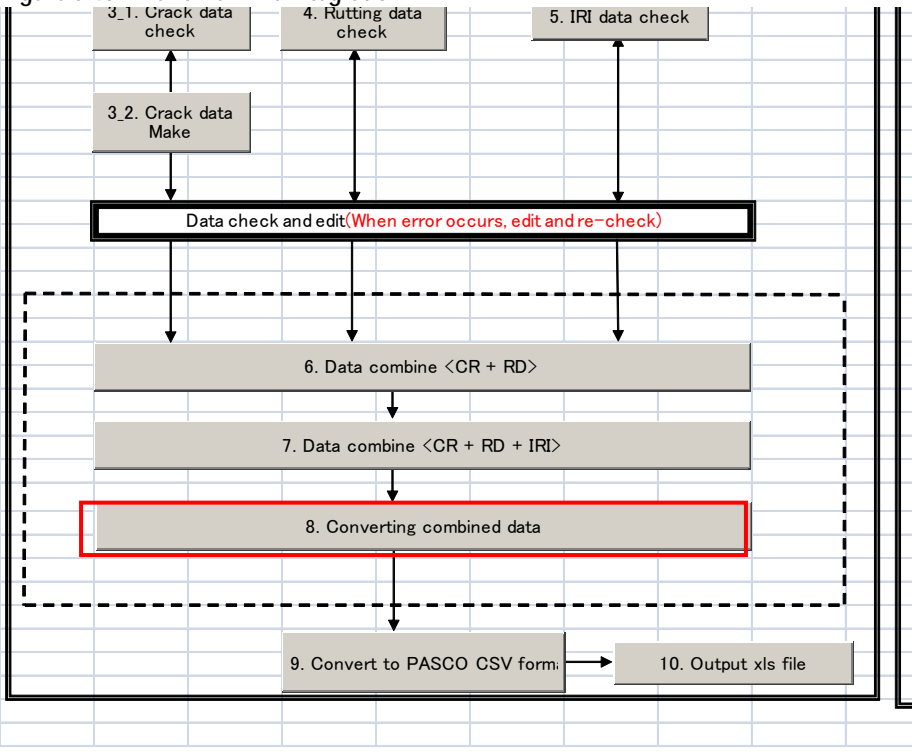

Figure 5.40 The romen File Integration

# (11) Road Surface Condition Data File (CSV files) Preparation

Now the all the romen files by scene were integrated. The integrated file is ready to be converted to output in the csv file format.

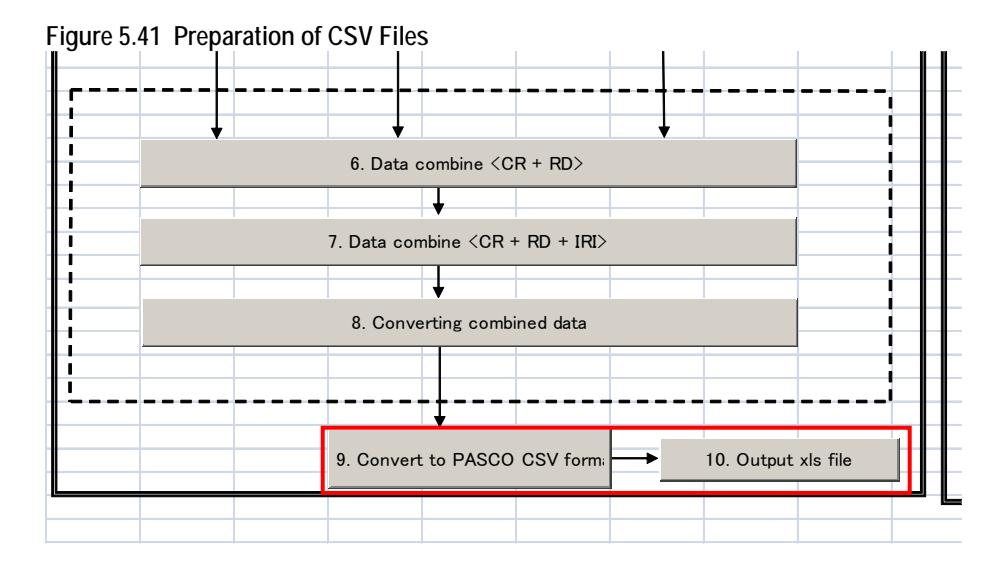

Press "9. Convert to PASCO CSV format" to create the following files.

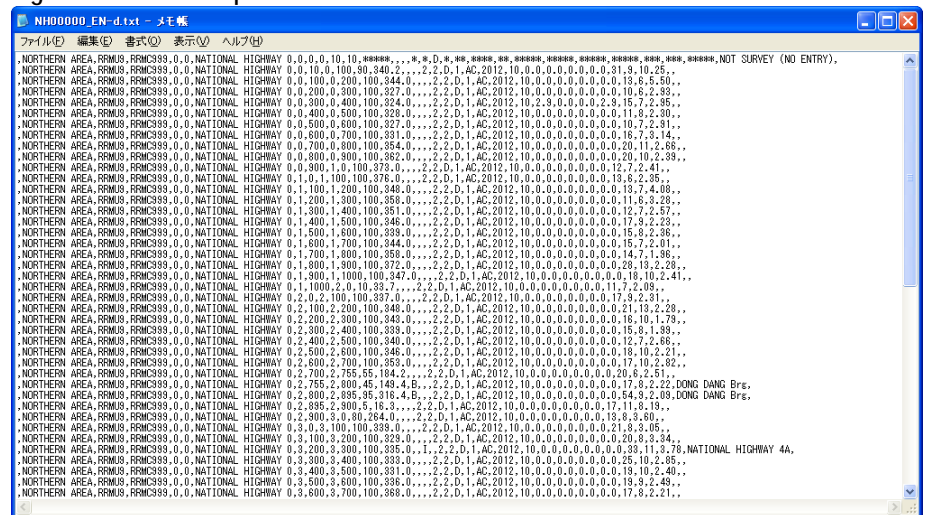

Figure 5.42 Final Output - Pavement Condition Data - Unformatted

# (12) Pavement Road Surface Condition Data File (Excel file) Preparation

Press the "10.Output.xls file" button and run the macro program. An Excel file is produced. Name the file according to the file name standards.

| L. MARSON        | NERGER           |             |      |                 |                      |      |      |        |      |       |   |   |   |       |      |       |          |      |                                 |         |        |                |      |       |                      |
|------------------|------------------|-------------|------|-----------------|----------------------|------|------|--------|------|-------|---|---|---|-------|------|-------|----------|------|---------------------------------|---------|--------|----------------|------|-------|----------------------|
|                  | 1                | T           | 1    | 1               |                      | . An | ÷    | Pro .  |      |       |   |   |   | and a | 1    |       |          |      | 100                             | anie (2 | int:   |                | -    | 1     |                      |
| Sergelymick, Ame | -                | Company     | in a | Brack<br>Nucley | terrine.             | 100  |      | n.     | ing: | 14    | - | - |   | 1 1   | 40   | 1.2   | 10       |      | Typicia<br>Gay Sala<br>Firsting | No.     | tree . | Europe<br>Dees | 1 1  | #     | × .                  |
| CONTRACTOR OF    | 125209           | 13562999    | 1    | 0               | NATIONAL IDSHWAY 5   | 0    | t    | 1 10   | 31   |       |   | - |   |       | 5 4  | -     |          |      | inter                           |         |        |                | 140  | 1     | NOT SUBVEY SIG ESTEN |
| COLUMN TWO       | NUMBER OF        | LOCHT       |      | 0               | NATIONAL HOOMSATIN   | 0    | id i | 10 10  | - Pe | 340.2 |   |   | - | -     | 10   | 145   | 2015 10  | 7    |                                 |         | - 0    | n              |      | 100   | 1111001110           |
| STREET.          | REDECTO          | \$2,50,0985 |      | 0               | NATIONAL HIGHWAY D   | 0 1  | 20   | 0. 385 | 100  |       | - |   |   | -     | 10   | TAR   | :201 10  | - 0  | 16                              | N       | 0      | 10             | - 1  | 1.14  |                      |
| ONTHERE'S        | ARSet00          | \$2060940   | 1    | 0               | SATIONAL IDODINAT &  | 0.4  | 60   | 4 346  | 105  | 12-   |   |   |   | 3     | 20   | LAC   | 3842 16  | - 6  | 16                              | - 44    | - 14   | 10             |      | 2.01  |                      |
| STREET SC        | RENE             | FENCTRY     |      |                 | NATIONAL HIGHWAY     | 2 1  | 8    |        | Ling |       |   |   |   | - 2   | 20   | (AC   | 3062 10  | - 38 | . 6                             |         | - 11   | - 11           |      | 1.00  |                      |
| REALES           | RESEUR           | REMICORY    |      | 0               | NATIONAL BOBWAT O    |      | 00   | 1 10   | 145  | 128   |   |   |   | -     | 10   | INT   | 2752 15  | 1    | ¢                               |         | -      |                | 1    | 24    |                      |
| CRIPERS.         | REMON            | 23.362.000  |      | 0               | CATIONAL HOOMWAY O   |      | 64   | 1 60   | 100  | 157   | - |   |   | -     | in l | TAF   | 3012 10  |      | ¢.                              | -       | -      | 10             |      | 7.95  |                      |
| CRITICALS.       | RENCE            | ERMCORD     | 1    | 0               | CATRONAL HOORGAY &   | 4 4  | 64   | 1 760  | 100  | - 111 | - |   | - | 3     | 10   | IAT   | .5552 10 | 4    | 0                               |         | 6      | 14             | -    | 114   |                      |
| OFFICES.         | TEMU             | RRS(0)40    | 1    | V               | & VAMAGRE TROPPERATE | 61 1 | N    | 8 850  | 1.00 | 354   | - |   | 1 | -     | 100  | IAT   | -5515 10 | - 3  | 0                               | 1       |        | -18            | 14   | 0.88  |                      |
| RITERS           | MANU?            | 12362399    | 1    | 0               | KATIONAL INCIDENT'S  | 0 5  | 10   | 3 600  | TOI  | 367   | - |   | - | 1     | 10   | LAT   | 3962 10  | 2    | 0                               |         | 0      | - 21           | 11   | 230   |                      |
| Thurs            | USC?             | 82360399    | 1    | 1 0             | ATDINAL ROOMBAT N    | 0 5  | ~    | 1 0    | 100  | .373  | - | - | - | 2     | 10   | IAT   | 1013 10  | - +  |                                 | -       | - 1    | 11             | -    | 2.41  | · · · · ·            |
| Strings          | ABARUN .         | EE.MC 199   | 1    |                 | CATIONAL REGITEAVE   | 1    | 1    | 1 100  | 191  | 118   | - | - | - | 2     | 10   | TAF   | 1072 10  | -    | 0                               |         | - 0    | 11             |      | 1.0   |                      |
| CRIMEN.          | SUNCE            | REMC1990    | -    |                 | NATIONAL IDORWAT I   | 1 1  | 00   | 2 28   | 191  | 340   | - |   | - | 1     | 10   | TAC   | 2012 10  | - 1  | - 0                             | - 0     | 0      | IJ             | -    | - 10  |                      |
| ATHERN           | 13MUP            | ERMOND.     | 1    | 1               | NATIONAL INCOMENTS   | 1 2  | 50   | 1 348  | 100  | 333   | - | - |   | -     | 10   | 1 AC  | 2012 10  | 3    | 0                               | 4       | - 1    | 19             | -    | 3.15  |                      |
| THERN            | R.See            | ERMICORE    | 1    | 6               | NATIONAL INCREMENTS  | 1 5  | 60   | 495    | 100  | 351   |   |   | - | 3     | 10   | HAC   | 5002 10  | 3    | .6                              | - 0     | - 6    | 12             |      | 1.57  |                      |
| COTHERS.         | KINUF            | 1000-       |      | 0               | DIATIONAL HOHWAY P   | 1 3  | 01   | 1 10   | 100  | 140   | - |   | - |       | in l | LAC   | 1002 10  | -    | -                               |         | - 0    | - 11           | - 1  | . 225 |                      |
| CATRONY.         | RENO             | MANCHER.    |      | 0               | VATIONAL HIGHWAY     | 1.1  | -    | 1 60   | 100  | -100  | - |   |   | 1     | in l | INT   | 10000 14 | - 1  | - 10                            |         | - 1    | 11             | - 1  | 2.10  |                      |
| ATRAL.           | KRANCY           | REACTIVE    |      | 0               | NATIONAL HONWATE     | 1 4  | 8    | 1 36   | 100  |       | - | - | - |       | 10   | LAC   | 1381 10  | -0   | 0                               | 4       | 0      | - id           | -    | 201   | 1                    |
| CETHERS          | RENTER           | REACHER     |      | 3               | NATIONAL RESIDENTS   | 1 1  | 5a   | 1 441  | 160  | 19    |   |   |   | 7     | ite  | HAT   | 1013 10  | 2    | 6                               | - 0     | - 6    | 11             | 1.1  | 1.00  |                      |
| SSTREET.         | RENTON           | RENCHIN     |      | 0               | NATIONAL HIGHWAY     | 1 3  |      | 1 100  | 1.50 | 11    |   |   |   | 3     | 10   | IAC   | 3052 16  |      | . 6                             |         |        | . 54           | 1.11 | 3.9   |                      |
| ARTHUR !!        | REMUT            | RENCHT      |      | 0               | CATIONAL HIGHWAY     | 1.   | 00   | 1 1009 | 100  | 10    |   |   |   | 3     | 20.  | IAE   | 3062 10  | - 1  | 6                               |         | -      | 18             | - 11 | 34    | 1                    |
| OWTHERS          | REMOR            | ER.MCORD    | 1    |                 | CATIONAL HOOMEAN &   | 1 10 | 64   | 2 2    | -10  | 11:   | - |   | - |       | 10   | IAC   | -1012 10 | 3    | 0                               | 1       | 0      | - 11           | 1.3  | 3.55  |                      |
| States -         | COMENT OF COMENT | ER.MC.UND   | 1    |                 | CATRONAL HOOMWAY &   | 1    |      | 2 10   | 1.00 | 10    | - |   |   | 1     | 10   | iAr   | 303 16   | 5    |                                 |         | -      | T              | 1    | 111   |                      |
| COTHERS          | 18,040.9         | RRACTINE    | 1    | 0               | CATRONAL HOOMERY 6   | 2.4  | 20   | 2 308  | 1.00 | +43   |   |   |   | 7     | 10   | 140   | -3902 (0 | - à  | 0                               | 1       | 0      | - 21           | - 11 | - 238 |                      |
| ORTHERS          | NUMBER           | \$\$2000990 |      |                 | KATSONAL HOOTHWAY &  | 1 3  | 21   | 5 346  | 100  | 141   | - | - | - | 1     | 1p   | The   | 5515 10  | 0    | 6                               |         |        | 56             | - 10 | 1.14  |                      |
| RINTERS          | MACT N           | 12362299    | 1    |                 | NATIONAL BOORDAND    |      | 00   | 2 +10  | 100  | 3,0   | - | - | - | 1     | 10   | 145   | 3002 10  | - 1  | 0                               | -       | -      | n              | - 1  | 1.98  |                      |
| APRIL 1          | ADMUS            | 12.365999   | 1    | 0               | KATIONAL HOURAT &    | 1 4  | m    | 3 50   | 100  | 340   | 1 |   |   | 1     | 10   | LAS   | 3812 10  | - 1  | 0                               | - 6     | - 1    | 13             | 1    | 2.01  |                      |
| SATISTS.         | NUMBER OF BRIDE  | IENCIN      |      | 0               | NATIONAL ROOMEAU D   | 3 5  | 8    | 2 80   | 100  | jilo  | - |   | - |       | 10   | IME   | 362 16   | 3    | 0                               |         | 0      | - 18           | - 35 | 1.11  |                      |
| ATSERN.          | LENU?            | IR.MCHIC    |      | 0               | SATIONAL IDGIEVAT    |      | 98   | 2 108  | 100  | 193   |   |   |   | 1     | 20   | IAC   | 382 10   | 2    |                                 |         | -      | 11             | .93  | 1.0   |                      |
| CERTHER          | 225410           | 10.000      | 1    | 1               | CATRONAL INCOMENTA   |      | -    | 2 1.01 | 10   | 114.7 | - | - | - | -     | in l | ilize | 100010   |      | -                               | -       | -      | - 14           | -    | 1.41  |                      |

Figure 5.43 Final Output - Road Surface Condition Data - Formatted

Forms
٦

Form\_FR01\_Equipment Check List

|                                        | Equipment Check List                                                                                                    |       |                           |  |  |  |  |  |  |
|----------------------------------------|----------------------------------------------------------------------------------------------------|-------|---------------------------|--|--|--|--|--|--|
|                                        | Field Reconnaissance                                                                                                    |       |                           |  |  |  |  |  |  |
| <u>№</u><br>1<br>2<br>3<br>4<br>5<br>6 | Check item Whiteboard Hard hat Safty vest Paintbrush Paint Bucket Deterstele bergenet                                                   | Check | Remarks                   |  |  |  |  |  |  |
| 7<br>8<br>9<br>10<br>11<br>12<br>12    | Retractable tape measure       Walking measure       Traffic guide device       Safty cone       Field note       Daily activity report |       | Stick, flag or equivalent |  |  |  |  |  |  |
| 13<br>14<br>15<br>16<br>17<br>18       | Venicle inspection sneet       Laptop computer       Route map       Pen(s)       Work gloves       Digital camera                      |       |                           |  |  |  |  |  |  |
| <u>19</u><br>20                        | Cellphone Trip Meter                                                                                                    |       |                           |  |  |  |  |  |  |
| <br><br>                               |                                                                                                    |       |                           |  |  |  |  |  |  |
| <u>h</u><br><u>S</u>                   | hspection date :     /     /     nspektion name :       Survey Route :     emark R :                                                    |       |                           |  |  |  |  |  |  |

#### Form\_FR02\_Vehicle Inspection

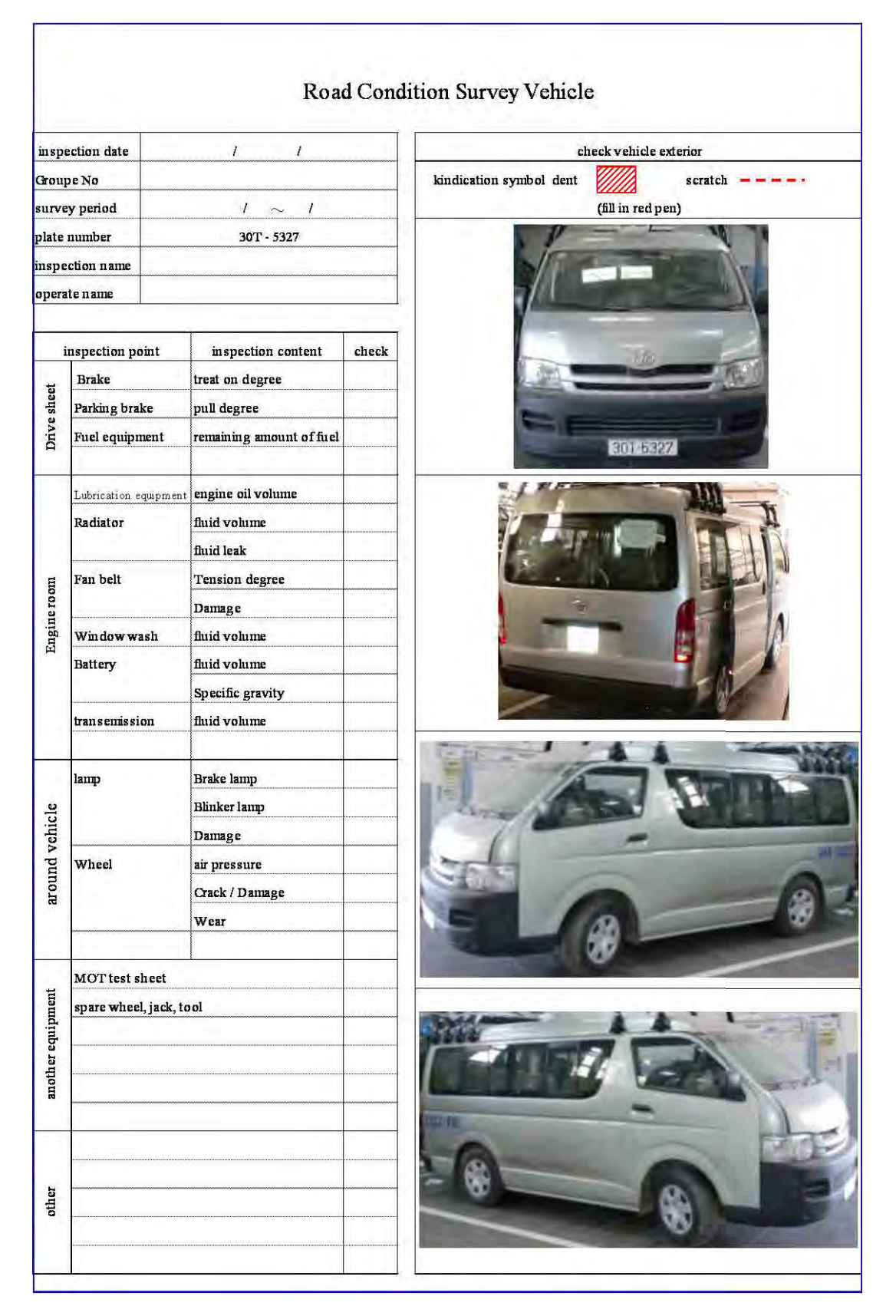

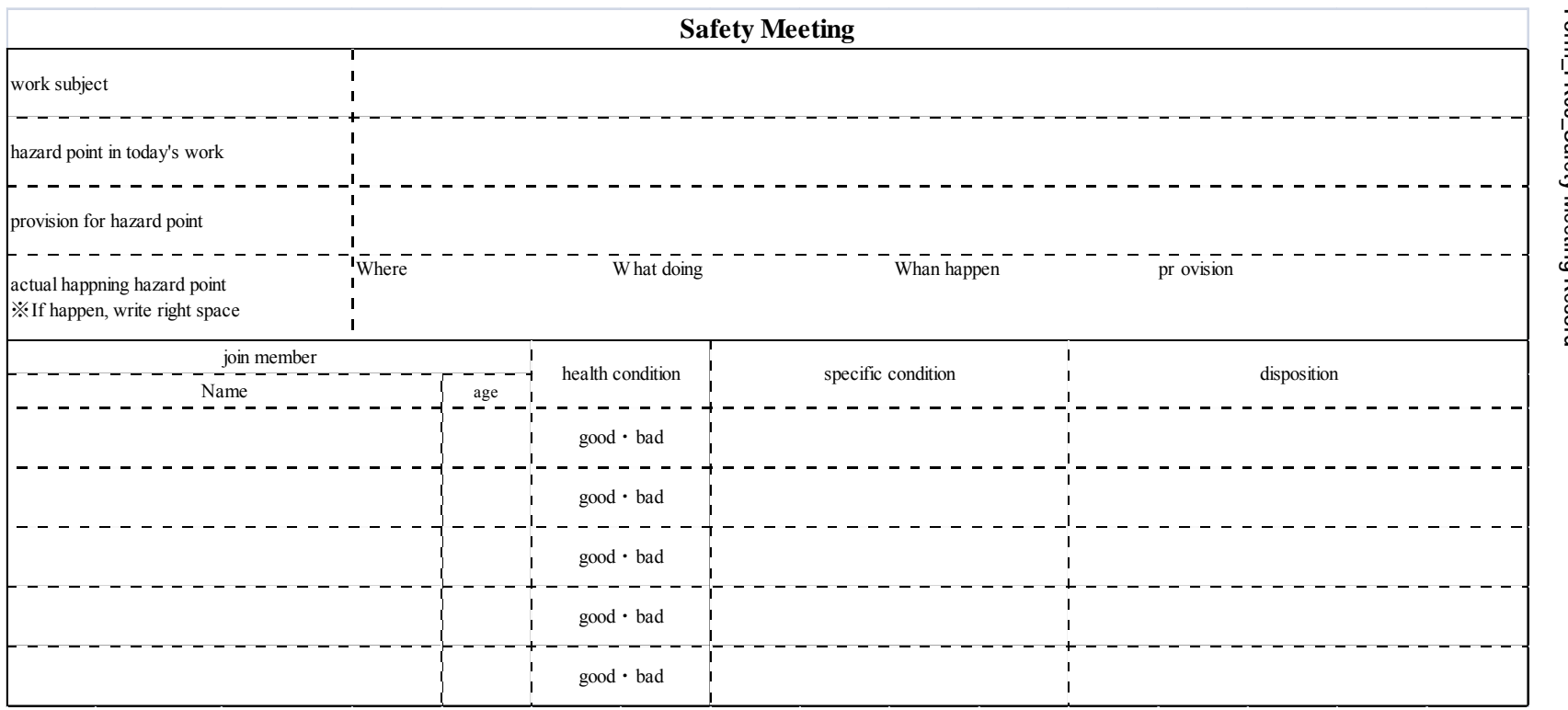

| Administration Unit |          |       |               |            |            |     |             |            | Route_Name Page |             |                | age |         |       |         |          |             |         |      |     |         |
|---------------------|----------|-------|---------------|------------|------------|-----|-------------|------------|-----------------|-------------|----------------|-----|---------|-------|---------|----------|-------------|---------|------|-----|---------|
| FR                  | Date     | te    |               |            | Name       |     |             |            | RCS Date        |             |                |     |         | ,     | Name    |          |             |         |      |     |         |
| 1.13.               | Date     | 0     | )uthour       | nd         |            |     |             |            |                 |             |                |     | Inhound | 0.0.  | Date    |          |             |         | Nume | ·   |         |
| S                   | tructure |       | Surface       |            |            |     |             | Kilometer  |                 |             |                | 1_1 | Surface | St    | ructure |          |             | Remarks |      |     | Positon |
| Start               | End      | Code  | Type          | 5 4        | 3          | 2 1 | Distance    |            | Distance        | 12          | 3 4            | 5   | Type    | Start | End     | Code     |             | Romanio |      |     |         |
|                     |          |       |               | T          | - î        |     |             |            |                 | Ti          | i              |     |         |       |         |          | KP Exist ?  | Yes     |      | No  | R C I   |
|                     |          | -     | -             | -          | 1          | 1   |             |            |                 |             | 1 '            | 1   |         |       |         | 1        | TRI EXIOC : | 100     | ,    | 110 |         |
|                     | +        |       |               |            | · +        | _   |             | 0 9        |                 |             | <u>'  </u>     | •   |         |       |         |          |             |         |      |     |         |
|                     |          |       |               | L •        | 1'         | 1   |             | 1 8        |                 | L '         | 1'             | L   |         |       |         |          |             |         |      |     |         |
|                     | 1        |       |               |            | 1          |     |             | 2 7        | 1               |             |                |     |         |       |         | 1        |             |         |      |     |         |
|                     |          |       |               | -          | 1          |     |             |            |                 |             | 1              |     |         |       |         |          |             |         |      |     |         |
|                     | +        | -     |               |            |            |     |             | 3 0        |                 |             |                | _   |         |       |         | ┫╌╴╶     |             |         |      |     |         |
|                     |          |       |               |            |            |     |             | 4 5        |                 |             |                |     |         |       |         |          |             |         |      |     |         |
|                     |          | 1-1   |               |            | . 1        |     |             | 5 4        |                 |             | . 1            |     | I – – I |       |         | Γ-       |             |         |      |     |         |
|                     | 1        | +     |               |            | Ι,         | ۲,  |             | 6 2        | <b> </b>        | 1.          | ١,             | l   |         |       |         | ╆───     |             |         |      |     |         |
|                     | +        | •     |               |            | , I        | 1   |             |            |                 | 4 !         | , I            |     |         |       |         | ┥        | +           |         |      |     |         |
|                     |          |       |               |            | ι,         |     |             | 7 2        | L               |             | ! <sub> </sub> | L   |         |       | L       | L _      |             |         |      |     |         |
|                     |          |       |               |            | , I        | 1   | l           | 8 1        |                 | 1           | , I            | .   |         |       |         | 1        |             |         |      |     |         |
|                     | 1        |       |               |            | ۰,         | ١,  |             | 9 0        | 1               | 1           | ۱ <sub>1</sub> | 1   | r I     |       |         | 1        | t           |         |      |     |         |
|                     |          | -     |               | ┢╋         | T          |     |             | <u> </u>   |                 |             |                | r   |         |       |         | -        |             | V       |      | N   |         |
|                     |          | _     |               | 1          | · .        |     |             |            |                 |             | ' <sub>1</sub> |     |         |       |         |          | KP Exist ?  | Yes     | ; •  | No  | RCL     |
|                     |          |       |               |            | 1          | 1   |             | 0 9        |                 |             | 1              | L   |         |       |         |          |             |         |      |     |         |
|                     | T        |       |               | 1          | <u>'</u> 1 |     | i — — — —   | 1 8        |                 | 1           | ' i            | •   |         |       |         | 1 - 1    |             |         |      |     |         |
|                     |          |       |               |            | 1 '        | 1   |             |            |                 | <u> </u>    | 1'             | 1   | +       |       |         |          |             |         |      |     |         |
|                     |          |       |               | 1          | · +        |     |             | 2 /        |                 | -           | <u> </u>       | •   |         |       |         |          |             |         |      |     |         |
|                     | $\bot$   | . L _ | L             | <b>.</b>   | 1.         |     |             | 3   6      |                 |             | 1              |     | L       |       |         | ⊥        | l           |         |      |     |         |
|                     | T        | - T - |               |            | 1          |     |             | 4 <b>5</b> |                 |             | 1              |     |         |       |         | 1        | [           |         |      |     |         |
|                     |          |       |               |            |            |     |             | 5 4        |                 |             |                |     |         |       |         |          |             |         |      |     |         |
|                     | +        | •     |               |            | .          |     |             | 5 4        |                 |             |                |     |         |       |         | 4        |             |         |      |     |         |
|                     |          |       |               |            | Ι.         |     |             | 6 3        |                 |             | Ι.             |     |         |       |         |          |             |         |      |     |         |
|                     |          |       |               |            | . !        |     |             | 7 2        |                 |             | , I            |     |         |       |         |          |             |         |      |     |         |
|                     |          | 7     | 1 1           |            | ١.,        | 1   |             | 8 1        |                 |             | ۱,             | 1   | 11      |       |         |          |             |         |      |     |         |
|                     | +        |       |               |            | , I        | 1   |             |            |                 | +           | , I            |     |         |       |         | +        | +           |         |      |     |         |
|                     |          | _     |               |            | <u> </u>   | 1   |             | 9.0        |                 | +           | <u> </u>       | Ц   | ┝──┤    |       |         |          |             | 1       |      |     |         |
|                     |          |       |               |            | <u>ا</u> ا |     |             |            |                 | <u> </u>    | 1 <sup>1</sup> |     |         |       |         |          | KP Exist ?  | Yes     | •    | No  | RCL     |
|                     |          |       |               | 1          | '          |     |             | 0 9        |                 | 11          | ' ।            | 1   | I T     |       |         | 1        |             |         |      |     |         |
|                     | <u>†</u> | • – – |               |            | 1          | 1   |             | 1 0        | 1               | 1'          | i '            | 1   | F I     |       |         | 1        | †           |         |      |     |         |
|                     |          |       | ┨ ─ ─ `       |            | · +        | -   |             |            |                 | 1 +         | 1              | •   |         |       |         |          |             |         |      |     |         |
|                     | 4        | .     |               | L <b>-</b> | 1'         | +   |             | 2 7        |                 | <u> </u> '_ | L '            |     | ⊢       |       |         | 4        | +           |         |      |     |         |
|                     |          |       |               | 11         | 1          | ·   |             | 36         |                 | 11          | ·              | •   |         |       |         | 1        |             |         |      |     |         |
|                     | T        |       |               |            | 1          |     |             | 4 5        |                 |             | 1              |     |         |       |         | 1        | T           |         |      |     |         |
|                     |          |       | ł – – ·       |            | 1          |     |             |            | +               |             | 1              | -   | 1       |       |         |          |             |         |      |     |         |
|                     | +        |       | ┝             |            |            |     |             | 5 4        |                 |             |                |     |         |       |         | ┥        |             |         |      |     |         |
|                     |          |       |               |            |            |     |             | 63         | L               |             | . I            | _   |         |       |         |          |             |         |      |     |         |
|                     |          |       |               |            | Ι,         |     |             | 7 2        |                 |             | Ι.             |     | T       | _     |         | 1        |             | _       | _    | _   |         |
|                     | 1        | +     | <b>├</b> ──── |            | . 1        |     |             | Q 1        | <b> </b>        | 11          | , †            |     |         |       |         | <u> </u> |             |         |      |     |         |
|                     | +        | -     |               | L .        | ۱.,        | Ι,  | . <b></b> - |            |                 | + .         | ۱.             | 1   |         |       |         | ┥        | +           |         |      |     |         |
|                     | 1        |       | 1             |            |            |     |             | 0 0        |                 |             |                |     |         |       |         |          |             |         |      |     |         |

# Form\_FR04\_Field Note

| Daily Activity Report |        |        |        |         |       |               |            |       |                                                                 |           |           |             |         |            |          |
|-----------------------|--------|--------|--------|---------|-------|---------------|------------|-------|-----------------------------------------------------------------|-----------|-----------|-------------|---------|------------|----------|
|                       |        |        |        |         |       |               |            |       | measurement item : Craking • Rutting depth • IRI • Forward view |           |           |             |         |            |          |
|                       |        |        |        |         |       |               |            | Nan   | ne : ①                                                          | 2         | 3         | <b>(4</b> ) | (5)     | 6          | (7)      |
|                       |        |        |        |         |       |               |            |       |                                                                 |           |           |             |         |            |          |
| date                  | survey | Route  | wathar | road    | s     | urvey section | m          |       | surve                                                           | y period  |           |             | mileage | -<br>-     | driver's |
|                       | detail | number | wether | surface | start | end           | difference | start | end                                                             | work hour | rest hour | start       | end     | difference | name     |
| /                     |        |        |        |         |       |               |            |       |                                                                 |           |           |             |         |            |          |
| /                     |        |        |        |         |       |               |            |       |                                                                 |           |           |             |         | +          |          |
|                       |        |        |        |         |       |               |            |       |                                                                 |           |           |             |         |            |          |
|                       |        |        |        |         |       |               |            |       |                                                                 |           |           |             |         |            |          |
|                       |        |        |        |         |       |               |            |       |                                                                 |           |           |             |         |            |          |
|                       |        |        |        |         |       |               |            |       |                                                                 |           |           |             |         |            |          |
|                       |        |        |        |         |       |               |            |       |                                                                 |           |           |             | -       |            |          |
|                       |        |        |        |         |       |               |            |       |                                                                 |           |           |             |         |            |          |
|                       |        |        |        |         |       |               |            |       |                                                                 |           |           |             |         |            |          |
|                       |        |        |        |         |       |               |            |       |                                                                 |           |           |             |         |            |          |
|                       |        |        |        |         |       |               |            |       |                                                                 |           |           |             |         |            |          |
|                       |        |        |        |         |       |               |            |       |                                                                 |           |           |             |         |            |          |
|                       |        |        |        |         |       |               |            |       |                                                                 |           |           |             |         |            |          |
|                       |        |        |        |         |       |               |            |       |                                                                 |           |           |             |         |            |          |
|                       |        |        |        |         |       |               |            |       |                                                                 |           |           |             |         |            |          |
|                       |        |        |        |         |       |               |            |       |                                                                 |           |           |             |         |            |          |
|                       |        |        |        |         |       |               |            |       |                                                                 |           |           |             |         |            |          |
|                       |        |        |        |         |       |               |            |       |                                                                 |           |           |             |         |            |          |
|                       |        |        |        |         |       |               |            |       |                                                                 |           |           |             |         |            |          |
|                       |        |        |        |         |       |               |            |       |                                                                 |           |           |             |         |            |          |

Form\_FR05\_Daily Activity Record

# Appendices

\_

| Geographic | Jurisdiction | Management | English              | Vietnamese             |
|------------|--------------|------------|----------------------|------------------------|
| Area Code  | Code         | Company    | -                    |                        |
|            |              | Code       |                      |                        |
| 1          | 0            | 0          | Northern Area        | Miền Bắc               |
| 1          | 10           | 0          | RRMU2                | Khu Quản Lý Đường Bộ 2 |
| 1          | 10           | 222        | RRMC222              | Công Ty 222            |
| 1          | 10           | 224        | RRMC224              | Công Ty 224            |
| 1          | 10           | 226        | RRMC226              | Công Ty 226            |
| 1          | 10           | 232        | RRMC232              | Công Ty 232            |
| 1          | 10           | 234        | RRMC234              | Công Ty 234            |
| 1          | 10           | 236        | RRMC236              | Công Ty 236            |
| 1          | 10           | 238        | RRMC238              | Công Ty 238            |
| 1          | 10           | 240        | RRMC240              | Công Ty 240            |
| 1          | 10           | 242        | RRMC242              | Công Ty 242            |
| 1          | 10           | 244        | RRMC244              | Công Ty 244            |
| 1          | 10           | 248        | RRMC248              | Công Ty 248            |
| 1          | 10           | 999        | Other                | Khác                   |
| 1          | 50           | 0          | Province             | Tỉnh                   |
| 1          | 50           | 999        | Other                | Khác                   |
| 1          | 60           | 0          | Company              | Công ty                |
| 1          | 60           | 999        | Other                | Khác                   |
| 1          | 70           | 0          | Under Construction   | Đang xây dựng          |
| 1          | 70           | 999        | Other                | Khác                   |
| 2          | 0            | 0          | Northern Middle Area | Bắc Trung Bộ           |
| 3          | 0            | 0          | Southern Middle Area | Nam Trung Bộ           |
| 4          | 0            | 0          | Southern Area        | Miền Nam               |

## App.1 Jurisdiction and Management Company (English, Vietnamese)

#### App. 2 Route Names

| Route<br>Number | Branch | English                                           | Vietnamese                            |
|-----------------|--------|---------------------------------------------------|---------------------------------------|
| 1               | 0      | National Highway 1                                | Quốc Lộ 1                             |
| 1               | 1      | Southern Ring Road 3 to Cau Dau                   | Đường Vành Đai 3 Phía Nam tới Cầu Dậu |
| 2               | 0      | National Highway 2                                | Quốc Lộ 2                             |
| 3               | 0      | National Highway 3                                | Quốc Lộ 3                             |
| 3               | 1      | National Highway 3B                               | Quốc Lộ 3B                            |
| 3               | 2      | National Highway 3 (The old road branch)          | Quốc Lộ 3 (Đường nhánh cũ)            |
| 4               | 0      | National Highway 4E                               | Quốc Lộ 4E                            |
| 5               | 0      | National Highway 5                                | Quốc Lộ 5                             |
| 6               | 0      | National Highway 6                                | Quốc Lộ 6                             |
| 6               | 1      | National Highway 6-1 (The old bypass road)        | Đường Vòng Tránh 6-1                  |
| 6               | 2      | National Highway 6-2 (The old bypass road)        | Đường Vòng Tránh 6-2                  |
| 6               | 3      | National Highway 6-3 (The old bypass road)        | Đường Vòng Tránh 6-3                  |
| 10              | 0      | National Highway 10                               | Quốc Lộ 10                            |
| 10              | 1      | Connecting National Highway 1 with Ninh Phuc Port | Đoạn nối QL1 với Cảng Ninh Phúc       |
| 15              | 0      | National Highway 15                               | Quốc Lộ 15                            |
| 18              | 0      | National Highway 18                               | Quốc Lộ 18                            |
| 18              | 1      | Route Noi Bai - Bac Ninh                          | Tuyến Nội Bài - Bắc Ninh              |
| 21              | 0      | Ho Chi Minh Route                                 | Đường HCM                             |
| 37              | 0      | National Highway 37                               | Quốc Lộ 37                            |
| 38              | 0      | National Highway 38                               | Quốc Lộ 38                            |
| 38              | 1      | National Highway 38B                              | Quốc Lộ 38B                           |
| 43              | 0      | National Highway 43                               | Quốc Lộ 43                            |
| 70              | 0      | National Highway 70                               | Quốc Lộ 70                            |
| 279             | 0      | National Highway 279                              | Quốc Lộ 279                           |

## App. 3 Input Data

| Data Code | Code | English               | Vietnamese                        |
|-----------|------|-----------------------|-----------------------------------|
| 0104      | В    | Bridge                | Cầu                               |
| 0104      | Т    | Tunnel                | Hầm                               |
| 0104      | R    | Rock Shed             | " Hầm " phòng đá lăn              |
| 0104      | 0    | Other                 | Khác                              |
| 0105      |      | U/N (UnKnown)         | Chưa xác định                     |
| 0201      | 1    | Not Survey (No Entry) | Không khảo sát (không vào được)   |
| 0201      | 2    | Not Survey (Other)    | Không Khảo sát ( các lý do khác ) |